| 1.1.1 Accounts                                                                                                    |                                         |                                         |                                         |                                       |
|----------------------------------------------------------------------------------------------------|-----------------------------------------|-----------------------------------------|-----------------------------------------|---------------------------------------|
| I.I.I ACCOUNTS                                                                                                    |                                         |                                         |                                         |                                       |
|                                                                                                    | • • • • • • • • • • • • • • • • • • • • | • • • • • • • • • • • • • • • • • • • • | • • • • • • • • • • • • • • • • • • • • |                                       |
| 1.1.2 Adds/Deducts                                                                                                    |                                         |                                         |                                         |                                       |
| 1.1.3 Bank Accounts                                                                                                    |                                         |                                         |                                         |                                       |
| 1.1.4 Delivery Addresses                                                                                                    |                                         |                                         |                                         |                                       |
| 1.1.5 OPUs (Operational                                                                                                    | Units)                                  |                                         |                                         |                                       |
| 1.1.6 Organization                                                                                                    |                                         |                                         |                                         |                                       |
| 1.1.7 Posting Periods                                                                                                    |                                         |                                         |                                         |                                       |
| 1.1.8 Projects                                                                                                    |                                         |                                         |                                         |                                       |
| 1.1.9 Vendors                                                                                                    |                                         |                                         |                                         |                                       |
| 1.2 Transaction                                                                                                    |                                         |                                         |                                         |                                       |
| 1.2.1 AP Invoices                                                                                                    |                                         |                                         |                                         |                                       |
| 1.2.2 Disbursements                                                                                                    |                                         |                                         |                                         |                                       |
| 1.2.3 Distributions/Error C                                                                                                    | corrections                             |                                         |                                         |                                       |
| 1.2.4 Payables                                                                                                    |                                         |                                         |                                         |                                       |
| 1.2.5 Pending Transaction                                                                                                    | ns                                      |                                         |                                         |                                       |
| 1.2.6 Purchase Orders .                                                                                                    |                                         |                                         |                                         |                                       |
| 1.2.7 Receipts                                                                                                    |                                         |                                         |                                         |                                       |
| 1.2.8 Refunds                                                                                                    |                                         |                                         |                                         |                                       |
| 1.2.9 Requisitions                                                                                                    |                                         |                                         |                                         |                                       |
| 1.2.10 Requisitions (Leas                                                                                                    | (cv)                                    |                                         |                                         |                                       |
| 1.2.10 1 Mass Conve                                                                                                    | ert Requisitions                        |                                         |                                         |                                       |
| 1 2 11 Transfers/Advance                                                                                                    |                                         |                                         |                                         |                                       |
| 1 3 Budgeting                                                                                                    |                                         |                                         |                                         |                                       |
|                                                                                                    |                                         |                                         |                                         |                                       |
| 1 4 Periodic                                                                                                    |                                         |                                         |                                         |                                       |
|                                                                                                    |                                         |                                         |                                         |                                       |
| 1.4.1 Cash Reconciliation                                                                                                    |                                         |                                         |                                         |                                       |
|                                                                                                    |                                         |                                         |                                         |                                       |
| 1.5.1 Report Manager                                                                                                    |                                         |                                         |                                         |                                       |
| 1.5.2 Custom Report Cre                                                                                                    | ator                                    |                                         |                                         |                                       |
| 1.5.3 Account Status Rep                                                                                                    | ort                                     |                                         |                                         |                                       |
| 1.5.4 Budget Account Act                                                                                                    | ivity Report                            |                                         |                                         |                                       |
| 1.5.5 Financial Detail Rep                                                                                                    | ort                                     |                                         |                                         |                                       |
| 1.5.6 Revenue Account A                                                                                                    | ctivity Report                          |                                         |                                         |                                       |
| 1.6 Extracts                                                                                                    |                                         |                                         |                                         |                                       |
| 1.6.1 GAAP                                                                                                    |                                         |                                         |                                         |                                       |
|                                                                                                    |                                         |                                         |                                         |                                       |
| 1.6.2 Positive Pay                                                                                                    |                                         |                                         |                                         |                                       |
| 1.6.2 Positive Pay<br>1.7 System                                                                                                    |                                         | •••••••••••••••••                       |                                         |                                       |
| 1.6.2 Positive Pay           1.7 System           1.7.1 Classic Import                                                                                                    |                                         | · · · · · · · · · · · · · · · · · · ·   |                                         | · · · · · · · · · · · · · · · · · · · |
| 1.6.2 Positive Pay           1.7 System           1.7.1 Classic Import           1.7.2 Configuration                                                                                                    | · · · · · · · · · · · · · · · · · · ·   | · · · · · · · · · · · · · · · · · · ·   |                                         | · · · · · · · · · · · · · · · · · · · |
| 1.6.2 Positive Pay         1.7 System         1.7.1 Classic Import         1.7.2 Configuration         1.7.3 Custom Field Defini                                                                                                    | tions                                   | · · · · · · · · · · · · · · · · · · ·   |                                         | · · · · · · · · · · · · · · · · · · · |
| 1.6.2 Positive Pay           1.7 System           1.7.1 Classic Import           1.7.2 Configuration           1.7.3 Custom Field Defini           1.7.4 DBA                                                                                                    | tions                                   | · · · · · · · · · · · · · · · · · · ·   |                                         | · · · · · · · · · · · · · · · · · · · |
| 1.6.2 Positive Pay           1.7 System           1.7.1 Classic Import           1.7.2 Configuration           1.7.3 Custom Field Defini           1.7.4 DBA           1.7.5 Modules                                                                                                    | tions                                   |                                         |                                         | · · · · · · · · · · · · · · · · · · · |
| 1.6.2 Positive Pay         1.7 System         1.7.1 Classic Import         1.7.2 Configuration         1.7.3 Custom Field Definit         1.7.4 DBA         1.7.5 Modules         1.7.6 Monitor                                                                                                    | tions                                   |                                         |                                         |                                       |
| 1.6.2 Positive Pay         1.7 System         1.7.1 Classic Import         1.7.2 Configuration         1.7.3 Custom Field Defini         1.7.4 DBA         1.7.5 Modules         1.7.6 Monitor         1.7.7 Remap Budgets                                                                                                    | tions                                   |                                         |                                         |                                       |
| 1.6.2 Positive Pay         1.7 System         1.7.1 Classic Import         1.7.2 Configuration         1.7.3 Custom Field Defini         1.7.4 DBA         1.7.5 Modules         1.7.6 Monitor         1.7.7 Remap Budgets         1.7.8 Roles                                                                                                    | tions                                   |                                         |                                         |                                       |
| 1.6.2 Positive Pay         1.7 System         1.7.1 Classic Import         1.7.2 Configuration         1.7.3 Custom Field Defini         1.7.4 DBA         1.7.5 Modules         1.7.6 Monitor         1.7.7 Remap Budgets         1.7.8 Roles         1.7.9 Rules                                                                                                    | tions                                   |                                         |                                         |                                       |
| 1.6.2 Positive Pay         1.7 System         1.7.1 Classic Import         1.7.2 Configuration         1.7.3 Custom Field Defini         1.7.4 DBA         1.7.5 Modules         1.7.6 Monitor         1.7.7 Remap Budgets         1.7.8 Roles         1.7.9 Rules         1.7.10 Show Sessions                                                                                                    | tions                                   |                                         |                                         |                                       |
| 1.6.2 Positive Pay         1.7 System         1.7.1 Classic Import         1.7.2 Configuration         1.7.3 Custom Field Defini         1.7.4 DBA         1.7.5 Modules         1.7.6 Monitor         1.7.7 Remap Budgets         1.7.8 Roles         1.7.9 Rules         1.7.10 Show Sessions         1.7.11 Users                                                                                                    | tions                                   |                                         |                                         |                                       |
| 1.6.2 Positive Pay         1.7 System         1.7.1 Classic Import         1.7.2 Configuration         1.7.3 Custom Field Defini         1.7.4 DBA         1.7.5 Modules         1.7.6 Monitor         1.7.7 Remap Budgets         1.7.8 Roles         1.7.10 Show Sessions         1.7.11 Users                                                                                                    | tions                                   |                                         |                                         |                                       |
| 1.6.2 Positive Pay         1.7 System         1.7.1 Classic Import         1.7.2 Configuration         1.7.3 Custom Field Definit         1.7.4 DBA         1.7.5 Modules         1.7.6 Monitor         1.7.7 Remap Budgets         1.7.8 Roles         1.7.9 Rules         1.7.10 Show Sessions         1.7.11 Users         1.8 Utilities                                                                                                    | tions                                   |                                         |                                         |                                       |
| 1.6.2 Positive Pay         1.7 System         1.7.1 Classic Import         1.7.2 Configuration         1.7.3 Custom Field Defini         1.7.4 DBA         1.7.5 Modules         1.7.6 Monitor         1.7.7 Remap Budgets         1.7.8 Roles         1.7.9 Rules         1.7.10 Show Sessions         1.7.11 Users         1.8 Utilities         1.8.1 Account Filters                                                                                                    | tions                                   |                                         |                                         |                                       |
| 1.6.2 Positive Pay         1.7 System         1.7.1 Classic Import         1.7.2 Configuration         1.7.3 Custom Field Defini         1.7.4 DBA         1.7.5 Modules         1.7.6 Monitor         1.7.7 Remap Budgets         1.7.8 Roles         1.7.9 Rules         1.7.10 Show Sessions         1.7.11 Users         1.8 Utilities         1.8.1 Account Filters         1.8.2 Automatic Reconcili                                                                                                    | tions                                   |                                         |                                         |                                       |
| 1.6.2 Positive Pay         1.7 System         1.7.1 Classic Import         1.7.2 Configuration         1.7.3 Custom Field Defini         1.7.4 DBA         1.7.5 Modules         1.7.6 Monitor         1.7.7 Remap Budgets         1.7.8 Roles         1.7.9 Rules         1.7.10 Show Sessions         1.7.11 Users         1.8 Utilities         1.8.2 Automatic Reconcili         1.8.3 Change Password         1.4 Mass Lend                                                                                               | tions                                   |                                         |                                         |                                       |
| 1.6.2 Positive Pay         1.7 System         1.7.1 Classic Import         1.7.2 Configuration         1.7.3 Custom Field Defini         1.7.4 DBA         1.7.5 Modules         1.7.6 Monitor         1.7.7 Remap Budgets         1.7.8 Roles         1.7.9 Rules         1.7.10 Show Sessions         1.7.11 Users         1.8 Utilities         1.8.1 Account Filters         1.8.2 Automatic Reconcili         1.8.4 Mass Load         1.6.5 Destring Days                                                                 | tions                                   |                                         |                                         |                                       |
| 1.6.2 Positive Pay         1.7 System         1.7.1 Classic Import         1.7.2 Configuration         1.7.3 Custom Field Defini         1.7.4 DBA         1.7.5 Modules         1.7.6 Monitor         1.7.7 Remap Budgets         1.7.8 Roles         1.7.9 Rules         1.7.10 Show Sessions         1.7.11 Users         1.8.1 Account Filters         1.8.2 Automatic Reconcili         1.8.3 Change Password         1.8.4 Mass Load         1.8.5 Positive Pay Extract                                                  | tions                                   |                                         |                                         |                                       |
| 1.6.2 Positive Pay         1.7 System         1.7.1 Classic Import         1.7.2 Configuration         1.7.3 Custom Field Defini         1.7.4 DBA         1.7.5 Modules         1.7.6 Monitor         1.7.7 Remap Budgets         1.7.8 Roles         1.7.9 Rules         1.7.10 Show Sessions         1.7.11 Users         1.8.1 Account Filters         1.8.2 Automatic Reconcili         1.8.3 Change Password         1.8.4 Mass Load         1.8.5 Positive Pay Extract         1.8.6 Show Profile                       | tions                                   |                                         |                                         |                                       |
| 1.6.2 Positive Pay         1.7 System         1.7.1 Classic Import         1.7.2 Configuration         1.7.3 Custom Field Defini         1.7.4 DBA         1.7.5 Modules         1.7.6 Monitor         1.7.7 Remap Budgets         1.7.8 Roles         1.7.9 Rules         1.7.10 Show Sessions         1.7.11 Users         1.8 Utilities         1.8.1 Account Filters         1.8.2 Automatic Reconcili         1.8.3 Change Password         1.8.4 Mass Load         1.8.5 Positive Pay Extract         1.8.6 Show Profile | tions                                   |                                         |                                         |                                       |

# **USAS-R User Manual**

- Document Structure
- Intended Audience
- USAS Data Model Documentation

# **Document Structure**

This document explains how to use the USAS-R application.

The user manual is organized by the menus in USAS-R and then alphabetically by program. It contains details and steps for executing the programs in the USAS-R package.

Home Core v Transaction v Budgeting v Report v System v Utilities v USPS Integration v

Home is the Welcome page for the application. It contains a Report Dashboard listing all of the Template Reports you have access to or just the ones you've chosen as your favorites.

Core menu contains the central pieces of USAS-R.

Transaction menu contains the entity's daily functions for transaction processing.

Budgeting menu offers interfaces to handle the various Budgeting processes involved in creating temporary and permanent estimates of expenditures and revenues.

The **Report** module allows the user to generate a report from either a listing of canned, predefined reports or create a custom report using the "custom report generator" option.

System menu contains various programs that control how processing is defined and performed in the system.

Utilities menu contains various utility type interfaces for assisting other processes.

USPS Integration allows for integration with the USPS-R application for posting payrolls and their related transactions into USAS-R.

Menu options may look different for each user as they will only see the options available to them based up on their user account's Role/ Permissions.

# **Intended Audience**

This manual is intended for both beginning and experienced users of the USAS-R system.

# **USAS Data Model Documentation**

#### https://usas.docs.ssdt.io/current/model/

The above link takes the user to the USAS Data Model Documentation which lists the different objects and properties in USAS-R as well as defines them. Some of the information contained in this document is more technical.

# Core

Core menu contains the central pieces of USAS-R. Almost all transactions/processing requires an account code or vendor.

# Accounts

- Cash Account
  - Create Cash Account
  - Search/View Cash Account
  - Edit Cash Account
    - Add/Remove Start/Stop Dates
    - Inactivate/Activate
  - Delete Cash Account
  - More information Cash Account
    - Cash Account dimensions
    - Cash Balance Account
    - Cash Control Account
    - Include as General
- Appropriation Account
  - Create an Appropriation Account
  - Search/View Appropriation Accounts
  - Edit Appropriation Accounts
    - Add/Remove Start/Stop Dates
  - Inactivate/Activate
  - Delete Appropriation Accounts
    - More Information
      - Appropriation Account dimensions
      - Tracking requisitioned amounts
- Expenditure Account
  - Create an Expenditure Account
  - Search Expenditure Accounts
  - Edit Expenditure Accounts
    - Add/Remove Start/Stop Dates
    - Inactivate/Activate
    - Account Code Changes
  - Delete Expenditure Accounts
  - More Information Expenditure Accounts
    - Expenditure Account dimensions
      - Transaction Processing and how it affects expenditure
- Revenue Account
  - Create a Revenue Account
  - Search Revenue Accounts
  - Edit Revenue Accounts
    - Add/Remove Start/Stop Dates
    - Inactivate/Activate
  - Delete Revenue Accounts
  - More Information Revenue Accounts
    - Revenue Account dimensions:
    - Transaction Processing and how it affects revenue accounts.
- More Information Accounts
  - Default Descriptions
    - Cash
    - Appropriation
    - Expenditure
    - Revenue
  - Tracking requisitioned amounts
  - Account Access

The account structure is the most basic element of USAS. Most governmental entities, such as schools, use Fund Account as opposed to an accrual system of accounting based on GAAP. The Auditor of State's Office (AOS) has established a chart of accounts that consist of 4 types which track cash balances, expenditures and revenues. Account codes are made up of 30 digits grouped by 9 dimensions. 2 dimensions are alpha numeric, Special Cost Center and Subject. Account dimensions are assigned by AOS or Ohio Department of Education (ODE) with the exception of 2 dimensions, Special Cost Center and Operational Unit which are defined at the district level.

The Account interface is displayed in a tabbed format. There is a tab for each type of account.

Cash accounts are established to track the actual amount of cash that the district has in the bank. As expenditures are made, the cash is decreased and as receipts are posted, the cash increases.

Appropriation accounts are used to track the estimated and actual expenses incurred by the school district. Each appropriation account is tied to a

#### cash account

Expenditure accounts provide a further breakdown of estimated and actual expenditures than what the appropriation accounts provide. Auditors are interested in the expenditures at the appropriation levels, but the school administration might want to track the expenditures at a more detailed level than the appropriation level. Each expenditure account is tied to a particular appropriation and cash account.

Revenue accounts are established to track the estimated and actual receipts by the district. Each revenue account is tied to a cash account.

# **Cash Account**

As expenditures are made, the cash is decreased and as receipts are posted, the cash increases.

### **Create Cash Account**

| Fund SCC                |             |        |          |                   |                    |
|-------------------------|-------------|--------|----------|-------------------|--------------------|
| 000 0000                |             |        |          |                   |                    |
| Account Info            |             |        |          |                   |                    |
| Description             |             |        | 🗹 A      | ctive             | Include As General |
| FOOD SERVICE            |             |        |          |                   |                    |
| Fund Type               |             |        | M F      | equires Budgeting | Xref Code          |
| Enterprise              | •           |        |          | jj                |                    |
| Start Date              |             |        | Sto      | Date              |                    |
| <b>***</b>              |             |        |          |                   |                    |
| Amounts                 |             |        |          |                   |                    |
|                         |             |        |          |                   |                    |
| la Kal Cash             | Fiscal Year | Month  | Calendar |                   |                    |
| Initial Cash            | 125.00      | 125.00 | 125 (    | 0                 |                    |
| + Receipts              | 0.00        | 0.00   | 0.0      | 0                 |                    |
| - Experiationes         | 125.00      |        |          | -                 |                    |
| - Fund Balance          | 0.00        |        |          |                   |                    |
| = Unencumbered Balance  | 125.00      |        |          |                   |                    |
| - Future Encumbered     | 0.00        |        |          |                   |                    |
| - Pre-Encumbered        | 0.00        |        |          |                   |                    |
| = Remaining Balance     | 125.00      |        |          |                   |                    |
|                         |             |        |          |                   |                    |
|                         |             |        |          |                   |                    |
| Current Payables        | 0.00        |        |          |                   |                    |
| Future Pre-Encumbered   | 0.00        |        |          |                   |                    |
| Future Year Encumbrance | 0.00        |        |          |                   |                    |
| Standard Custom Fields  |             |        |          |                   |                    |
| Code 1                  |             |        | Cod      | e 2               | Date               |
|                         |             |        |          |                   | <b>#</b>           |
| EMIS Fund Category      |             |        | Lea      | acyBankCode       | Money 1            |
|                         |             |        |          | •                 | -                  |
| Money 2                 |             |        | Tev      |                   |                    |

1. From the Core Menu select 'Accounts'

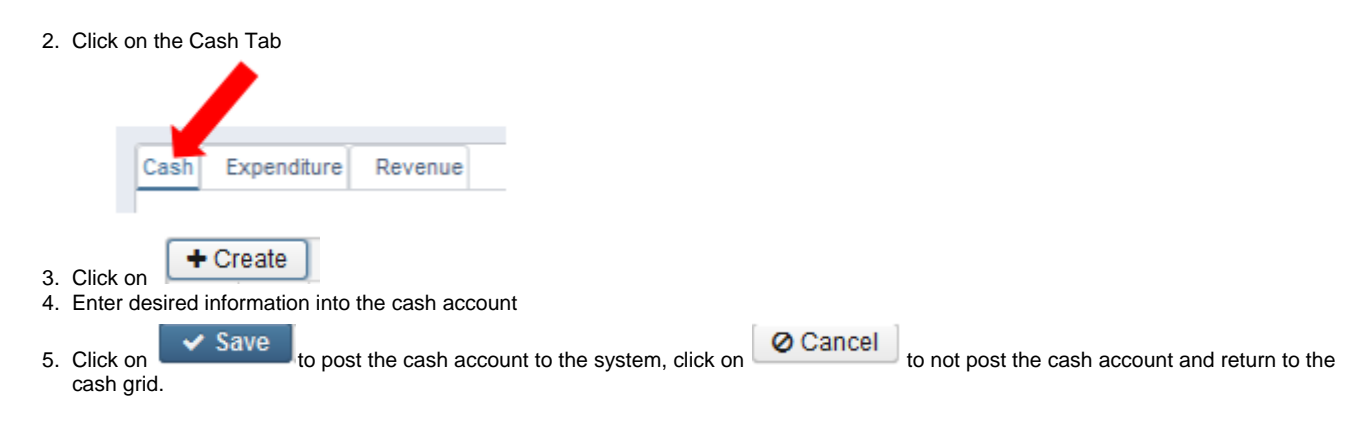

### Search/View Cash Account

Cash Account grid allows the user to search for cash accounts that have been posted on the system. Click on 🥙 to view a particular cash account. The user may click on a grid row to display a summary view the of cash account on the right-and side of the grid.

### **Edit Cash Account**

Cash Accounts that have been previously posted to the system may be modified.

- 1. Using the filter row search for desired cash account
- 2. Click on beside the cash account to edit
- 3. Make desired changes

|    | Calculated figures under 'Amount' section are not modifiable.             |  |
|----|---------------------------------------------------------------------------|--|
| 4. | ick on Save to post the changes, click on Cancel to not post the changes. |  |

### Add/Remove Start/Stop Dates

Adding a start or stop date to a cash account will effect the cash and all associated appropriation, expenditure and revenue accounts. If a start date is entered then the cash account and all associated accounts will become active on that date and will allow processing against those accounts. If a stop date is entered then the cash account and all associated accounts will become inactive on that date and will NOT allow processing against those accounts.

1. Using the filter row on the grid search for desired cash account

2. Click on

beside the cash account to edit 3. Enter or blank out start/stop dates

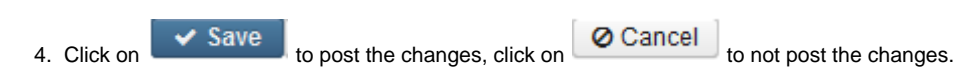

### Inactivate/Activate

Making a cash account active or inactive will effect the cash and all associated appropriation, expenditure and revenue accounts. If the active box is checked then the cash account and all associated accounts will be active and allow processing against them. If the active box is unchecked then the cash account and all associated accounts will be inactive and NOT allow processing against them.

1. Using the filter row search for desired cash account 2. Click on beside the cash account to edit Active 3. Check or uncheck the Active box Cancel to post the changes, click on 4. Click on to not post the changes.

### **Delete Cash Account**

The delete function may be used to delete any cash account that does not have any activity against it.

- 1. Using the filter row on the grid search for the desired cash account
- 2. Click on <sup>12</sup> to delete the cash account
- 3. Click on Delete to confirm the deletion.

### **More information - Cash Account**

#### **Cash Account dimensions**

Transaction Indicator (TI): A two digit number assigned by the Auditor of State to indicate the type of account. A cash account will always have a TI of 00.

**Fund**: A three digit number assigned by the Auditor of State to ensure that the money of a district is spent for purposes identified in the appropriations. The fund numbers identify whether it is the general fund, or a federal or state fund. The funds help categorize your expenses and revenues, such as general fund, or federal and state funds. The valid fund numbers are identified in the Auditor of State manual titled "Uniform School Accounting System.item".

**Special Cost Center (SCC)**: A four character code which is defined by the individual school districts. The SCC is used to further divide money in the various funds. Some districts use the fiscal year as part of the SCC. The first three characters must be digits, while the fourth character may be either a digit or an alphabetic character.

### **Cash Balance Account**

A cash balance account tracks the expenditures and receipts for a particular fund. The Special Cost Center (SCC) for a cash balance account is 0000. If budget/expenditure and revenue accounts are allocated SCC's between 0000 and 8999, inclusive, then expenditures and receipts with these special cost centers are posted against the cash balance account of all zeros. The cash account of 00 001 0000 is a cash balance account.

### **Cash Control Account**

A cash control account means that the user wants to establish an account to track the cash of a particular fund separate from the other SCC's in that fund. In order to accomplish this, the user must establish a cash account that has a SCC of 9000 or greater. The cash account of 00 514 9096 is considered a cash control account because the SCC is 9000 or greater.

#### **Include as General**

The 'Include as General' box indicates whether or not the cash account should be included on the five year forecast and SM1/SM2 reporting. There is bundled, mandatory rule org.ssdt\_ohio.usas.model.account.CashAccountRules that automatically assumes the following funds are to be included: 001and 016 funds as well as expenditure and revenue accounts with Fund 002 and SCC 8001. User must checkmark the box for any 002 9xxx fund that should be included.

### **Appropriation Account**

Appropriation accounts are the expenditure accounts used when the school district is audited. An appropriation account is used to track the estimated and actual expenses incurred by the school district.

### **Create an Appropriation Account**

You will not usually need to create an appropriation account. The appropriation account will be created for you when the first budget account is

#### created.

If you do need to create an appropriation account manually, follow the directions below.

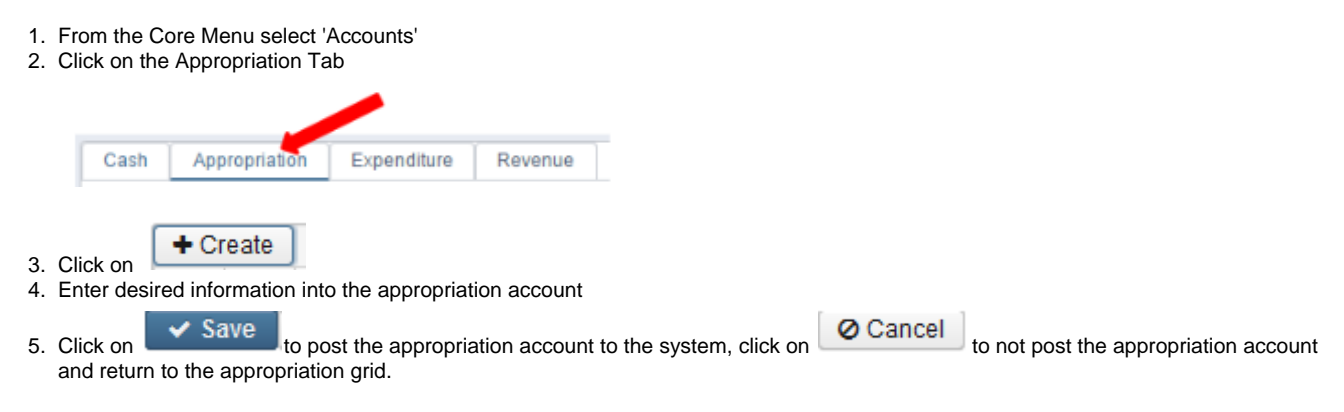

### Search/View Appropriation Accounts

The Appropriation Account grid allows the user to search for appropriation accounts that currently exist on the system. Click on exist a particular appropriation account. The user may click on a grid row to display a summary view the of the account on the right-and side of the grid.

### **Edit Appropriation Accounts**

Appropriation accounts that have been previously posted to the system may be modified.

- 1. Using the filter row search for desired account
- 2. Click on beside the appropriation account to edit
- 3. Make desired changes

| The account dimensions, FYTD Appropriated amount and calculated figures under 'Amount' se | ection are not modifiable. |
|-------------------------------------------------------------------------------------------|----------------------------|
|-------------------------------------------------------------------------------------------|----------------------------|

4. Click on Save to post the changes, click on Cancel to not post the changes.

#### Add/Remove Start/Stop Dates

Adding a start or stop date to an appropriation account will effect that account and underlying related expenditure accounts. If a start date is entered then the appropriation account (and its underlying expenditure accounts) will become active on that date and will allow processing against it. If a stop date is entered then the appropriation account (and its underlying expenditure accounts) will become inactive on that date and will NOT allow processing against it.

- 1. Using the filter row on the grid search for desired appropriation account
- 2. Click on beside the account to edit

3. Enter or blank out start/stop dates

| Click on <b>Save</b> to post the changes, click o | on OCancel to not post the changes. |
|---------------------------------------------------|-------------------------------------|
|---------------------------------------------------|-------------------------------------|

### Inactivate/Activate

Making an appropriation account active or inactive will affect that account and underlying related expenditure accounts. If the active box is checked then the appropriation account (and its underlying expenditure accounts) will allow processing against it. If the active box is unchecked then the appropriation account (and its underlying expenditure accounts) will be inactive and NOT allow processing against it.

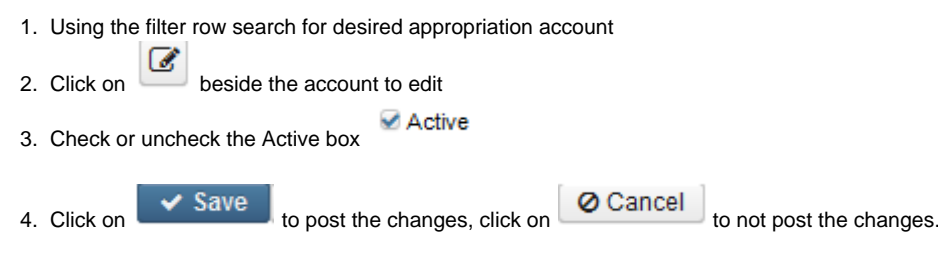

### **Delete Appropriation Accounts**

The delete function may be used to delete any appropriation account that does not have any activity against it.

- 1. Using the filter row on the grid search for the desired appropriation account
- Click on to delete the account
   Click on Delete to confirm the deletion

### **More Information**

Most of the processing programs will prompt you for a budget account, not an appropriation account. The budget account is converted into an appropriation account internally by the programs. The appropriation accounts are practically invisible to the user in most circumstances. However, the user does have the ability to generate reports on appropriation accounts, and the user can also look at appropriation accounts through inquiry programs

### Appropriation Account dimensions

The appropriation accounts, by system default, are composed of the below account dimensions. A rule may be created and enabled that changes the appropriation account dimensions depending on how the entity would like to budget (see sample rule org.ssdt\_ohio.usas.mod el.budget.AppropMappingSample).

Transaction Indicator (TI): A two digit number assigned by the Auditor of State to indicate the type of account. An appropriation account will always have a TI of 01.

Fund: A three digit number assigned by the Auditor of State. The fund number for an appropriation account should correspond to the fund number of the cash account.

**Function**: A four digit number assigned by the Auditor of State. The function code identifies the program or acitivities of the expenditure. The function code at the appropriation level carries two digits of significance.

**Object**: A three digit number assigned by the Auditor of State. The purpose of the object code is to identify the goods or services of the school district. The object code has one significant digit except for the case of function codes that are 61XX. In that particular case, the object code would have two significant digits.

**Special Cost Center (SCC)**: A four character code which is defined by the individual school district. The SCC is used to further divide money within the fund number. The SCC on an appropriation account should match the SCC on the cash account.

### Tracking requisitioned amounts

If the pre-encumbrance module is installed, then total outstanding requisitioned amounts by account are tracked, and by default the dollar amounts associated with all open requisitions previously posted against the same account will be taken into consideration when doing the balance checking. This is desirable if you want a "first come, first served" scenario where users may not post any more requisitions once the balance is depleted. By default, the balance checks are warnings, but rules may be customized to change this to a fatal error, preventing the requisitions from being posted at all.

If the user would like to track the requisitioned amounts, but NOT take them into consideration when doing the balance checking, this is possible by installing the pre-encumbrance module and then adjusting the rules which are enabled in the ADMIN/Rules option. In this case you would want to disable the rule "DefaultBalanceCheckWarning" and enable the rule "RegBalanceCheckWarningExcludesPreencumbrances"

The pre-encumbrance module can be installed or uninstalled as desired via the Admin/Modules menu option.

### **Expenditure Account**

The expenditure and appropriation accounts are "linked", meaning that the total dollar amount on the expenditure accounts equals the total dollar amount on an associated appropriation account. This is controlled by the way your district's expenditure's are mapped using Rules. You might have three, five, or many expenditure accounts associated with one appropriation account.

### **Create an Expenditure Account**

- 1. From the Core Menu select 'Accounts'
- 2. Click on the Expenditure Tab

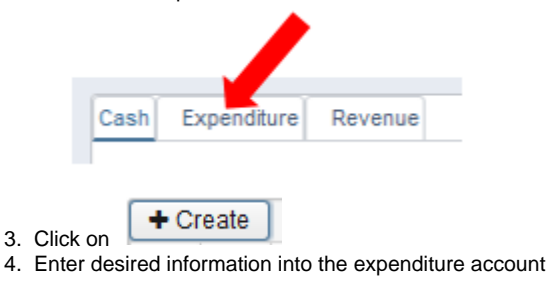

Click on Save to post the expenditure account to the system, click on return to the expenditure grid.

Ø Cancel

b to not post the expenditure account and

### Search Expenditure Accounts

Expenditure Account grid allows the user to search for expenditure accounts that have been posted on the system. Click on view a particular expenditure account. The user may click on a grid row to display a summary view the of the account on the right-and side of the grid.

### **Edit Expenditure Accounts**

Expenditure accounts that have been previously posted to the system may be modified.

- 1. Using the filter row search for desired account
- 2. Click on beside the expenditure account to edit
  3. Make desired changes
  Calculated figures under 'Amount' section are not modifiable.

### Add/Remove Start/Stop Dates

4. Click on

Adding a start or stop date to an expenditure account will effect only that account. If a start date is entered then the expenditure account will become active on that date and will allow processing against it. If a stop date is entered then the expenditure account will become inactive on that date and will NOT allow processing against it.

to not post the changes.

1. Using the filter row on the grid search for desired expenditure account

to post the changes, click or

Click on beside the account to edit
 Enter or blank out start/stop dates
 Click on Save to post the changes, click on Cancel to not post the changes.

### Inactivate/Activate

Making an expenditure account active or inactive will effect only that account. If the active box is checked then the expenditure account will allow processing against it. If the active box is unchecked then the expenditure account will be inactive and NOT allow processing against it.

- 1. Using the filter row search for desired expenditure account
- Click on beside the account to edit
   Check or uncheck the Active box Active
   Click on Save to post the changes, click on Cancel to not post the changes.

### Account Code Changes

Currently, the SUBJECT, OPU, IL and JOB are the only dimensions that can be edited. When editing these dimensions on an existing budget account, it will also update the historical transactions to point to the newly edited account.

- 1. Using the filter row, search for the desired expenditure account.
- Click on is to edit the expenditure account. A warning message will be displayed stating 'editing account code dimensions will update historical transactions'.
- 3. Modify the desired dimension.
- 4. Click on Save to post the changes, click on OCancel to not post the changes.

### **Delete Expenditure Accounts**

The delete function may be used to delete any expenditure account that does not have any activity against it.

- 1. Using the filter row on the grid search for the desired expenditure account
- 2. Click on <sup>12</sup> to delete the account
- 3. Click on Delete to confirm the deletion.

### More Information - Expenditure Accounts

### **Expenditure Account dimensions**

Transaction Indicator (TI): A two digit number assigned by the Auditor of State to indicate the type of account. A expenditure account will always have a TI of 02.

**Fund**: A three digit number assigned by the Auditor of State. The fund number for a expenditure account should correspond to the fund number of the associated appropriation and cash accounts.

**Function**: A four digit number assigned by the Auditor of State. The function code identifies the program or acitivities of the expenditure. The function code at the expenditure level can carry three or four digits of significance.

**Object**: A three digit number assigned by the Auditor of State. The purpose of the object code is to identify the goods or services of the school district. The object code can have two or three significant digits.

Special Cost Center (SCC): A four character code which is defined by the individual school district. The SCC is used to further divide money within the fund number. The SCC on a expenditure account should match the SCC on the associated appropriation and cash accounts. The exception to that rule is if the SCC on the expenditure account is between 0001 and 8999. In that case, the account would correspond to the SCC of all zeroes at the appropriation and cash level.

**Subject**: A six character code assigned by the Auditor of State in conjunction with the Ohio Department of Education. Please refer to the EMIS User Manual distributed by the Ohio Department of Education for the most current list of valid subject codes. The subject codes are listed in Section 4.7 of the EMIS User Manual. Subject codes are used to specifically identify the costs involved with the various subjects offered at a school district. For example, the expenditures for English Education can be tracked separately from Health Occupations by utilizing subject codes. The first two characters of the subject code will always define the academic "area" while the last four characters define the specific subject. Districts can choose to use the first two characters of the subject or the entire code. Use of the first two characters only, provides for the ability to track expenditures by the subject area but eliminates the need to update accounts each time ODE may make modifications to the existing subject codes. However, use of the full six character subject code provides for a more detailed accounting structure.

**Operational Unit (OPU):** A three digit number assigned by individual school districts defining specific locations or buildings within the district. For instance, you can track expenditures of the high school separately from those of a middle school or elementary by implementing operational units.

**Instructional Level (IL)**: A two digit number assigned by the Auditor of State. The instructional level identifies the grade level at which expenditures are being made.

**Job Assignment**: This three digit number is also assigned by the Auditor of State. The job assignment is used to track expenditures of various positions within the district. An example would be tracking the expenditures of the Superintendent, Treasurer, and the Librarian separately

### Transaction Processing and how it affects expenditure

When an expenditure occurs in USAS, the cash, appropriation, and expenditure accounts will all be updated.

The appropriation and expenditure accounts are used to track the estimated and actual expenditures. A district treasurer goes through the process of estimating each year how much will be spent in the various areas of the district and these estimated amounts are appropriated. As the expenditures are actually made by issuing purchase orders, invoices, and checks, the actual amounts spent are tracked on the appropriation and expenditure accounts, as well as the cash account.

When a purchase order is created for a particular expenditure account in current posting period the Current Encumbered field is increased on expenditure and appropriation account reducing the FYTD Unencumbered balance field. As purchase orders are invoiced the Current Encumbered field on the expenditure and appropriation accounts may be increased or decreased based on how the invoice was filled. Then when a check is created (money is expended) the expenditure and appropriation account Current Encumbered field is decreased and YTD Actual Expended, Fiscal YTD Actual Expended, and Month To Date Expended are increased and the FYTD Unencumbered balance would be reduced. I f the user were to generate a report of all the FYTD expenditures on all expenditure or appropriation accounts, they should agree with the total expenditures on appropriation accounts. This total should also agree with the FYTD expenditures on the corresponding cash account.

# **Revenue Account**

Revenue accounts track the estimated and actual receipts for a school district.

### **Create a Revenue Account**

- 1. From the Core Menu select 'Accounts'
- 2. Click on the Revenue Tab

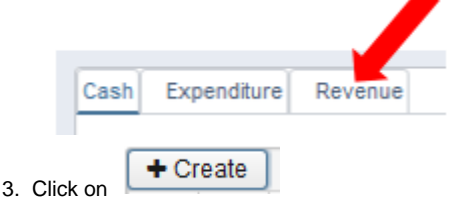

4. Enter desired information into the revenue account

Save

Ocancel to post the revenue account to the system, click on 5. Click on to not post the revenue account and return to the revenue grid.

### Search Revenue Accounts

Revenue Account grid allows the user to search for revenue accounts that have been posted on the system. Click on <sup>(\*)</sup> to view a particular revenue account. The user may click on a grid row to display a summary view the of the account on the right-and side of the grid.

### **Edit Revenue Accounts**

Revenue accounts that have been previously posted to the system may be modified.

- 1. Using the filter row search for desired account
- 2. Click on beside the revenue account to edit
- 3. Make desired changes

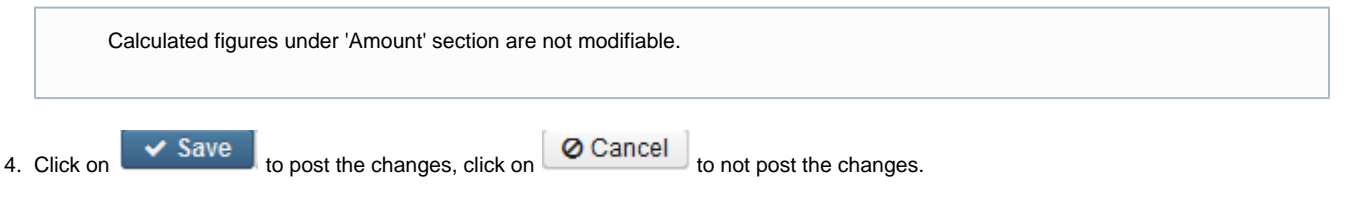

#### Add/Remove Start/Stop Dates

Adding a start or stop date to a revenue account will effect only that account. If a start date is entered then the revenue account will become active on that date and will allow processing against it. If a stop date is entered then the revenue account will become inactive on that date and will NOT allow processing against it.

- 1. Using the filter row on the grid search for desired revenue account
- 2. Click on beside the account to edit 3. Enter or blank out start/stop dates O Cancel Save 4. Click on to post the changes, click or to not post the changes.

### Inactivate/Activate

Making a revenue account active or inactive will effect only that account. If the active box is checked then the revenue account will allow processing against it. If the active box is unchecked then the revenue account will be inactive and NOT allow processing against it.

1. Using the filter row search for desired revenue account 2. Click on beside the account to edit 3. Check or uncheck the Active box Ocancel Save to post the changes, click on 4. Click on to not post the changes.

### **Delete Revenue Accounts**

The delete function may be used to delete any revenue account that does not have any activity against it.

- 1. Using the filter row on the grid search for the desired revenue account
- 2. Click on <sup>©</sup> to delete the account
- Delete 3. Click on to confirm the deletion.

### More Information - Revenue Accounts

### **Revenue Account dimensions:**

Transaction Indicator (TI): A two digit number assigned by the Auditor of State to indicate the type of account. A revenue account will always have a TI of 03

**Fund**: A three digit number assigned by the Auditor of State. The fund number for a revenue account should correspond to the fund number of the cash account to be used for tracking the receipts.

**Receipt:** A four digit number assigned by the Auditor of State. The receipt code identifies the source of the receipt. For instance, is the money coming in from taxes, tuition, cafeteria money, or from fees?

**Special Cost Center (SCC)**: A four digit number which is defined by the individual school district. The SCC is used to further divide money within the fund number. The SCC on an revenue account should match the SCC on the cash account. The exception to that rule is if the SCC is between 0001 and 8999. In that case, the account would correspond to the SCC of all zeroes at the cash level.

**Subject:** A six character code assigned by the Auditor of State in conjunction with the Ohio Department of Education. Please refer to the EMIS User Manual distributed by the Ohio Department of Education for the most current list of valid subject codes. The subject codes are listed in Section 4.7 of the EMIS User Manual. Subject codes are used to specifically identify the revenues involved with the various subjects offered at a school district. For example, the receipts for English Education can be tracked separately from Health Occupations by utilizing subject codes. The first two digits of the subject code will always define the academic "area" while the last four digits define the specific subject. Districts can choose to use the first two digits of the subject or the entire code. Use of the first two digits only, provides for the ability to track revenues by the subject area but eliminates the need to update accounts each time ODE may make modifications to the existing subject codes. However, use of the full six digit subject code for a more detailed accounting structure.

**Operational Unit (OPU)**: A three digit number assigned by individual school districts defining specific locations or buildings within the district. For instance, you can track revenues of the high school separately from those of a middle school or elementary by using operational units.

#### Transaction Processing and how it affects revenue accounts.

When a receipt is posted on the system, the revenue account and the cash account are both updated.

As a district processes receipts, the three Receipt fields (YTD Actual Receipts, Fiscal YTD Actual Receipts, and Month To Date Actual Receipts) are increased in the revenue account and the Fiscal YTD Balance Receivable would be reduced.

If a refund of receipt were processed in the case of a student dropping out of driver's education, the three Receipt fields would be decreased and the Fiscal YTD Balance Receivable would be increased

### **More Information - Accounts**

### **Default Descriptions**

#### Cash

By default, when a cash account is created and the description is left blank, a default description based on the fund code will be used. The rule used to create the default description is org.ssdt\_ohio.usas.module.usascodes.AccountDescriptionRule. This rule is optional and can be disabled or customized to suit the district's needs.

### **Appropriation**

By default, when an appropriation account is created, a default description based on the fund, function and object code will be used. The rule used to create the default description is org.ssdt\_ohio.usas.module.usascodes.AccountDescriptionRule. This rule is optional and can be disabled or customized to suit the district's needs.

### **Expenditure**

By default, when a expenditure account is created and the description is left blank, a default description based on the fund, function and object code will be used. The rule used to create the default description is org.ssdt\_ohio.usas.module.usascodes.AccountDescriptionRule. This rule is optional and can be disabled or customized to suit the district's needs.

#### Revenue

By default, when a revenue account is created and the description is left blank, a default description based on the fund, function, and receipt code will be used. The rule used to create the default description is org.ssdt\_ohio.usas.module.usascodes.AccountDescriptionRule. This rule is option al and can be disabled or customized to suit the district's needs.

### **Tracking requisitioned amounts**

If the pre-encumbrance module is installed, then total outstanding requisitioned amounts by account are tracked, and by default the dollar amounts associated with all open requisitions previously posted against the same account will be taken into consideration when doing the balance checking. This is desirable if you want a "first come, first served" scenario where users may not post any more requisitions once the balance is depleted. By default, the balance checks are warnings, but rules may be customized to change this to a fatal error, preventing the requisitions from being posted at all.

If the user would like to track the requisitioned amounts, but NOT take them into consideration when doing the balance checking, this is possible by installing the pre-encumbrance module and then adjusting the rules which are enabled in the ADMIN/Rules option. In this case you would want to disable the rule "DefaultBalanceCheckWarning" and enable the rule "ReqBalanceCheckWarningExcludesPreencumbrances

The pre-encumbrance module can be installed or uninstalled as desired via the Admin/Modules option.

### **Account Access**

Individual users access to the account types as well as accounts within each account type is controlled by a variety of variables such as User account (where the Account Filter and Role (and permissions assigned to those Roles) are defined for each user, User Preferences, Rules. etc.

# Adds/Deducts

Adds/Deducts

The Adds/Deducts option is used to update the addition/deduction fields on the accounts.

### Adds/Deducts

- 1. From the Core menu select Adds/Deducts
- 2. Select desired account code type from the drop down

Account code dimensions change automatically based on the type of account chosen.

100

3. Enter in the dollar amount to add or deduct from the account

If the user wants to deduct an amount they need to enter in a -. If a - is not entered is it assumed to be an addition.

- 4. Select Yes or No to Update GAAP Estimate
- 5. Click on Accept to see a Projected Amount vs Original Amount of the account before actually processing the change, click on Cancel to clear the previously entered fields
- 6. Click on Confirm to make the changes, click on Cancel to clear the previously entered fields

# **Bank Accounts**

- Bank Accounts
   Create Bank Account
   Search Bank Account
   Edit Bank Account
  - Add Start/Stop Date
  - Delete

### **Bank Accounts**

Bank accounts are defined and listed under the Core/Bank Account. The user has the ability to add start and stop dates for each bank account. Any bank account that is listed and active may be selected from a drop down when processing disbursements.

### **Create Bank Account**

- 1. From the Core menu select 'Bank Account'
- 2. Click on Create

| Bank Account# |           |  |  |
|---------------|-----------|--|--|
| Description   |           |  |  |
| Start Date    | <b>##</b> |  |  |
| Stop Date     | <b>##</b> |  |  |
|               |           |  |  |

- Enter in desired information
- 4. Click on Save to create the bank account, click on cancel to not create the bank account and return to the query list

### **Search Bank Account**

| The bank account grid allows the user to search for existing bank accounts by clicking in the filter row in the grid columns and entering in the |
|----------------------------------------------------------------------------------------------------|
| desired information. Click on any row of the search results to see a summary view of the record. Click on beside a bank account to see           |
| Edit Bank Account                                                                                                    |
| Click on the click on the grid beside the bank account to edit the record. Only fields that are allowed to be edited will be displayed.          |
| Add Start/Stop Date                                                                                                    |
| <ol> <li>From the Core menu select 'Bank Account'</li> <li>Search for and select desired bank account</li> </ol>                                 |
| 3. Click on thebeside the desired bank account and input a valid date into either the start or stop date field                                   |

### Delete

4. Click on

Click on in the grid beside the desired bank account . A confirmation box will appear asking to confirm that the bank account be deleted. Bank accounts may only be deleted if they have no related transactions.

Ø Cancel

to remove the changes and leave the record as it was.

to save the changes, click

# **Delivery Addresses**

✓ Save

| <ul> <li>Activate/Inactivate Delivery Addresses</li> <li>Create/Edit Delivery Addresses</li> <li>Query Delivery Addresses</li> <li>Delete Delivery Addresses</li> </ul> |  |  |
|----------------------------------------------------------------------------------------------------|--|--|
| arv Addresses                                                                                                    |  |  |

Delivery Addresses are maintained in the Core menu and are created one of two ways:

- · Deliver-to vendor addresses imported from Classic
- New deliver-to vendor address details entered when processing a requisition or purchase order.

### Activate/Inactivate Delivery Addresses

- 1. From the Core menu select 'Delivery Addresses'
  - 1. By default, all delivery addresses imported from Classic are inactive. Checkmark the 'Active' box to activate a delivery address.

| livery Addres | Ses                                                    |        |
|---------------|--------------------------------------------------------|--------|
|               |                                                        |        |
| Active        | Address                                                | Active |
|               |                                                        |        |
|               | Romero (Demo) Schools 960 Eller Square Nelson OH 33026 | true   |

2. Once a delivery address is activate, it will automatically populate the delivery address when processing a requisition or purchase order.

### **Create/Edit Delivery Addresses**

A delivery address cannot be created or edited from the Delivery Addresses interface. A delivery address is automatically created when you enter a new delivery address or edit an existing delivery address during requisition or purchase order processing.

| Delivery Address                                                                          |  |  |  |
|-------------------------------------------------------------------------------------------|--|--|--|
| Romero (Demo) Schools 960 Eller Squ 👽                                                     |  |  |  |
| Romero (Demo) Schools<br>Transportation Department<br>960 Eller Square<br>Nelson OH 33026 |  |  |  |

### **Query Delivery Addresses**

The delivery addresses grid allows the user to search for existing delivery addresses by clicking in the filter row in the grid columns and entering in the desired information. Click on any row of the search results to see a summary view of the record. The Advanced Search can be utilized by

clicking on the upper right side of the grid.

### **Delete Delivery Addresses**

A delivery address cannot be deleted. If it's currently active, click on the 'Active' box to remove the checkmark. The delivery address will now be inactive and may no longer be selected when processing a requisition or purchase order.

# **OPUs (Operational Units)**

| ٠ | Create an OPU    |
|---|------------------|
| ٠ | Search/View OPU  |
| ٠ | Edit an OPU      |
| ٠ | Delete an OPU    |
| ٠ | More Information |
|   |                  |

The operational unit (OPU) dimension of the 30 digit account code is defined at the district level. The OPU interface allows the user to define three digit operational unit codes which will be considered valid by the system when entering USAS accounts in the various maintenance, processing, and report programs.

# Create an OPU

| 0.001                                                                    |                                                          |
|--------------------------------------------------------------------------|----------------------------------------------------------|
| Save OCancel                                                             |                                                          |
| Code !                                                                   |                                                          |
| Description                                                              |                                                          |
|                                                                          |                                                          |
| IDN #                                                                    |                                                          |
| Central Office                                                           |                                                          |
|                                                                          |                                                          |
| 1. From the Core menu select 'OPUs'                                      |                                                          |
| <ol> <li>Click on</li> <li>Enter in the required information:</li> </ol> |                                                          |
| 1. Check the box if the OPU is the Central Office                        | OPU.                                                     |
| The IRN# must be a valid IRN within th                                   | e district                                               |
| 4. Click on <b>Save</b> to create the OPU. Click on                      | Cancel to not create the OPU and return to the OPU grid. |
| Search/View OPU                                                          |                                                          |

OPU Grid allows the user to search for existing operational units on the system. Click on 🥙 to view a particular OPU.

# Edit an OPU

Existing OPUs may be modified. All the fields except for the OPU code are modifiable.

- 1. Search desired OPU on grid
- 2. Click on 🦉 to edit the OPU
  - 1. make desired changes

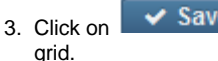

✓ Save to save desired changes on the OPU. Click on

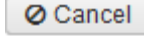

# **Delete an OPU**

An OPU that has transactions against it can not be deleted.

- 1. Search the desired OPU on grid.
- 2. Click on <sup>2</sup> to delete the desired OPU. Delete
- 3. Click on to confirm the deletion.

# **More Information**

The OPU is the USAS dimension that identifies facilities in the school system. An operational unit is identified as a permanent operational entity such as a school, administration building, warehouse, department, office, etc. This dimension is used to identify costs by unit or facility and is assigned by the school district. By using the OPU codes, the user is also able to sort reports according to the operational units defined in the OPU interface. Such an option is useful to management as they examine spending patterns in the individual buildings in their districts. The entity type is set to "C" if the OPU is set up to track central office expenses. Otherwise, the entity type is left blank.

When defining OPUs, you must include the following:

- 1. A three digit number between zero and 998
- 2. A description of that number
- 3. The IRN associated with the OPU entered
- 4. An OPU of "000" must be entered with the district IRN

# Organization

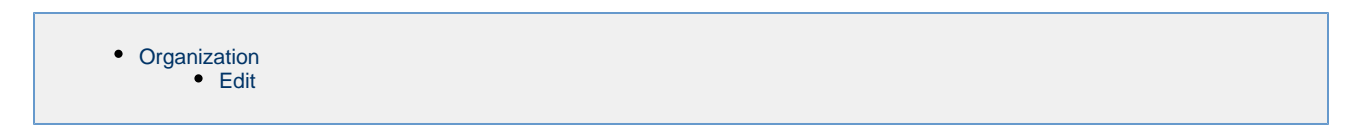

# Organization

The 'Organization' refers to district information such as district address and various ID numbers that are unique to a particular district.

### Edit

- 1. From the Coire menu select "Organization"
- 2. Click on the 🧉 to edit the information. Only fields that are allowed to be edited will be displayed.

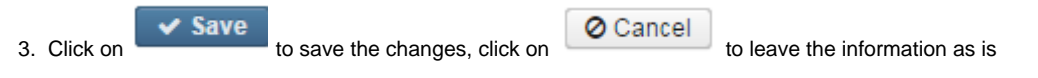

# **Posting Periods**

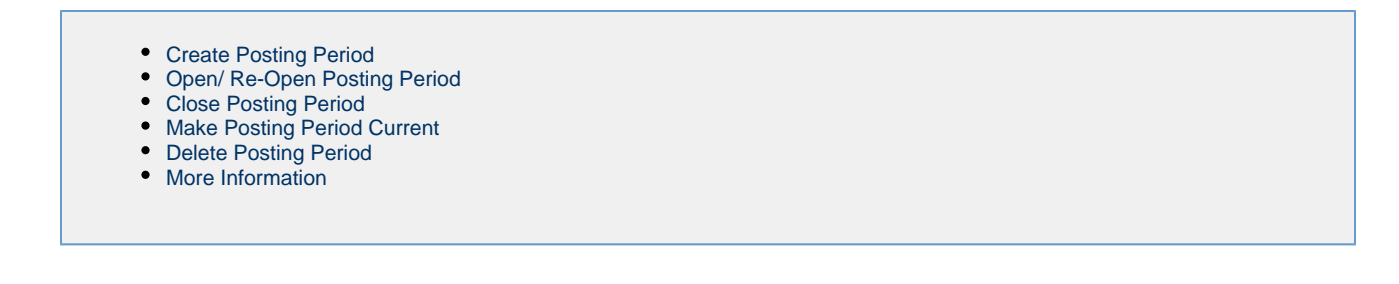

Posting period is a period within a fiscal year for which transaction figures are updated. Transaction dates will be required to be in an open (not necessarily current) posting period.

# **Create Posting Period**

1. From the Core menu select 'Posting Periods'

| Click on + Create |                                                      |                                                                                                |
|-------------------|------------------------------------------------------|------------------------------------------------------------------------------------------------|
| Create Posting Pe | riod                                                 | + ×                                                                                            |
| Calendar Month    | January 🔻                                            |                                                                                                |
| Calendar Year     |                                                      |                                                                                                |
|                   | Current                                              |                                                                                                |
|                   | Create                                               |                                                                                                |
|                   | Create Posting Pe<br>Calendar Month<br>Calendar Year | Click on Create Posting Period Calendar Month Calendar Year Calendar Year Calendar Year Create |

Current

3. Enter in the required information:

1. Check the

4. Click on

to create the posting period, click on X to not create the posting period and return to the Posting period grid.

box if the user wishes to make this new posting period the current one.

# **Open/ Re-Open Posting Period**

It will no longer be necessary to completely close out before opening the next reporting period. A user can re-open prior posting periods when corrections need to be made.

- 1. From the Core menu select 'Posting Periods'
- 2. Search for desired posting period
- 3. Click on

beside the posting period the user wants to open

4. The function on the grid have now changed beside that posting period to show the option to close the period

Þ

# **Close Posting Period**

- 1. From the Core menu select 'Posting Periods'
- 2. Search for desired posting period
- 3. Click on beside the posting period the user wants to close
- 4. The function on the grid have now changed beside that posting period to show the option to open the period

# **Make Posting Period Current**

- 1. From the Core menu select 'Posting Periods'
- 2. Search for desired posting period

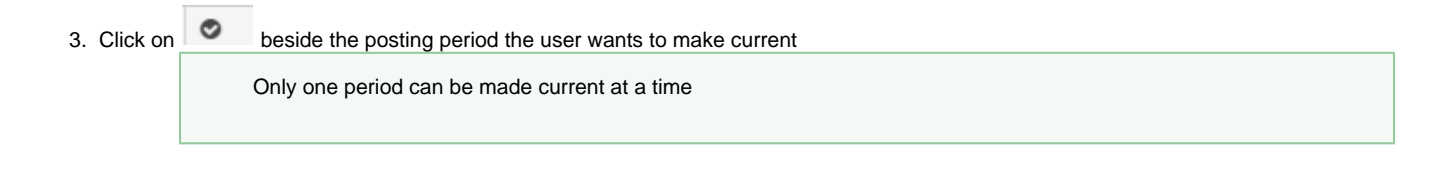

4. The functions on the grid have now changed beside that posting period to show the column as blank. When another posting period is made current the will appear again giving the user the option to make it current once again.

# **Delete Posting Period**

User may delete a posting period if they entered the month or year in error. The system will only allow deleting if no transactions are referencing the posting period.

- 1. From the Core menu, select 'Posting Periods'
- 2. Search for desired posting period
- 3. Click on 🗳

beside the posting period the user wants to delete.

# **More Information**

The import process will create 'previous' posting periods. Any posting period not in the current fiscal year will be set to archived with the exception of the last month (June) in the year just prior to the current fiscal year. Archived posting periods can not currently be 're-opened'.

If a posting period exists in a future fiscal year it will not be archived either.

# Projects

- Create a Project
- Assign Cash Account
- Edit Project
- Delete a Project

This is a new option which can be used to view your projects and project-to-date information. For the initial versions of USAS-R this will remain one project per cash account, however in the future this will be updated to allow more flexibility in the creation of projects by tying them to budgets and anticipated revenues, even across multiple cash accounts.

# **Create a Project**

| Project            | +                                    | ×                                                                 |
|--------------------|--------------------------------------|-------------------------------------------------------------------|
| ✓ Save 0           | Cancel                               |                                                                   |
|                    |                                      |                                                                   |
| Name               |                                      |                                                                   |
| Beginning Balance  |                                      |                                                                   |
| Expended           |                                      |                                                                   |
| Received           |                                      |                                                                   |
| Ending Balance     | 0.00                                 |                                                                   |
| Percent Overrun    |                                      |                                                                   |
| Start Date         | <b>#</b>                             |                                                                   |
| Stop Date          | <b>#</b>                             |                                                                   |
| Legacy Expended    |                                      |                                                                   |
| Legacy Received    |                                      |                                                                   |
|                    | Assigned Account: None               |                                                                   |
|                    |                                      |                                                                   |
| 1. From the Core   | e menu select 'Projects'             |                                                                   |
| 2 Click on         | Create                               |                                                                   |
| 3. Enter in the re | equired information:                 |                                                                   |
| 4. Click on        | Save to create the project, click or | Cancel to not create the project and return to the Projects gird. |
|                    |                                      |                                                                   |
| Assign Cash        | Account                              |                                                                   |
| 1 From the Cor     | monu solost 'Project'                |                                                                   |

- From the Core menu select 'Project'
   From the grid, search for desired Project
- \$ beside the project the user would like to assign a cash account to 3. Click on
- 4. A popup will appear where the user will select the cash account from a drop down and then click on

# **Edit Project**

Existing Projects may be modified.

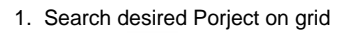

- Click on for the Porject
   make desired changes
- O Cancel 3. Click on Save to save desired changes on the Project. Click on to not post the changes and return to the Project grid.

Assign

# **Delete a Project**

An Project that has transactions against it can not be deleted.

- 1. Search the desired Project on grid.
- Click on to delete the desired Project.
   Click on Delete to confirm the deletion.

# Vendors

- Vendor
   Create
   Search/View Vendors
   Edit Vendors
  - Edit Vendors
  - Delete Vendors
  - More Information on Vendor
    - ACH Fields
      - Changing Vendor Numbers
      - Taxpayer ID Rules

## Vendor

A vendor is a person or company that the entity is purchasing goods or services from. The vendor record contains basic biographical information as well as 1099 and New Hire reporting information. The 1099 fields are based on the IRS guidelines. The New Hire Reporting flags are used for vendors that need to be reported to the Ohio Department of Job and Family Services.

The vendor number will be automatically assigned to the next available number on file unless you override the auto assign by entering a desired vendor number.

Check name and address fields are used if payment should be sent to a different name/location than the purchasing information.

### Create

- 1. From the Core menu select 'Vendor'
- 2. Click on + Create
- 3. Enter in desired information for the vendor

Vendor name and number are required. The number will be automatically assigned for you unless you fill in a vendor number.

| r                          |                                      |                      |                       |                        |             |
|----------------------------|--------------------------------------|----------------------|-----------------------|------------------------|-------------|
| Save Ø Cancel              |                                      |                      |                       |                        |             |
| Vendor #                   | Primary Name<br>Sampleville Hardware | ✓ Active             | Account Number        | Default Payment Type   |             |
| FYTD Total<br>0.00<br>1099 | YTD Total 0.00                       |                      |                       |                        |             |
| Ignore Limits              | Tax Id Type                          | ld                   | Type 1099<br>Non 1099 | T                      |             |
| New Hire                   |                                      |                      |                       |                        |             |
| Report Status              | Id                                   | Birth Date           | Begin Date            | Months                 | Report Date |
| Other Info                 |                                      |                      |                       |                        |             |
| Created Date               | Email Address                        | Last Activity        | Minority Vendor       | Uithhold Child Support |             |
| Standard Custom Fi         | ields                                |                      |                       |                        |             |
| Category<br>Money 2        | Code 1<br>Text                       | Code 2<br>WebAddress | Date                  | LegacyText             | Money 1     |
| Locations                  |                                      |                      |                       |                        |             |
| Location Name              |                                      | Address              | Phone                 | Fax                    | PO Check 10 |
| +                          |                                      |                      |                       |                        |             |

4. Click on Save to post the vendor to the system, click on Cancel to not post the vendor and return to the Vendor grid.

### **Search/View Vendors**

Vendor Grid allows the user to search for existing vendors. Click on \_\_\_\_\_\_ to view a particular vendor. The vendor grid also allows you to sort vendor information by typing specifics within the Column Title blank fields or selecting a Column Title to sort all vendors in ascending/descending order for example.

### **Edit Vendors**

Only fields that are allowed to be edited will be displayed.

- 1. Search desired vendor on grid
- 2. Click on  $\square$  to edit the vendor
- 3. Make desired changes
- 4. Click on Save to save desired changes to vendor, click on Cancel to not posted changes and return to the Vendor grid.

### **Delete Vendors**

It is not recommended to delete old vendors since this might destroy an audit trail. If the vendor number is re-used, reports from prior fiscal years will not match current vendor information. We recommend changing the status from "active" to "inactive" instead. Vendors will only be able to be deleted if they are not used on any transactions currently in the database.

- 1. Search desired vendor to delete
- 2. Click on to delete the vendor.
- 3. Click on "delete" to confirm deletion.

### More Information on Vendor

### ACH Fields

If the ACHProcessing module is installed (using the System>Modules menu option), then a set of ACH fields will also be available for the vendor. USAS-R does not currently support the creation of ACH files, but these fields may be used with third-party vendor software that support vendor ACH submission.

### **Changing Vendor Numbers**

By default, the system does not allow you to change vendor numbers. However, this is controlled by an optional rule which can be disabled or customized to be a warning instead of a fatal error. This rule can be found in the System>Rules option with the name org.ssdt\_ohio.usas.model.vendor.VendorNumberChanged.

### Taxpayer ID Rules

By default, the TIN Type field must be set to SSN or EIN if the Taxpayer ID is entered and the vendor is flagged with a 1099 type. However, this is controlled by an optional rule which can be disabled or customized to be a warning instead of a fatal error. This rule can be found in the System>Rules option with the name org.ssdt\_ohio.usas.model.vendor.VendorTaxIdRules.

# Transaction

Transaction menu contains the entity's daily functions for expenditure and receipt processing.

# **AP Invoices**

- AP Invoices
   Create an AP Invoice
  - Query AP Invoices
  - Edit AP Invoices
  - Delete AP Invoices
- More Information

# **AP Invoices**

An invoice prepares the PO items for payment. An invoice is created after a billing/invoice statement is received from a vendor.

### **Create an AP Invoice**

There are two different ways to create an invoice.

1. From the Transaction menu, select 'Purchase Orders'. Query for the PO and display it. Click on Invoice.

OR

- 1. From the Transaction menu select 'AP Invoices'.
- 2. Enter the PO number and click on Invoice

| PO#: | 0 | Invoice | Find | Clear |
|------|---|---------|------|-------|
| 1.   |   |         |      | (     |

| Validate Post Cancel                |                          |                   |        |            |          |
|-------------------------------------|--------------------------|-------------------|--------|------------|----------|
| New                                 | AP Invoice               |                   |        |            |          |
| Invoice #                           | Invoice Date             | 02/05/2015        |        |            |          |
| Purchase Order # 151291             | Payment Terms (Net)      | 0                 |        |            |          |
| Posted By                           | Posted Date              |                   |        |            |          |
| Vendor #5796 🥖                      | Payment Due Date         | 02/05/2015        |        |            |          |
| School Tech Supply                  | PO Amount                |                   |        |            |          |
| Vendor<br>PO Box coop               | PO Paid                  | \$0.00            |        |            |          |
| Phoenix AZ 05000 0000               | PO Filled                | \$0.00            |        |            |          |
|                                     | PO Remaining Encumbrance | \$939.00          |        |            |          |
|                                     | Invoice Total Filled     | \$0.00            |        |            |          |
| Fill Items Clear Items Cancel Items | Invoice Total Cancelled  | \$0.00            |        |            |          |
| 💼 # Qty Original Remain Enc         | Filled Descrij           | ption / Account 🍭 | Amount | Status     | Received |
| 1 Q 1.000 \$929.00 \$929.00         | \$0.00 HP FACTORY        | RECERTIFIED ENVY  | []     | ▼ [        |          |
| 2 Q 1.000 \$10.00 \$10.00           | \$0.00 Shipping costs    | 5                 | [][    | <b>v</b> ] |          |
| Total                               | Filled                   | \$0.00            | Update |            |          |
| Total                               | Cancelled                | \$0.00            | 1      |            |          |
|                                     |                          |                   |        |            |          |
| Fill Items Clear Items Cancel It    | tems                     |                   |        |            |          |
| Validate Post Cancel                |                          |                   |        |            |          |

- 3. Items check marked can be automatically filled or cancelled for the remaining encumbered amount. Items may also be filled manually by tabbing between the amount and status fields.
- 4. Update button will total the amount filled and/or cancelled on the current invoice so the total may be verified before posting.

The only appears beside the vendor field if the user has the ability to update or create vendors.

3. Click on Validate

2.

4. Click on Post to post the invoice to the system. Click on Cancel to cancel out of the invoice without posting.

### **Query AP Invoices**

The AP Invoices Query allows the user to search for existing invoices posted to the USAS system. The maximum invoices displayed is defaulted to 50 but can be changed up to 250.

### **Edit AP Invoices**

Invoices that are currently at a status of 'filled' or 'canceled' and are in an open posting period may be edited.

- 1. Search for desired Invoice
- 2. Click on the invoice number in the query results
- 3. Click on Modify
  - 1. make desired changes
- 4. Click on Validate
- 5. Click on Post to post the invoice to the system, click on Cancel to not post the modified invoice and return to the AP Invoice Query.

### **Delete AP Invoices**

The Delete function may be used to delete an invoice in an open posting period that does not have any payments made against it.

- 1. Search for desired invoice
- 2. Click on the invoice number in the query results
- 3. Click on Delete
- 4. Confirm you want to delete Yes or No

## **More Information**

The posting period associated with the invoice date must be open.

AP Invoice allows a user to partially fill, completely fill or cancel any invoiceable (open) line items on a purchase order. Once the invoice has been posted, the purchase order is no longer considered "new" and has an updated status.

As invoice items are filled, they will appear in a list under Payables.

A vendor can not be changed when invoicing unless it is a non-specific vendor purchase order and in that case a vendor must be specified before posting.

Individual user AP Invoice processing is controlled by a variety of variables, such as User account where the Account Filter and Role are defined for each user, Rules, etc. By default, the vendor used on the invoice must be active, and a warning will be generated if the vendor does not have a default check address. These rules may be disabled or customized to meet the district's needs; see rules org.ssdt\_ohio.usas.model.invoice.InvoiceVendorActive and org.ssdt\_ohio.usas.model.invoiceInvoiceVendorDefaultCheckAddress.

The received date on the line item of the invoice will default to the invoice date for all items.

# **Disbursements**

- Create Disbursements
- Search Disbursements
- Void Disbursements
- Resequence Disbursements
- Reconcile Disbursements
- Unreconcile Disbursements
- Auto-Reconcile Disbursements
- Print Disbursements
- More Information
  - Disbursements Video

A disbursement is payment to a vendor for goods or services provided to the district. Disbursement types include physical checks, ACH transactions, and other electronic postings based on the "default payment type" from the vendor. All disbursements regardless of type are numbered automatically with a disbursement number (Reference Number). When a disbursement is posted, the purchase order is no longer "filled" and has an updated status of "paid".

Users have the ability to create Disbursements through the Payables interface.

# **Create Disbursements**

Please refer to the Payables chapter for more information on creating disbursements.

# **Search Disbursements**

The disbursements grid allows you to search for existing disbursements by clicking in the filter row in the grid columns and entering in the desired

information. Click on any row of the search results to see a summary view of the record. Click on beside a disbursement to see the full

details. The Advanced Search can be utilized by clicking on the \_\_\_\_\_ in the upper right side of the grid.

### **Void Disbursements**

Users may void disbursements written for purchase orders or for refunds. Disbursements should only be voided if:

- the amount is incorrect
- the invoiced items were not to have been paid
- it was issued to the wrong vendor
- it was issued against the wrong bank
- the physical check form was ruined or lost

Disbursements may not be voided if they are at a reconciled status or from a prior fiscal year.

1. From the Transaction menu select "Disbursements"

|   | <b>V</b> |
|---|----------|
| Γ |          |
|   |          |

- 2. Search for disbursements and click in the beside the desired disbursements
- Void 3. Click on
- 4. Enter in Void Date; must be in an open posting period and not earlier than the disbursement date. By default the 'void invoice items' is checked. If desired the user may uncheck the box if the invoice items should NOT be voided as well

| Void Disbursements + ×             | ]                                                        |
|------------------------------------|----------------------------------------------------------|
|                                    |                                                          |
| Void Date                          |                                                          |
| ✓ Void Invoice Items               |                                                          |
| ✓ Confirm Ø Cancel                 |                                                          |
|                                    |                                                          |
| Click on Confirm to yoid the disbu | Cancel to NOT void the disbursement and return to the or |

## **Resequence Disbursements**

Users may need to resequence disbursements. The resequence button allows a user to change check numbers on checks that are currently posted or change check numbers and void the 'old checks'. \

| 1. | From the Transaction menu select "Disbursements"                |    |
|----|-----------------------------------------------------------------|----|
| 2. | Click on                                                        |    |
| 3. | Enter in Original Start/End Numbers and the new starting number | r. |
|    | Resequence Disbursements + ×                                    |    |
|    |                                                                 |    |
|    | Original Start Number                                           |    |
|    | Original End Number                                             |    |
|    | New Start Number                                                |    |
|    | Void Old Checks                                                 |    |
|    |                                                                 |    |
|    | ⊘ Validate                                                      |    |

- 4. Check the 'void old checks' if you want the old checks to be at a voided status on the system
- ⊘ Validate 5. Click on to ensure there is not an overlay in disbursement/s numbering, Post Ø Cancel to make the changes, click on 6. Click on to leave disbursement numbers as is and return to the grid.

### **Reconcile Disbursements**

1. From the Transaction menu select "Disbursements"

|                  | <b>V</b> |      |
|------------------|----------|------|
|                  |          |      |
| and click in the |          | besi |

ide the desired disbursements

- 2. Search for disbursements Reconcile 3. Click on
- 4. Use the current date that is automatically populated or enter a desired reconcile date.

| Reconcile Disbursements + × |          |  |
|-----------------------------|----------|--|
| Reconcile Date*             | 2/28/17  |  |
| Reconcile                   | O Cancel |  |
| Reconcile                   |          |  |

O Cancel to change the disbursement/s status from outstanding to reconciled, click on 5. Click on to leave the disbursement/s at an outstanding status and return to the grid

### **Unreconcile Disbursements**

1. From the Transaction menu select "Disbursements"

| 2 |   |
|---|---|
|   |   |
| Ē | 1 |

2. Search for disbursements and click in the

beside the desired disbursements

Unreconcile 3. Click on

4. The disbursement/s are now back at an outstanding status and the reconciled dated is cleared

# Auto-Reconcile Disbursements

- 1. From the Transaction menu select "Disbursements"
  - Auto-Reconcile
- 2. Click on 3. Select the format
- 4. Select the file

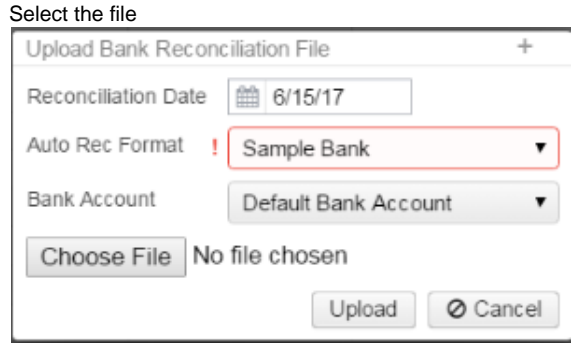

# **Print Disbursements**

Disbursements that have already been printed will have a printable status of false.

- 1. From the Transaction menu select "Disbursements"
- 2. Search for disbursements

3. Click in the

1. To search for printable disbursements click in the printable filter row and type in true

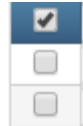

beside the desired disbursement/s

4. Click on Generate Print File

5. Select the starting check number. print output type and check form.

| Generate Print Fi     | le + ×                                                                       |
|-----------------------|------------------------------------------------------------------------------|
| Start Number          |                                                                              |
| Print Output Type     | ● Pdf O Xml                                                                  |
| Check Form            | Default 🔻                                                                    |
| 🛓 Gener               | ate 🖉 Cancel                                                                 |
| 1. If a starting chec | k number is not entered it will auto assign using the highest number on file |

- 🛓 Generate
- 6. Click on
  7. The user will then have a pop-up with the checks in the desired output type that can be uploaded into a third party printing software if needed.

# **More Information**

Disbursement configuration details may be changed under the Module Configuration option under the Admin menu.

- 1. From the Admin menu select 'Module Configuration'
- Click on beside the Disbursement Configuration in the grid
   Make any desired changes

| -           |             | Edit Disbursement Configura                                    | ation                                                                   | + : | × |
|-------------|-------------|----------------------------------------------------------------|-------------------------------------------------------------------------|-----|---|
|             |             | Max Items Per Disbursement<br>Num Lines Per Item<br>Stub Lines | Collapse Items For Same Accounts<br>10<br>1<br>10<br>Vse Overflow Stubs | nt  |   |
| 4. Click on | 1.<br>✔ Sav | to save the changes, click of                                  | on O Cancel to leave as it was.                                         |     |   |

**Disbursements Video Distributions/Error Corrections** 

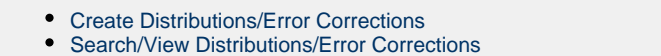

- Edit Distributions/Error Corrections
- More Information
  - Distributions/Error Corrections Video

The distribution/error corrections allows the user to re-distribute expenditures if the expenditures are charged to more accounts than the purchase order was originally issued for or to correct an error in a previous expense.

# **Create Distributions/Error Corrections**

1. From the Transaction menu select 'Distributions/Error Corrections'

| Distribution                                                                                     |             |        |                                                                                                    |
|--------------------------------------------------------------------------------------------------|-------------|--------|----------------------------------------------------------------------------------------------------|
| Save O Cancel                                                                                    |             |        |                                                                                                    |
| Number<br>Description<br>Correcting Expenditure PO#1<br>Total Distributed<br>Legacy Check Number | 73          |        | Date<br>9/2/02<br>Total items<br>0.00<br>Created Date<br>Created Date<br>Created Create Order Number |
| Items                                                                                            |             |        |                                                                                                    |
| Line #                                                                                           | Description | Amount | Account                                                                                              |
|                                                                                                  |             |        |                                                                                                    |

| 2. (     | Clic | k on 🕂 C                 | reate   | to add line items          |             |                                                                          |
|----------|------|--------------------------|---------|----------------------------|-------------|--------------------------------------------------------------------------|
|          |      | Line #                   |         | Description                | Amount      | Account                                                                  |
|          | 0    |                          | 1       | Account to reduce expendit | -100.00     | 001-2740-423-0000-00000-001-00-000 - Equipment Repair - South Elementary |
|          | 0    |                          | 2       | Account to add expenditure | 100.00      | 001-2740-423-0000-00000-002-00-000 - Equipment Repair - East Junior High |
|          |      |                          |         | Total:                     | 0.00        |                                                                          |
|          | +    |                          |         |                            |             |                                                                          |
|          | _    |                          |         |                            |             |                                                                          |
| Click on | •    | <ul> <li>Save</li> </ul> | to nost | the distribution/er        | ror correct | ion click on OCancel to not post the transaction and return to the       |
| grid.    |      |                          | 10 000  |                            |             |                                                                          |

# Search/View Distributions/Error Corrections

Distributions/Error Corrections grid allows the user to search for any existing distributions/error corrections by clicking in the filter row in the grid co

۲

besid

lumns and entering in the desired information. Click on any row of the search results to see a summary view of the record. Click on

e a distribution/error correction to see the full details. The Advanced Search can be utilized by clicking on the \_\_\_\_\_\_ in the upper right side of the grid.

# **Edit Distributions/Error Corrections**

Distributions/Error Corrections from an open posting period may be modified. Only fields that are allowed to be edited will be displayed.

- 1. Search desired distribution/error correction on grid
- 2. Click on  $\checkmark$  to edit the transaction

3.

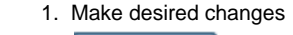

3. Click on

to save desired changes, click on Cancel to not post the changes and return to the grid.

# **More Information**

By default the system will not allow budget and revenue corrections in the same transaction. For example you can't increase an expenditure account and decrease a revenue account (or vice versa). They must be the same type of account (expenditure or revenue). Also the amount reduced and the amount increased must equal to each other and balance to zero. The default rule affecting these behaviors is. org.ssdt\_ohio.usas.model.distribution.DistributionRules. This is a mandatory rule.

### **Distributions/Error Corrections Video**

# **Payables**

- Creating a Disbursement
- Print Disbursement
   Search Payables
- Search PayablesMore Information
  - Payables Video
  - ,

Users have the ability to create Disbursements through the Payables interface. A payable is an unpaid invoice. As invoice items are filled via AP Invoice they will appear as a "payable" under the Payables query. By default, all invoices that are currently filled will appear in the query results. The user may use the grid options to search for specific payables, if desired. The grid results are displayed in two different formats.

The first format "Detail" contains all the individual payable items along with check boxes to allow selecting the payables the user wishes to pay.

| Detail  | Vendor        |                                 |           |      |        |                                     |
|---------|---------------|---------------------------------|-----------|------|--------|-------------------------------------|
| Payable | 3             |                                 |           |      |        |                                     |
|         |               |                                 |           |      |        |                                     |
| 0       | Post Selected |                                 |           |      |        |                                     |
|         | Vendor#       | Primary Name                    | Invoice # | PO # | Amount | Full Account Code                   |
|         |               |                                 |           |      |        |                                     |
| 0       | 200           | 5 Sampleville Furniture Express | 0000023   | 897  | 55.00  | 001-2421-640-0000-000000-004-00-000 |
| 0       | 200           | 5 Sampleville Furniture Express | 0000010   | 897  | 55.00  | 001-2421-640-0000-000000-004-00-000 |
| 0       | 200           | 3 Kustom Kitchen Kleaners       | 0000898   | 898  | 100.00 | 001-1100-211-0000-000000-006-00-000 |
| 0       | 200           | 5 Sampleville Furniture Express | 0000002   | 897  | 55.00  | 001-2421-640-0000-000000-004-00-000 |
| 0       | 200           | 5 Sampleville Furniture Express | 0000013   | 897  | 55.00  | 001-2421-640-0000-000000-004-00-000 |
| 0       | 200           | 5 Sampleville Furniture Express | 0000014   | 897  | 55.00  | 001-2421-640-0000-000000-004-00-000 |
| 0       | 200           | 5 Sampleville Furniture Express | 0000003   | 897  | 55.00  | 001-2421-640-0000-000000-004-00-000 |

The second format "Vendor Summary" displays, by vendor, all outstanding payables and allows the user to post all of them at one time.

| ables by | Vendor      |      |                               |          |
|----------|-------------|------|-------------------------------|----------|
| ♥ Po     | st Selected |      |                               |          |
|          | Vendor #    |      | Vendor Name                   | Amount   |
|          |             |      |                               |          |
|          |             | 2005 | Sampleville Furniture Express | 1,465.00 |
|          |             | 2003 | Kustom Kitchen Kleaners       | 325.00   |
|          |             | 2000 | OfficeMax                     | 30.00    |
|          |             | 1100 | Sue Smith                     | 4.34     |
|          |             | 2007 | S & F Bus Parts               | 139.00   |
|          |             | 1113 | Jack Jones                    | 175.00   |

# **Creating a Disbursement**

- 1. From the Transaction menu select "Payables"
- 2. Choose the Detail or Vendor format

| <b>V</b> |   |
|----------|---|
|          |   |
|          | F |

3. Search for the payable/s to be paid and click in the beside the desired payable/s
1. the check box in the column header row can be checked to select ALL payables

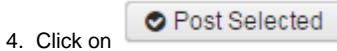

5. Enter in the disbursement date, grouping, sort and bank account

| 0. |            | Post Disbursem                | ients           | 9, 3011 and barn accord | ]              |                     |                                         |
|----|------------|-------------------------------|-----------------|-------------------------|----------------|---------------------|-----------------------------------------|
|    |            | Post Summary                  |                 |                         |                |                     |                                         |
|    |            | Vendors Invoices Total Amount |                 | Total Amount            |                |                     |                                         |
|    |            | 3                             | 3               | 900.00                  |                |                     |                                         |
|    |            | Options:                      |                 |                         |                |                     |                                         |
|    |            | Disbursement D                | ate             |                         |                |                     |                                         |
|    |            | Grouping Optior               | Vendor          | •                       |                |                     |                                         |
|    |            | Sorting Options               |                 | ndor number 🔻           |                |                     |                                         |
|    |            | Bank Account                  | 1 - Def         | ault Bank Account 🔻     |                |                     |                                         |
|    | 1.         |                               |                 | 🛛 Back 🖉 Post           |                |                     |                                         |
| 6. | Click on   | Post to                       | create the disl | bursement (expending    | the money), c  | Baci<br>lick on     | to return the paybles grid              |
| 7. | It display | s a summary resi              | ult page where  | e the user can now cho  | ose to         | Continue to Print   | the disbursements if physical checks    |
|    | were crea  | ated or Bac                   | to return       | to the payables grid    |                |                     |                                         |
| 8. | If the use | er clicked on                 | Continue to     | o Print they will be t  | aken to the Di | sbursement interfac | e where they can now print the physical |

8. If the user clicked on they will be taken to the Disbursement interface where they can now print the physical checks. By using this option, the disbursement grid by default will show all printable disbursements.

### **Print Disbursement**

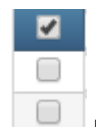

- 1. Click in the beside the desired disbursement/s
- 2. Click on Generate Print File
- 3. Select the output type and starting check number

| Generate Print File | + ×             |
|---------------------|-----------------|
|                     |                 |
| Start Number        |                 |
| Print Output Type   | ● Pdf  ○ Xml    |
| Check Form          | Default 🔻       |
|                     |                 |
| 🛓 Gener             | rate 🖉 🖉 Cancel |

- 1. If a starting check number is not entered it will auto assign using the highest number on file
- 📥 Generate
- 4. Click on
- 5. The user will then have a pop-up with the checks in the desired output type that can be uploaded into a third party printing software if needed.

## **Search Payables**

The Payables grid allows the user to search for existing account filters by clicking in the filter row in the grid columns and entering in the desired information. Click on any row of the search results to see a summary view of the record. The Advanced Search can be utilized by clicking on the

in the upper right side of the grid.

# **More Information**

Disbursements will be created as a check, electronic disbursement, or ACH based on the "defaultPaymentType" from the vendor (actual creation of the ACH file is not yet available). All disbursements regardless of type are numbered automatically with a disbursement number (Reference Number). The starting check number field is assigning the physical check number for actual checks, i.e., non-electronic and non-ACH. If the starting check number is left blank, the check number will be auto-assigned based on the current highest check number.

The Grouping Option lets the user decide if the checks should be grouped either by Vendor (how CKPROC currently works), or by Invoice. Grouping by Invoice will allow districts to get a separate check per invoice number without multiple runs as is currently necessary in classic USAS.

Disbursements with a negative amount will not be allowed and will cause an error to be generated during the posting process.

### **Payables Video**

# **Pending Transactions**

- Search Pending Transaction
- Post Pending Transaction Reject pending Transaction • ٠
- More Information ٠
- Balance checks
- Pending Transaction Video

A pending transaction is a transaction that is currently sitting out there from a different system/software waiting to be posted to USAS. For example a payroll file from the State Software USPS system.

# **Search Pending Transaction**

The pending transactions grid allows the user to search for existing pending transactions by clicking in the filter row in the grid columns and entering in the desired information. Click on any row of the search results to see a summary view of the record. The Advanced Search can be

3.

utilized by clicking on the upper right side of the grid.

# **Post Pending Transaction**

- 1. From the Transaction menu select 'Pending Transaction'
- Z 2. Click on beside the transaction the user would like to post

| nding Transa    | ction      |                            |                 | + |
|-----------------|------------|----------------------------|-----------------|---|
| 🛛 Post          | 🖲 Reject   | Ø Validate                 |                 |   |
| Date            |            | 9/2/03                     |                 |   |
| Description     | spe        | cial pay 12/30/14          |                 |   |
| Total           |            | 1500.00                    |                 |   |
| Pay Date        | <b>***</b> | 6/4/05                     |                 |   |
| Pay Plan        | Biw        | eekly-Biweekly             |                 | ~ |
| Payroll Descrip | tion Biw   | eekly payroll processing   |                 |   |
| Туре            | Pa         | /roll 🔻                    |                 |   |
| Line Number     | Amount     | Full Account Code          | Warnings/Errors |   |
| 1               | 500        | 001-1100-111-0000-000000-0 | 06-01-000       |   |
| 2               | 500        | 001-1100-111-0000-000000-0 | 06-02-000       |   |
| 3               | 500        | 001-1100-111-0000-000000-0 | 06-03-000       |   |
|                 |            |                            |                 |   |

4. Click on

, any errors or warnings will be displayed in the window

5. Click on

6. A pop up will be displayed with the user's posting options

Post

| Pending Transac       | tion Post Options:                                       |
|-----------------------|----------------------------------------------------------|
|                       | ✓ Electronic                                             |
| Transaction Date      |                                                          |
| Bank Account          | •                                                        |
| Post                  |                                                          |
| Uncheck 'ele          | ctronic' if the user would like a physical check printed |
| Enter desired informa | ation                                                    |
| Click on Post         |                                                          |

# **Reject pending Transaction**

- 1. From the Transaction menu select 'Pending Transaction'
- Click on beside the transaction the user would like to post
   A pop up will be displayed with the details of the pending transaction and will allow the user to post, reject or validate

| nding Transa          | ction                |                                                                                    |                 | + |
|-----------------------|----------------------|------------------------------------------------------------------------------------|-----------------|---|
| ● Post                | 🖲 Reject             | Ø Validate                                                                         |                 |   |
| Date                  |                      | 9/2/03                                                                             |                 |   |
| Description           | spe                  | sial pay 12/30/14                                                                  |                 |   |
| Total                 |                      | 1500.00                                                                            |                 |   |
| Pay Date              |                      | 6/4/05                                                                             |                 |   |
| Pay Plan              | Biw                  | eekly-Biweekly                                                                     |                 | ~ |
| Payroll Descrip       | tion Biw             | eekly payroll processing                                                           |                 |   |
| Tuno                  | Pay                  | rroll 🔻                                                                            |                 |   |
| Type                  |                      |                                                                                    |                 |   |
| туре                  |                      |                                                                                    |                 |   |
| Line Number           | Amount               | Full Account Code                                                                  | Warnings/Errors |   |
| Line Number           | Amount<br>500        | Full Account Code<br>001-1100-111-0000-000000-006-01-000                           | Warnings/Errors |   |
| Line Number<br>1<br>2 | Amount<br>500<br>500 | Full Account Code<br>001-1100-111-0000-000000-006-01-000<br>001-1100-111-0000-0000 | Warnings/Errors |   |

| 4  | Click on                                                 |     |
|----|----------------------------------------------------------|-----|
| 5. | A pop up will be displayed asking for a rejection reason |     |
|    | Enter Rejection Reason:                                  | + × |
|    | Rejection Reason:                                        |     |
|    |                                                          |     |
|    |                                                          |     |
|    |                                                          |     |
|    |                                                          |     |
|    | Reject                                                   |     |
|    | L                                                        |     |
| 6. | Click on                                                 |     |

# **More Information**

### **Balance checks**

By default, the validate option will produce warnings when the remaining balance on the account will become negative if the pending transaction is posted. However, this rule may be disabled or customized to suit the district's needs; see the rule named org.ssdt\_ohio.usas.model.pendingTransaction.PendingTransactionBalanceCheck.

# **Pending Transaction Video**

# **Purchase Orders**

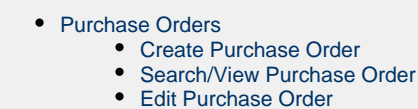

- Print Purchase Order
- Clone Purchase Order
- Delete Purchase Orders
- More Information on Purchase Order

# **Purchase Orders**

A purchase order is a document authorizing a seller to deliver goods, with payment to be made at a later date. Monies are encumbered when a purchase order is created.

### **Create Purchase Order**

| Purchase Order        |                               |                  |  |
|-----------------------|-------------------------------|------------------|--|
| Save Ø Cancel         |                               |                  |  |
| PO#                   | Date                          | Vendor           |  |
|                       | fff 9/4/16                    | ~                |  |
| Description           | Deliver By Date               | Delivery Address |  |
|                       |                               |                  |  |
| Terms                 | Attention                     | Source           |  |
|                       |                               |                  |  |
| Summary               | Created Date                  | Amended          |  |
| Invoiceable Amounts   | C Multivendor                 |                  |  |
| Total Charges         | Total Filled                  | Total Items      |  |
| 0.00                  | 0.00                          | 0.00             |  |
| Total Paid            | Total Remaining Encumbrance   |                  |  |
| 0.00                  | 0.00                          |                  |  |
|                       |                               |                  |  |
| Qty Units Description | Unit Price Item Total Charges | Charge Total     |  |
|                       |                               |                  |  |
| Total:                | 0.00                          |                  |  |
- 1. From the Transaction menu select 'Purchase Orders'
  - Create

2. Click

3. Enter desired information into the purchase order

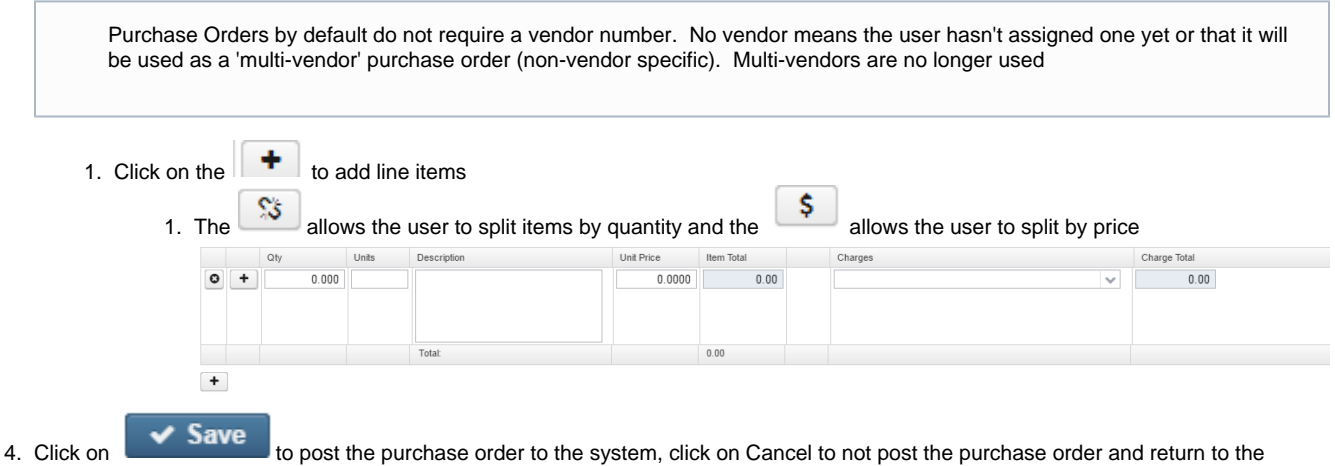

Purchase Order grid.

## Search/View Purchase Order

Purchase Order Grid allows the user to search for purchase orders that have been posted on the system. Click on 🥗 to view a particular purchase order.

## **Edit Purchase Order**

New Purchase Orders from an open posting period may be modified. Only fields that are allowed to be edited will be displayed.

- 1. Search desired purchase order on grid
- 2. Click on *to* edit the purchase order 1. Make desired changes
- to save desired changes to the purchase order, click on Cancel to not post the changes and return to the 3. Click on Purchase Order grid.

## **Print Purchase Order**

ڬ to submit a copy of a posted purchase order in a desired output format. Users have the ability to print a single purchase order or a Click on batch of purchase orders at one time.

| Print Options |   |         |          | × |
|---------------|---|---------|----------|---|
| Output Format |   |         |          |   |
| excel         | • | 🔒 Print | O Cancel | ] |
| excel         |   |         |          |   |
| pdf           |   |         |          |   |
| xml           |   |         |          |   |
| xslt          |   |         |          |   |

## **Clone Purchase Order**

- 1. Select desired purchase order on grid
- 2. Click on <sup>(C)</sup> to view the purchase order information

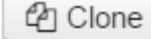

to clone the purchase order information into a new purchase order.

Save

4. Make any desired changes and click on purchase order and return to the Purchase Order grid.

to post the purchase order to the system, or click on Cancel to not post the

## **Delete Purchase Orders**

3. Click on

By default the system will not allow any purchase order to be deleted. However this is a bundled, non-mandatory rule, meaning it may be disabled under the Rules interface (see org.ssdt\_ohio.usas.model.po.POPreventDelete). If the rule is disabled only purchase orders that do not have any other information tied to it such as an invoice, check, etc may be deleted.

- 1. Search desired purchase order on grid
- 2. Click on <sup>©</sup> to delete the purchase order.
- 3. Click on "Delete" to confirm the deletion.

## More Information on Purchase Order

Purchase Orders by default do not require a vendor number. No vendor may mean the user just hasn't assigned one yet or that it will be used as a 'multi-vendor' purchase order (non-vendor specific). Multi-vendors are no longer used.

A vendor may be entered at any time prior to entering the first invoice. If a vendor is not entered prior to the first invoice, it will be assumed to be a non-vendor specific (i.e.,multi-vendor) purchase order and the vendor will need to be entered at invoicing time. In this case, once an invoice has been processed against the purchase order, it will no longer be possible to enter a vendor on the purchase order.

Individual user purchase order processing is controlled by a variety of variables, such as User account where the Account Filter and Role (and the Permissions assigned to those Roles) are defined for each user, User Preferences, Rules, etc.

By default the system will give a warning if the budget's remaining balance will go negative. Remaining balance is either unencumbered balance or unencumbered balance - outstanding requisitions depending on whether the pre-encumbrance module is installed (see Admin/Modules) and on the specific rule(s) the district has enabled. However, this can be customized to suit the needs of the district (see rules org.ssdt\_ohio.usas.module.preencumbrance.POBalanceCheckWarningExcludePreencumbrances).

By default, the account codes must be active and function codes 7100-7499 are not allowed. The default rules affecting this behavior are org.ssdt\_ohio.usas.model.po.PORequireActiveAccounts and org.ssdt\_ohio.usas.model.po.PORestrictedFunctionCodes. Function codes 7200-7499 are reserved for Transfers and Advances, which must be entered via the Transfers/Advances option. Function code 7100 is a contingency account. Expenditures may not be made directly from a contingency account.

By default, the vendor must be active. The default rule affecting this behavior is org.ssdt\_ohio.usas.model.po.POVendorActive. A warning will also be generated if the vendor does not have a default PO location defined. This behavior is optional and may be customized by disabling or copying the rule org.ssdt\_ohio.usas.model.po.PoVendorDefaultPOAddress.

USAS-R contains an optional module to provide support for the optional Classic USAS Requisition Approval functionality. If this module is enabled, a Custom Field will be available on the requisition to indicate it's status, and requisitions may only be converted to a purchase order after the status has been set to approved by a user with the appropriate security. This module also activates an optional "transmission status" Custom Field on the PO so that an outside purchasing system may optionally tell USAS whether the PO was already transmitted to the vendor.

## **Receipts**

#### Receipt

- Create Receipts
- Search/View Receipts
- Edit Receipts
- Print Receipts
- Clone Receipts
- Delete Receipts
- More Information

## Receipt

The Receipt module allows the user to process receipts or reduction of expenditures.

A receipt is the process of posting monies received by the district. A reduction of expenditure is the process of reducing an already posted expenditure. Receipts and reduction of expenditures may be processed on the same receipt transaction by specifying the type in each line item. The posted receipt will show RC for receipt and RX for a reduction of expenditure. A receipt will use a revenue account whereas a reduction of expenditure uses a budget account.

Individual user receipt processing is controlled by a variety of variables such as User account where the Account Filter and Role are defined for each user, Rules, etc.

### **Create Receipts**

1. From the Transaction menu, select "Receipts".

| 2.<br>3. | Click on<br>Enter in desired informat<br>1. Click on the<br>2. Under Type, sel | to add items<br>ect RC for receipt or RX for | or reduction of expenditure.                                    | nost the r      | eceint and return to the Purchase                             |
|----------|--------------------------------------------------------------------------------|----------------------------------------------|-----------------------------------------------------------------|-----------------|---------------------------------------------------------------|
| т.       | Order grid.<br>Receipt                                                         |                                              |                                                                 |                 | +                                                             |
|          | Receipt#<br>Received From<br>Department of E<br>Reconcile Date                 |                                              | Date<br>9/14/17 Description<br>Grant<br>Total Items<br>2,000.00 |                 |                                                               |
|          | Standard Custom Fields<br>Created Date                                         |                                              |                                                                 |                 |                                                               |
|          | Line #                                                                         | Description Title I Grant                    | Type<br>RC T                                                    | Amount 2,000.00 | Account<br>034-3219-0000-00000-000 - CLASSROOM FACILITIES ( V |

### **Search/View Receipts**

Receipt Grid allows the user to search for receipts/reduction of expenditures that have been posted on the system. Click on <sup>expenditure</sup> to view a particular receipt/reduction of expenditure.

## **Edit Receipts**

Existing receipts from an open posting period may be modified. Only fields that are allowed to be edited will be displayed.

- 1. Search desired transaction on grid
- Click on for edit the transaction

   Make desired changes
   Click on Save to save desired changes, click on Cancel to not post the changes and return to the grid.

By default, the receipt number is allowed to be changed. This can be prevented if desired by enabling the rule org.ssdt\_ohio.usas.model.receipt.ReceiptNumberChanged.

### **Print Receipts**

Click on \_\_\_\_\_ to submit a copy of a posted Receipt in a desired output format. Users have the ability to print a single Receipt or a batch of Receipts at one time.

### **Clone Receipts**

The clone function may be used to copy all of the information from an existing receipt/red. of exp. into a new one while allowing changes to be made.

Save

- 1. Select desired transaction on grid
- 2. Click on 🥙 to view the transaction information
- 3. Click on

to clone the receipt or reduction of expenditure information into a receipt or reduction of expenditure.

4. Make any desired changes and click on transaction and return to the Receipt grid.

쉽기 Clone

to post the transaction to the system, or click on Cancel to not post the

**Delete Receipts** 

The delete function may be used to delete an entire receipt or reduction of expenditure.

- 1. Search desired transaction on grid
- 2. Click on <sup>12</sup> to delete the transaction
- 3. Click on "Delete" to confirm the deletion.

## **More Information**

By default, the account code must be active and receipt codes 51xx and 52xx are not allowed. This behavior may be customized if desired, see rules org.ssdt\_ohio.usas.model.receiptReceiptReceiptAccountRules and org.ssdt\_ohio.usas.model.receiptReceiptRestrictedCodes. The 51xx and 52xx receipt codes are reserved for Transfers and Advances which must be entered via the Transfers/Advances option.

## Refunds

- Refunds
  - Create Refunds
    - Query Refunds
    - Edit Refunds
    - Clone Refunds
    - Reverse Refunds
    - Print Refunds
  - Save/Load Refunds
- More Information

## Refunds

A refund is the process of returning money previously receipted into the system. The refund module has the option of creating a refund check to a specified vendor.

Individual user refund processing is controlled by a variety of variables, such as User account where the Account Filter and Role are defined for each user, Rules, etc.

If the refund requires a check to be created you would change the 'Create Check' drop down to Yes. When Yes is selected it will open up the check fields on the right hand side. After the vendor number is entered it will automatically populate the 'Refunded To' field with the name of the vendor. Either a physical check or electronic payment will be created in the system depending on the default payment type of the vendor.

## **Create Refunds**

| Validat    | te    | Post     |    | Cancel   |      | Save Draft |           |        |      |      |     |       |              |         |
|------------|-------|----------|----|----------|------|------------|-----------|--------|------|------|-----|-------|--------------|---------|
|            |       |          |    |          |      |            | Ne        | w Refi | und  |      |     |       |              |         |
| Refund     | d # 0 | )        |    | Auto Ass | sign |            |           |        |      |      |     | Che   | eck # 0      |         |
| Refund Da  | ate 0 | 2/05/201 | 15 |          |      |            |           |        |      |      |     | Check | Date 02/05/  | 2015    |
| Create Che | eck   | No 🔻     |    |          |      |            |           |        |      |      |     | Vend  | or # 0       |         |
| Refunded   | То    |          |    |          |      |            |           |        |      |      |     | Poste | d By         |         |
| Descripti  | ion   |          |    |          |      |            |           |        |      |      |     | т     | fotal \$0.00 |         |
|            | lte   | :m #     |    | Amount   |      | Descript   | ion       |        | Fund | Rcpt | SCC |       | Subject      | OPU     |
| E          | dit I | tem #: 1 | An | nount:   |      | Des        | scription | :      |      |      |     |       | )            |         |
| 🗸 🗙        |       |          |    |          |      | XREF       | F         | und    | Rcpt | SCC  |     | Subj  | OPU          |         |
|            |       |          |    |          |      |            |           |        |      |      |     |       | ¥            | ا 🔍 🔍 ا |
| + T        | otal  |          |    | \$0      | .00  |            |           |        |      |      |     |       |              |         |
| Validat    | te    | Post     |    | Cancel   |      | Save Draft |           |        |      |      |     |       |              |         |

- 1. From the Transaction menu, select "Refunds".
- 2. Click on Create
- 3. Enter in desired information from the refund.
  - 1. If creating a refund check, select "Y" to 'Create Check' which then opens the 'Check Number', 'Check Date' and 'Vendor Number' fields for data entry.
  - 2. click on the blue plus sign to add line items.
    - 1. The only appears beside the account code dimensions if the user has the ability to create accounts
- 4. Click on Validate.
- 5. Click on Post to post the refund to the system. Click on Cancel to cancel out of the transaction without posting. Click on Save Draft to save the refund data outside of the system for later use.

#### **Query Refunds**

The refund query allows you to search for existing refunds. Please refer to Query for information on how to query a record.

### **Edit Refunds**

Existing refunds from an open posting period may be modified, however only certain header fields and the item description may be changed.

- 1. Query for desired refund
- 2. Click on the refund number in the query results
- 3. Click on Modify
- make desired changes
- 4. Click on Validate
- 5. Click on Post to post the refund to the system, click on Cancel to not post the refund and return to the Refund Query.

## **Clone Refunds**

The clone function may be used to copy all of the information from an existing refund into a new one while allowing changes to be made. A new refund number must be supplied.

- 1. Query for desired refund
- 2. Click on the refund number in the query results
- 3. Click on Clone
  - 1. enter in new refund number and date
  - 2. make additional changes if needed
- 4. Click on Validate
- 5. Click on Post to post the receipt to the system, click on Cancel to not post the receipt and return to the Receipt Query.

### **Reverse Refunds**

Refunds with an associated check cannot be reversed. The 'Reverse' option will not be available. In this case the check would need to be voided which will cancel the refund. If a new check is desired a new refund would need to be created.

Existing refunds (without checks) may be reversed. Reverse will create a new transaction containing the same items as the original however the amounts are negative. All fields are modifiable so all or part of the original items/amounts can be backed out. The 'Description'' field will include the original transaction number you are reversing.

- 1. Query for desired refund
- 2. Click on the refund number in the query results
- 3. Click on Reverse
  - 1. enter in new refund number and date
  - 2. make additional changes if needed
- 4. Click on Validate
- 5. Click on Post to post the receipt to the system, click on Cancel to not post the receipt and return to the Receipt Query.

## **Print Refunds**

The Print function may be used to submit a copy of a posted refund in the desired output format. Users have the ability to print a single refund or print a batch of refunds at one time

### Save/Load Refunds

Saving and Loading features are an excellent way for users to save a draft copy of a transaction in order to use it at a later date. Save Draft saves all information entered on the current record to the user's computer without posting it to USAS. Load Draft is used to load a copy of the saved record into USAS.

## **More Information**

Individual user refund processing is controlled by a variety of variables, such as User account where the Account Filter and Role are defined for each user, Rules, etc.

By default, the vendor and account code must be active. This behavior may be customized if desired, see rules org.ssdt\_ohio.usas.model.refund.RefundVendorActive and org.ssdt\_ohio.usas.model.refund.RefundAccountRules.

If the refund requires a check to be created you would change the 'Create Check' drop down to Yes. When Yes is selected it will open up the check fields on the right hand side. After the vendor number is entered it will automatically populate the 'Refunded To' field with the name of the vendor. Either a physical check or electronic payment will be created in the system depending on the default payment type of the vendor.

## Requisitions

- Requisitions
  - Create Requisitions
  - Search/View Requisitions
  - Convert Requisitions
    - Filter and Select Requisitions
      - Assign PO # and date
      - Conversion Summary
  - Edit Requisitions
  - Print Requisitions
  - Clone Requisitions
  - Delete Requisitions
  - More Information

## Requisitions

#### **Optional Step**

A requisition is a formal document requesting goods or services that may be converted to a purchase order once it has been approved by the

appropriate parties.

## **Create Requisitions**

| Requisition #                        | ŧ                                                                                                    |                                                                                 |                                                                                             | Date!                                                                                    |                                                  |                        | Ven                                              | dor                  |                                                             |             |                                    |
|--------------------------------------|----------------------------------------------------------------------------------------------------|---------------------------------------------------------------------------------|---------------------------------------------------------------------------------------------|------------------------------------------------------------------------------------------|--------------------------------------------------|------------------------|--------------------------------------------------|----------------------|-------------------------------------------------------------|-------------|------------------------------------|
| roquioidon //                        |                                                                                                    |                                                                                 |                                                                                             | m                                                                                        |                                                  |                        |                                                  |                      |                                                             |             | ~                                  |
| Description                          |                                                                                                    |                                                                                 |                                                                                             | Deliver By I                                                                             | Date                                             |                        | Deli                                             | very Addr            | ess                                                         |             |                                    |
|                                      |                                                                                                    |                                                                                 | ]                                                                                           |                                                                                          |                                                  |                        |                                                  |                      |                                                             | ]           |                                    |
|                                      |                                                                                                    |                                                                                 |                                                                                             |                                                                                          |                                                  |                        |                                                  |                      |                                                             |             |                                    |
|                                      |                                                                                                    |                                                                                 |                                                                                             |                                                                                          |                                                  |                        |                                                  |                      |                                                             |             |                                    |
| Terms                                |                                                                                                    |                                                                                 |                                                                                             | Attention                                                                                |                                                  |                        |                                                  |                      |                                                             |             |                                    |
|                                      |                                                                                                    |                                                                                 |                                                                                             |                                                                                          |                                                  |                        | _ C                                              | onverted             |                                                             |             |                                    |
| D Multius e de                       |                                                                                                    |                                                                                 |                                                                                             | A stice                                                                                  |                                                  |                        | Cre                                              | ated Date            |                                                             |             |                                    |
| _ wuuvendo                           | л                                                                                                    |                                                                                 |                                                                                             | M ACTIVE                                                                                 |                                                  |                        | <b>#</b>                                         |                      |                                                             |             |                                    |
| Template                             |                                                                                                    |                                                                                 |                                                                                             |                                                                                          |                                                  |                        |                                                  |                      |                                                             |             |                                    |
| Amounts                              |                                                                                                    |                                                                                 |                                                                                             |                                                                                          |                                                  |                        |                                                  |                      |                                                             |             |                                    |
| Total Charge:                        | S                                                                                                    |                                                                                 |                                                                                             | Total Items                                                                              |                                                  |                        |                                                  |                      |                                                             |             |                                    |
|                                      | 0.00                                                                                                    |                                                                                 |                                                                                             |                                                                                          | 0.00                                             |                        |                                                  |                      |                                                             |             |                                    |
|                                      |                                                                                                    |                                                                                 |                                                                                             |                                                                                          |                                                  |                        |                                                  |                      |                                                             |             |                                    |
|                                      |                                                                                                    |                                                                                 |                                                                                             |                                                                                          |                                                  |                        |                                                  |                      |                                                             |             |                                    |
|                                      |                                                                                                    |                                                                                 |                                                                                             |                                                                                          |                                                  |                        |                                                  |                      |                                                             |             |                                    |
| Qty Ur                               | nits Des                                                                                                    | cription                                                                        |                                                                                             | Unit Price                                                                               | Item Total                                       |                        | Charges                                          |                      |                                                             | Ch          | arge Total                         |
| Qty Ur                               | nits Des<br>Tota                                                                                                    | cription                                                                        |                                                                                             | Unit Price                                                                               | Item Total                                       |                        | Charges                                          |                      |                                                             | Ch          | arge Total                         |
| Qty Ur                               | nits Des<br>Tota                                                                                                    | cription                                                                        |                                                                                             | Unit Price                                                                               | Item Total                                       |                        | Charges                                          |                      |                                                             | Ch          | arge Total                         |
| Click Function                       | Tota<br>Tota<br>Transa<br>Cre<br>sired info<br>Requisiti<br>used as a                                                                                                    | at:<br>eate<br>formation in<br>ons by def<br>a non-vent                         | u select 'Re<br>nto the Requ<br>ault do not i<br>dor specific                               | Unit Price<br>quisitions'<br>uisition<br>require a ven<br>Requisition of                 | Item Total<br>0.00                               | per. No ve used as     | Charges<br>Vendor me                             | ans the<br>endor' p  | user hasn't assign<br>urchase order .                       | ned one yet | arge Total                         |
| Click<br>Click<br>Enter des          | Tota<br>Tota<br>Tota<br>Tota<br>Tota<br>Tota<br>Tota<br>Tota                                                                                                    | at:<br>at:<br>at:<br>at:<br>at:<br>at:<br>at:<br>at:                            | u select 'Re<br>nto the Requ<br>ault do not i<br>dor specific<br>to add line<br>allows the  | Quisitions'<br>uisition<br>require a ver<br>Requisition of<br>e items<br>e user to split | Item Total<br>0.00<br>Indor numbor<br>it will be | per. No ve used as     | Charges<br>Vendor me<br>is a 'multive<br>and the | eans the<br>endor' p | user hasn't assigurchase order .                            | ned one yet | arge Total<br>t or that it will be |
| . From the<br>. Click<br>. Enter des | Transa<br>Transa<br>Transa<br>Transa<br>Transa<br>Cree<br>Cree<br>Cr | at<br>at<br>at<br>at<br>at<br>at<br>at<br>at<br>at<br>at<br>at<br>at<br>at<br>a | u select 'Ren<br>nto the Requ<br>ault do not i<br>dor specific<br>to add line<br>allows the | uisitions'<br>e items<br>e user to split                                                 | Item Total<br>0.00<br>ador numb<br>or it will be | per. No v<br>e used as | Charges<br>Vendor me<br>s a 'multive<br>and the  | eans the<br>endor' p | user hasn't assign<br>urchase order .<br>allows the user to | ned one yet | t or that it will be               |

4. Click on grid.

## **Search/View Requisitions**

Requisition Grid allows the user to search for Requisitions that have been posted on the system. Click on 🔮 to view a particular Requisition.

## **Convert Requisitions**

Users have the ability to mass convert requisitions to purchase orders through the Requisition interface. Requisitions must first be queried/filtered and then selected via the grid. Once all desired requisitions are selected the user will click on the 'Convert' button. The user will be prompted for a starting po number (default pulls from the highest purchase order on file field) and a purchase order date. After converted a screen will display summarizing what requisitions were converted to purchase orders and any warnings associated with the purchase orders. From the summary screen the user has the ability to print the new purchase orders if desired or return to the Requisition grid.

The convert will not stop a requisition from being converted if it is only a warning, warnings will be displayed on the summary screen after the conversion. Requisitions with a fatal error will be prevented from being converted to a purchase order.

#### **Filter and Select Requisitions**

1. The user can filter the desired requisitions via the grid or use the advanced search. Then the user can either click on the individual check boxes beside the requisitions or can select the check box in the grid filter row and it will automatically select all displayed requisitions in the grid. Once

Convert

the requisitions are selected the user will click on

| + Create |   | Convert 🛛 🖨 Pri |   | 🔒 Print |               |          |                      |         |            |           |
|----------|---|-----------------|---|---------|---------------|----------|----------------------|---------|------------|-----------|
|          |   |                 |   |         | Requisition # | Vendor # | Primary Name         | PO #    | Date       | Converted |
|          |   |                 |   |         |               |          |                      |         |            |           |
|          | ₽ | ۲               | ľ | 0       | ABCD3792      | 1000     | Sampleville Hardware |         | 02/13/2012 | false     |
|          | ₽ | ۲               | I | 0       | 99_LAH        | 1000     | Sampleville Hardware |         | 02/13/2012 | false     |
|          | ₽ | ۲               | ľ | 0       | ABCD3451      | 1002     | South Elementary     |         | 04/21/2011 | false     |
|          | ₽ | ۲               | R | 0       | ABCD2705      | 1000     | Sampleville Hardware | 1000748 | 04/22/2009 | true      |

#### Assign PO # and date

2. Enter in starting purchase order number, leave blank if the user wishes to Auto Assign.

3. Enter in purchase order date, leave blank if the user wishes to use the requisition 'requested po date' field from the requisitions getting converted.

4. Click on Post

#### **Conversion Summary**

5. A conversion Summary will appear that shows the requisitions that were converted to which purchase order and any warnings/errors that occurred during the run.

### **Edit Requisitions**

New Requisitions from an open posting period that have not been converted to a purchase order may be modified. Only fields that are allowed to be edited will be displayed.

- 1. Search desired Requisition on grid
- Click on to edit the Requisition
   Make desired changes
  - ✓ Save
- 3. Click on Requisition grid. to save desired changes to the Requisition, click on Cancel to not post the changes and return to the

## **Print Requisitions**

Click on to submit a copy of a posted Requisition in a desired output format. Users have the ability to print a single Requisition or a batch of Requisitions at one time.

| Pri | int Options   |   |         |          | × |
|-----|---------------|---|---------|----------|---|
|     | Output Format |   |         |          |   |
|     | excel         | ۲ | 🔒 Print | Ø Cancel | ] |
|     | excel         |   |         |          |   |
|     | pdf           |   |         |          |   |
|     | xml           |   |         |          |   |
|     | xslt          |   |         |          |   |

### **Clone Requisitions**

- 1. Select desired Requisition on grid
- 2. Click on <sup>(IIII)</sup> to view the Requisition information

| Ph | Clone |
|----|-------|
|    | CIONC |

- to clone the Requisition information into a new Requisition.
- 4. Make any desired changes and click on Requisition and return to the Requisition grid.

## **Delete Requisitions**

3. Click on

The delete function may be used to delete any open requisition that is currently on the system. (One thing to note: To delete a requisition, you must open the same posting period as the month the requisition was created)

- 1. Search desired Requisition on grid
- 2. Click on <sup>12</sup> to delete the Requisition.
- 3. Click on "Delete" to confirm the deletion.

### **More Information**

Money is NOT encumbered with the creation of a requisition but the pre-encumbrance module can be enabled to keep track of requisitioned amounts on the corresponding accounts. Enabling the pre-encumbrance module will display 'Requisitioned Amount' and 'Future Year Requisitioned Amount' on the accounts, which will track the dollar amounts that are currently on file for open requisitions and will be used in calculating the current remaining balance.

Requisitions by default do not require a Vendor or account code be entered on each line item.

Requisitions can be flagged as different types in the 'Type' field with the common one recognized by the system as 'T' for template. Any dollar amounts associated with 'T' type requisitions will not be included in the requisitioned amounts if the pre-encumbrance module is enabled. Other types may also optionally be used by the district.

The audit trail from requisition to purchase order is now maintained correctly by the system. Once a requisition has been converted to a purchase order it may not be changed or deleted. The same requisition may also not be converted to multiple purchase orders, thus allowing each requisition to accurately track to the purchase order it is related to. Also, when a requisition is updated, it continues to keep track of the original "posted by" user rather than updating the posted by user to the person updating the requisition as it does in Classic USAS.

Individual user requisition processing is controlled by a variety of variables, such as User account where the Account Filter and Role (and the Permissions assigned to those Roles) are defined for each user, User Preferences, Rules, etc. By default the system will give a warning if the budget's remaining balance will go negative. Remaining balance is either unencumbered balance or unencumbered balance - outstanding requisitions depending on whether the pre-encumbrance module is installed and the specific rule(s) the district has enabled.

#### Pre-Encumbrance Module and Balance Checking:

If the pre-encumbrance module is not installed, then the balance checking done will check the current requisition amount ONLY against the unencumbered balance on the budget and appropriation account. Other requisitions already posted against the same account will NOT be taken into consideration when the balance check is done. Therefore, in this scenario it is possible for multiple requisitions to be posted to an account if each requisition individually does not exceed the unencumbered balance, even though the total of all of the requisitions DOES exceed the unencumbered balance. This may be desirable in the case where you want users to be able to post the requisitions, and then someone else will be responsible for determining whether budget adjustments can be made or which of the purchases will be made or rejected. When the pre-encumbrance module is not installed, total outstanding requisitioned amounts by account are not kept track of at all.

If the pre-encumbrance module is installed, then total outstanding requisitioned amounts by account are tracked, and by default the dollar amounts associated with all open requisitions previously posted against the same account will be taken into consideration when

doing the balance checking. This is desirable if you want a "first come, first served" scenario where users may not post any more requisitions once the balance is depleted. By default, the balance checks are warnings, but rules may be customized to change this to a fatal error, preventing the requisitions from being posted at all.

If the user would like to track the requisitioned amounts, but NOT take them into consideration when doing the balance checking, this is possible by installing the pre-encumbrance module and then adjusting the rules which are enabled in the ADMIN/Rules option. In this case you would want to disable the rule "DefaultBalanceCheckWarning" and enable the rule "ReqBalanceCheckWarningExcludesPreencumbrances".

## **Requisitions (Legacy)**

- Requisition
  - Create Requisitions
  - Query Requisition
  - Edit Requisition
  - Clone Requisition
  - Convert Requisition
  - Save Draft/Load Requisition
  - Print Requisition
  - Delete Requisition
- More Information
  - · Charging an item to Multiple Accounts

## Requisition

#### **Optional Step**

A requisition is a formal document requesting goods or services that may be converted to a purchase order once it has been approved by the appropriate parties.

### **Create Requisitions**

| Cor                         | re 🔹 Transa                                                                                                    | ction - Re                                                                 | oort • Admin •                                                                             | Utilities - Help - L                                                            | ogout                                                                                              |
|-----------------------------|----------------------------------------------------------------------------------------------------|----------------------------------------------------------------------------|--------------------------------------------------------------------------------------------|---------------------------------------------------------------------------------|----------------------------------------------------------------------------------------------------|
| Va                          | lidate Post                                                                                                    | Cancel                                                                     | Save Draft                                                                                 |                                                                                 |                                                                                                    |
|                             |                                                                                                    |                                                                            | N                                                                                          | ew Requisition                                                                  |                                                                                                    |
|                             | Requisition #                                                                                                    | Ι                                                                          | Auto Assign                                                                                | Deliver By Date                                                                 |                                                                                                    |
|                             | Vendor #                                                                                                    | 0                                                                          | M /                                                                                        | Deliver To Vendor #                                                             | 0                                                                                                  |
|                             | Vendor                                                                                                    |                                                                            |                                                                                            | Deliver To                                                                      |                                                                                                    |
| Requ                        | ested PO Date                                                                                                    | 10/22/2014                                                                 |                                                                                            | Requisition Description                                                         |                                                                                                    |
|                             | Terms                                                                                                    |                                                                            |                                                                                            | Attention                                                                       |                                                                                                    |
|                             | Total                                                                                                    |                                                                            |                                                                                            | \$.00 <b>Type</b>                                                               | Enter T for Template                                                                               |
| #                           | Quantity                                                                                                    | Unit Descr                                                                 | iption Unit Pric                                                                           | e Total Fund Func                                                               | Obj SCC Subj OPU IL Job                                                                            |
| Val<br>1. F<br>2. (<br>3. E | From the Transac<br>Click on<br>Enter desired info                                                                                      | tion menu selected                                                         | Save Draft                                                                                 |                                                                                 |                                                                                                    |
|                             | The requi                                                                                                    | sition number is<br>item. Users have                                       | a alphanumeric field. F                                                                    | Requisitions by default do not requenders on the fly                            | uire a vendor or account code be entered on                                                        |
| 4. (<br>5. (<br>5. (        | <ol> <li>Click on t</li> <li>If it is des</li> <li>Click on Validate</li> <li>Click on Post to p</li> <li>Save Draft to save</li> </ol> | he to add<br>sired to charge a<br>ost the requisition<br>e the requisition | line items<br>n item to multiple acco<br>n to the system, click o<br>outside of the system | unts click on the Price or on Cancel to not post the requisition for later use. | Qty<br>. Charging an item to Multiple Accounts<br>on and return to the Requisition Query, click or |

## **Query Requisition**

Requisition Query allows the user to search for existing requisitions on the system.

## **Edit Requisition**

Requisitions from an open posting period that have not been converted to a purchase order may be modified.

- 1. Query for desired requisition
- 2. Click on the requisition number in the query results
- 3. Click on Modify
  - 1. make desired changes
- 4. Click on Validate
- 5. Click on Post to post the requisition to the system, click on Cancel to not post the requisition and return to the Requisition Query.

### **Clone Requisition**

The clone function may be used to copy all of the information from an existing requisition into a new requisition while allowing changes to be made. A new requisition number must be supplied.

- 1. Query for desired requisition
- 2. Click on the requisition number in the query results
- 3. Click on Clone
  - 1. enter in new requisition number and date
  - 2. make additional changes if needed
- 4. Click on Validate
- 5. Click on Post to post the requisition to the system, click on Cancel to not post the requisition and return to the Requisition Query.

## **Convert Requisition**

The convert button will not appear if the requisition is a template (type 'T") or the user does not have the ability to create purchase orders

Users have the ability to Mass Convert Requisitions or individually.

**Convert Single Requisition** 

- 1. Query for desired requisition
- 2. Click on the requisition number in the query results
- 3. Click on Convert
  - 1. Enter in po number or auto assign
  - 2. make any changes if needed
- 4. Click on Validate
- 5. Click on Post to post the purchase order to the system, click on Cancel to not post the purchase order and return to the Requisition Query.

### Save Draft/Load Requisition

Saving and Loading features are an excellent way for users to save a draft copy of a transaction in order to use it at a later date. Save Draft saves all information entered on the current record to the user's computer without posting it to USAS. Load Draft is used to load a copy of the saved record into USAS.

## **Print Requisition**

The Print function may be used to submit a copy of a posted requisition in the desired output format. Users have the ability to print a single requisition or print a batch of requisitions at one time.

## **Delete Requisition**

The delete function may be used to delete any open requisition that is currently on the system.

- 1. Query for desired requisition
- 2. Click on the requisition number in the query results
- 3. Click on Delete
- 4. Confirm you want to delete Yes or No

## **More Information**

Money is NOT encumbered with the creation of a requisition but the pre-encumbrance module can be enabled to keep track of requisitioned amounts on the corresponding accounts. Enabling the pre-encumbrance module will display 'Requisitioned Amount' and 'Future Year Requisitioned Amount' on the accounts, which will track the dollar amounts that are currently on file for open requisitions and will be used in calculating the current remaining balance.

Requisitions by default do not require a Vendor or account code be entered on each line item.

Requisitions can be flagged as different types in the 'Type' field with the common one recognized by the system as 'T' for template. Any dollar amounts associated with 'T' type requisitions will not be included in the requisitioned amounts if the pre-encumbrance module is enabled. Other types may also optionally be used by the district.

Individual user requisition processing is controlled by a variety of variables, such as User account where the Account Filter and Role (and the Permissions assigned to those Roles) are defined for each user, User Preferences, Rules, etc. By default the system will give a warning if the budget's remaining balance will go negative. Remaining balance is either unencumbered balance or unencumbered balance - outstanding requisitions depending on whether the pre-encumbrance module is enabled and the specific rule(s) the district has enabled.

#### Pre-Encumbrance Module and Balance Checking:

If the pre-encumbrance module is not installed, then the balance checking done will check the current requisition amount ONLY against the unencumbered balance on the budget and appropriation account. Other requisitions already posted against the same account will NOT be taken into consideration when the balance check is done. Therefore, in this scenario it is possible for multiple requisitions to be posted to an account if each requisition individually does not exceed the unencumbered balance, even though the total of all of the requisitions DOES exceed the unencumbered balance. This may be desirable in the case where you want users to be able to post the requisitions, and then someone else will be responsible for determining whether budget adjustments can be made or which of the purchases will be made or rejected. When the pre-encumbrance module is not installed, total outstanding requisitioned amounts by account are not kept track of at all.

If the pre-encumbrance module is installed, then total outstanding requisitioned amounts by account are tracked, and by default the dollar amounts associated with all open requisitions previously posted against the same account will be taken into consideration when doing the balance checking. This is desirable if you want a "first come, first served" scenario where users may not post any more requisitions once the balance is depleted. By default, the balance checks are warnings, but rules may be customized to change this to a fatal error, preventing the requisitions from being posted at all.

If the user would like to track the requisitioned amounts, but NOT take them into consideration when doing the balance checking, this is possible by installing the pre-encumbrance module and then adjusting the rules which are enabled in the ADMIN/Rules option. In this case you would want to disable the rule "DefaultBalanceCheckWarning" and enable the rule "ReqBalanceCheckWarningExcludesPreencumbrances".

#### **Charging an item to Multiple Accounts**

USASWEB/Requisitions will allow one item to be charged to more than one account. The line item will be divided, displaying the separate account codes on the screen; however, the line item will be combined into a single item on the printed requisition. There are two ways of combining items:

- Splitting the Quantity: involves splitting the quantity of a particular item among several different account codes. The price must be the same for each item, and you must enter the quantity desired that will be split up among different account codes before clicking on the qty icon.
- Splitting the Price: involves splitting the price of a particular item among several different account codes. The quantity must always be one, and you may enter the total price desired that will be split up among different account codes before or after clicking on the price icon

If the total price is greater than 9,999,999.99 it **MUST** be entered into the pop up rather than the original item screen.

| USAS - Junit County Schools  |           |                 |            |           |            |     |
|------------------------------|-----------|-----------------|------------|-----------|------------|-----|
| Validate Save Cancel         |           |                 |            |           |            |     |
|                              | Rec       | quisition Split | Item Entry |           |            |     |
| Quantity 1                   | Units     |                 |            | Price 150 |            |     |
| Description                  |           |                 |            | Total     | \$150.00   |     |
| # Unit Price                 | Total     | Fund Fur        | ic Obj     | SCC Subj  | OPU IL [   | Job |
| Edit Split Item #1:<br>Price | XREF Fund | Func            | Obj SCC    | Subj      | OPU IL     | Job |
| + Total                      | \$150.00  |                 |            |           | <b>#</b> Q | 4   |
| Validate Save Cancel         |           |                 |            |           |            |     |

The collapse button For the split items up into the first account code, so you only see one account code, which is how the requisition will look when printed. The first account code entered is called the "combined item" meaning the line item the rest of the items are being rolled up into when collapsed. The line items underneath the combined line item are called "split items."

When a split price or quantity is collapsed it will show an "S" to represent split items, and when it is expanded it will show all of the lines with its own item number.

## **Mass Convert Requisitions**

Users have the ability to mass convert requisitions to purchase orders through the Requisition interface. Requisitions must first be queried and then selected. Once all desired requisitions are selected the user will click on the 'Convert' button. The user will be prompted for a starting po number (default pulls from the highest purchase order on file field) and a purchase order date (default is the requisition date). After converted a screen will display summarizing what requisitions were converted to purchase orders and any warnings associated with the purchase orders. From the summary screen the user has the ability to print the new purchase orders if desired or return to the Requisition Query.

The mass convert will not stop a requisition from being converted if it is only a warning, warnings will be displayed on the summary screen after the conversion. Requisitions with a fatal error will be prevented from being converted to a purchase order.

Query for and select desired requisitions:

| Γ        | Basic Ad         | dvanced E         | xpert    |                                                    |                      |                       |              |                     |                   |  |
|----------|------------------|-------------------|----------|----------------------------------------------------|----------------------|-----------------------|--------------|---------------------|-------------------|--|
|          | Number           |                   |          |                                                    |                      |                       |              |                     |                   |  |
|          | Created Date     |                   |          |                                                    |                      |                       |              |                     |                   |  |
|          | Requested PODate |                   |          |                                                    |                      |                       |              |                     |                   |  |
|          | Posted           |                   |          |                                                    |                      |                       |              |                     |                   |  |
|          | Posted By        | / User            |          |                                                    |                      |                       |              |                     |                   |  |
|          | Search           | Clear             |          |                                                    |                      |                       |              |                     |                   |  |
| Row      | s Per Page:      | 5                 |          | <b>~</b>                                           |                      |                       |              |                     |                   |  |
| Р        | rint Batch       | Convert           |          |                                                    |                      |                       |              |                     |                   |  |
|          | 1 2              | 3 4 5             |          |                                                    |                      |                       |              |                     |                   |  |
|          | Number<br>\$     | Created<br>Date 🗘 | Vendor # | Name 🗘                                             | Approval<br>Status 🗘 | Requested<br>PODate 🗘 | Number<br>\$ | Posted By<br>User 🗘 | Description<br>\$ |  |
| <b>V</b> | ABCD3721         | Dec 5, 2011       | 2000     | OfficeMax<br>Purchasing Dept                       | Undefined            | Sep 8, 2002           |              | JUNIT               |                   |  |
| <b>V</b> | 99_LAH           | Feb 13, 2012      | 1000     | Sampleville<br>Hardware<br>c/o Accounts<br>Payable | Undefined            | Feb 13, 2012          |              | JUNIT               |                   |  |

Enter in starting purchase order number, leave blank if the user wishes to Auto Assign.

Enter in purchase order date, leave blank if the user wishes to use the requisition 'requested po date' field from the requisitions getting converted.

| Starting Po Number | Auto Assign      |  |
|--------------------|------------------|--|
| Po Date            | Requisition Date |  |
|                    | Continue         |  |

Conversion Summary which shows the requisitions that were converted to which purchase order and any warnings/errors that occurred during the run.

| ( | Conversion Sum           | nary        |                                                                                                    |
|---|--------------------------|-------------|----------------------------------------------------------------------------------------------------|
| P | int Return to Query Page |             |                                                                                                    |
|   | Requisition Number 🗘     | Po Number 🗘 | Warnings/Errors                                                                                      |
| • | ABCD3721                 | 1001745     | Warning: Negative remaining balance for account 001-1100-511-9413-000000-000-000-000: -1012417792.00 |
|   |                          |             | Warning: Negative remaining balance for account 001-1110-520-0000-000000-000-04-000: -1712.88        |
|   | 99_LAH                   | 1001746     |                                                                                                    |
|   | TEST2                    | 1001747     | Warning: Negative remaining balance for account 001-1100-511-9413-000000-000-000-000: -1012418256.00 |
| ~ | ABC1234                  | 1001748     | Warning: Negative remaining balance for account 001-1100-111-0000-000000-000-00-999: -948.44         |
|   | ABCD3792                 | 1001749     |                                                                                                    |

## **Transfers/Advances**

- Creating a Transfer/Advance
- Search/View Transfers/Advances
- Edit Transfers/Advances
- Repay an Advance
- More Information on Transfers/Advances
- Transfers/Advances Video

Transfers/Advances is used to transfer money from one fund account to another or cash advances between funds. A transfer is considered a permanent movement of money, whereas an advance is expected to be repaid back to the originating fund.

### Creating a Transfer/Advance

- 1. From the Transaction menu, select "Transfers/Advances".
- 2. Click on + Create
  - 1. Enter in the required information. For the Debit and Credit Account fields, click on the down arrow to display the accounts transfer and advance accounts available.

| Fund to Fund Transfer/Advance   | + ×                  |                                     |                  |
|---------------------------------|----------------------|-------------------------------------|------------------|
| Type<br>⊛ Transfer<br>◯ Advance |                      |                                     |                  |
| Amount Date                     | 27/16                |                                     |                  |
| Description                     |                      |                                     |                  |
| Debit Account                   | ~                    |                                     |                  |
| Credit Account                  | ~                    |                                     |                  |
| 4 Save                          |                      |                                     |                  |
| 3. Click on save to post the f  | ransaction, click on | to not post the transaction and ret | turn to the grid |

### Search/View Transfers/Advances

The Transfers/Advances grid allows the user to search for any existing transfers or advances by clicking on the filter row in the grid columns and entering the desired information. Click on any row of the search results to see a summary view of the record. Click on besides a transfer/advance to see the full details. The Advanced Search can be utilized by clicking on the  $\mathbf{Q}$  in the upper right side of the grid.

### **Edit Transfers/Advances**

Transfers/Advances from an open posting period may be modified. Only fields that are allowed to be edited will be displayed.

- 1. Search desired transfer or advance on the grid
- 2. Click on for the transaction.
  1. Make desired changes.
  3. Click on Save to save desired changes, click on Cancel to not post the changes and return to the grid.

## **Repay an Advance**

Only outstanding advances can be repaid. On the grid, outstanding advances will be denoted with a <sup>\$</sup> in the first column. To repay an advance:

- 1. Click on the **\$** for the advance you want to repay.
- 2. The amount of the original advance will appear in the amount field. Enter a date and description of the repayment.
- 3. Click on Save to post the transaction, click on Cancel to not post the transaction and return to the grid

## More Information on Transfers/Advances

Advance Repaid in Current Fiscal Year: If the Advance is repaid in the same fiscal year, the expenditure out account will use a 7410 function and a 921 object code. The revenue in account will use a 5210 receipt code.

Advance Repaid in Next Fiscal year: If the Advance is repaid in the next fiscal year, the expenditure out account will use a 7420 function and 922 object code. The revenue in account will use a 5220 receipt code.

If the Advance does not get repaid in the current fiscal year or next fiscal year, the user must process a transfer to repay the original fund.

## **Transfers/Advances Video**

## **Budgeting**

The Budgeting menu offers interfaces to handle the various budgeting processes involved in creating temporary and permanent estimates of expenditures and revenues. This module allows for the creation of budget scenarios and the saving of multiple scenarios for a given fiscal year.

## **Scenarios**

- Create a Scenario
- Promote a Scenario
- View a Scenario
- Edit a Scenario
- Delete a Scenario

The Budgeting module may store multiple scenarios for a given fiscal year. Generally, a single scenario will be sufficient. However, special circumstances may require multiple scenarios based on different assumptions. For example, you may wish to create a scenario for "Assuming Levy Passes" and another "Assuming Levy Fails".

Each scenario consists of one or more budgeting Excel spreadsheets. A district may choose to use a single spreadsheet containing all accounts, or create a separate sheets for different management areas. For example, you might create a sheet for the high school, each elementary building and athletics. Each principal or supervisor could work on their own portion of the budget. Once the budgets are completed they can be loaded back into the system.

Once a scenario is completed and approved, only one scenario can be "promoted" to the "Next Year Proposed Amounts" on the budget accounts.

### Create a Scenario

- 1. From the menu, select 'Budgeting' and click on 'Scenarios'. This will display the existing scenarios on the grid.
- 2. To create a scenario, click on
- 1. Enter a name for the scenario.
  - 2. Enter a description of the scenario.
    - 1. NOTE: There is no limit to the number of characters, numbers or spaces you want to use in the name.
- 3. Click on for editing.
  - 1. Enter the Type of Budgeting Sheet: Budget or Anticipated Revenue.
  - 2. Enter the budget details. A Name for the budgeting sheet is required under 'Sheet Name'. The default spreadsheet fields are

|                                | Save Sheet |                                               |
|--------------------------------|------------|-----------------------------------------------|
| noted on the display. Click on |            | to save your budgeting sheet to the scenario, |

| Pudget • Oberthiere                                                                                 | A Cours Church Destant Defaults |                     |        |
|----------------------------------------------------------------------------------------------------|---------------------------------|---------------------|--------|
| Budget • Sheet Name                                                                                 | Save Sheet Restore Defaults     |                     |        |
| Select Properties Configure Filters                                                                 |                                 |                     |        |
| Properties:                                                                                         | Display Name                    | Description         | Remove |
| Accounts     Active                                                                                 | ld                              | id                  | ×      |
| Appropriation                                                                                       | Fund                            | Fund                | ×      |
| Cash Account<br>Code                                                                                | Func                            | Func                | ×      |
| Code 1<br>Code 2                                                                                    | Object                          | Object              | ×      |
| Current Encumbrance                                                                                 | Scc                             | Scc                 | ×      |
| Date                                                                                                | Subject                         | Subject             | ×      |
| Date Range     Description                                                                          | Opu                             | Opu                 | ×      |
| Full Account Code                                                                                   | I                               | н                   | ×      |
| Future Encumbrance<br>Future Pre Encumbrance                                                        | Job                             | Job                 | ×      |
| Future Year Encumbrance                                                                             | FYTD Expended                   | FYTDExpended        | ×      |
| FYTD Adjustments                                                                                    | Current Encumbrance             | Current Encumbrance | ×      |
| FYTD Appropriated<br>FYTD Deductions                                                                | FYTD Unencumbered               | FYTDUnencumbered    | ×      |
| FYTD Expendable<br>FYTD Expended<br>FYTD Transactions<br>FYTD Unencumbered<br>Gaap Initial Estimate |                                 |                     |        |

4. Click on

✓ Save

to add the scenario to the grid, click on CANCEL to not post the scenario and return to the grid.

### Promote a Scenario

1. Click on <sup>1</sup> to promote the entries in the scenario to a proposed amount.

#### View a Scenario

1. Click on \_\_\_\_\_ to view a scenario.

## Edit a Scenario

1. Next, click on <sup>II</sup> to edit the scenario in order to

| ayeuny ou   | cenario |                  |                             | -   |  |
|-------------|---------|------------------|-----------------------------|-----|--|
| ✓ Save      | 00      | Cancel           |                             |     |  |
| Name        | HS S    | preadsheets      |                             |     |  |
| Description |         |                  |                             |     |  |
|             |         |                  |                             |     |  |
|             |         |                  |                             |     |  |
| Budgeting S | Sheets  |                  |                             |     |  |
|             |         | Name             | Filename                    | ≡   |  |
| 1 ×         | ø       | HS Princ         | HS Princ-createdFromQuery.x | Isx |  |
| -           | import  | budgeting sheets | 3                           |     |  |

## **Delete a Scenario**

- 1. Search desired scenario to delete.
- 2. Click on S to delete the scenario. Click on 'delete' to confirm deletion.

## Periodic

## **Cash Reconciliation**

| + Create |                                                                                     |  |                    |  |  |  |  | Q | More D Reset |
|----------|-------------------------------------------------------------------------------------|--|--------------------|--|--|--|--|---|--------------|
|          | Month Name Fiscal Year Total Balances, End-of-Year Total Clearance Account Balances |  | Total Fund Balance |  |  |  |  |   |              |
|          |                                                                                     |  |                    |  |  |  |  |   |              |
|          |                                                                                     |  |                    |  |  |  |  |   |              |
|          |                                                                                     |  |                    |  |  |  |  |   |              |
|          |                                                                                     |  |                    |  |  |  |  |   |              |
|          |                                                                                     |  |                    |  |  |  |  |   |              |

## Report

The Report module allows the user to generate a report from either a listing of canned reports, predefined reports or create a custom report using the "detail" option.

## **Report Manager**

- SSDT Reports Definitions
- Generate and Download Report
- View Saved Report
- Edit Report Name, Description and tags
- Delete Saved Report
- Download Report Definition
- Share Saved Report via a Role
- Predefined (Template) SSDT Reports

Predefined SSDT template report definitions as well as user-created reports are displayed under Report Manager. A predefined report is basically

a template report available for you to generate as is or customize to your specifications. Previously saved report definitions may be generated, viewed, renamed, deleted, downloaded and shared with specific roles. The SSDT template reports may be generated, viewed and downloaded only. However, when a user views a SSDT template report definition, it will take them to the 'Custom Report Creator' option where they can edit the report options, allowing them to save the edited report definitions, enter filters and save it under a new report name. Their username will be tied to the newly created report.

| mpo      | rt Rep | ort | Create | e Form |       |          |                                          |                            |          |             |      |
|----------|--------|-----|--------|--------|-------|----------|------------------------------------------|----------------------------|----------|-------------|------|
|          |        |     |        |        |       | Favorite | Report Name *2                           | Description                | Username | Predefi 🕈 1 | Tags |
| ŧ.       | ۲      | ľ   | 0      | ð      |       | 0        | SSDT Appropriation Summary               | Appropriation Report       | SSDT     |             |      |
| ŧ.       | ۲      | Z   | 0      | đ      | -     |          | SSDT Audit Trail                         | RevisionEntity Report      | SSDT     | ⊻           |      |
| Ŧ.       | ۲      | Z   | 0      | đ      | - 22  |          | SSDT Budget Summary                      | ExpenditureAccount Report  | SSDT     | <b>S</b>    |      |
| ÷        | ۲      | Z   | 0      | đ      | - 22  |          | SSDT Cash Summary                        | CashAccount Report         | SSDT     | <b>I</b>    |      |
| ¥.       | ۲      | Z   | 0      | đ      | - 66  |          | SSDT Monthly Balance Report              | CashAccountHistory Report  | SSDT     | ۲           |      |
| ¥        | ۲      | Z   | 0      | đ      | - 66  |          | SSDT Negative Budget Report              | Budget Report              | SSDT     |             |      |
| <u>*</u> | ۲      | Z   | 0      | đ      | - 66  |          | SSDT Outstanding Disbursement Summary    | Disbursement Report        | SSDT     | 2           |      |
| ±.       | ۲      | Z   | 0      | đ      | - 22  |          | SSDT Outstanding Invoices by Vendor Name | InvoiceItem Report         | SSDT     | 2           |      |
| ÷        | ۲      | Z   | 0      | đ      | - 22  |          | SSDT Outstanding PO Detail               | PurchaseOrderCharge Report | SSDT     | <b>S</b>    |      |
| Ŧ        | ۲      | ľ   | 0      | đ      | - 66  |          | SSDT Outstanding PO Summary              | PurchaseOrder Report       | SSDT     |             |      |
| *        | ۲      | 2   | 0      | ർ      | - 645 |          | SSDT Revenue Summary                     | RevenueAccount Report      | SSDT     |             |      |

#### **SSDT Reports Definitions**

SSDT has provided several predefined reports (listed above). All SSDT created reports are displayed with the username 'SSDT'. You won't be able to change the report name, delete or have the ability to share the reports with users with a specific role because these reports are available to everyone The list of SSDT created report will continue growing as we add more template report definitions.

#### **Generate and Download Report**

Automatically generates the report as is, allowing you to select the format, orientation and name of the report before it is generated.

- 1. From the Report menu, select 'Report Manager'.
- 2. Click on beside the desired report. is the 'Generate and Download Report' option which automatically generates the report as is, allowing you to select the format, orientation and name of the report before it is generated.

#### **View Saved Report**

Opens the report definition details in order for you to see all of the options chosen for the report. You can then customize it by adding, changing or deleting properties or filters so you get the report you want. You can save your changes under a new report name in order to re-generate it as needed.

- 1. From the Report Menu select 'Report Manager'
- 2. Click on solution beside the desired report to make any changes. To save the changes under a new report name, enter a report name in the 'Save As' box and click on Save Report.
- 3. Your report will be found in the 'Home menu' and in 'Report Manager'.

#### Edit Report Name, Description and tags

Click on any report you created in order to rename it, edit the description of the report or the edit the tag names associated with the report.

- 1. From the Report Menu, select 'Report Manager'
- Click on \_\_\_\_\_\_ to edit the name, description or tags of the report you created.
- 3. Your report will be found in the 'Home menu' and in 'Report Manager'.

#### **Delete Saved Report**

Allows you to delete the report definition you created.

- 1. From the Report Menu select 'Report Manager'
- 2. Click on beside the desired report

3. The user will be given a confirmation box to confirm the deletion.

#### **Download Report Definition**

Allows you to download the report definition to your computer so it can be sent to others via email where they can then import it into the Report-D etail to be generated as well as save the report to show in their 'Report Manager' grid.

- 1. From the Report Menu select 'Report Manager'
- 2. Click on beside the desired report
- 3. Save the report on your computer. Enter a filename but leave the 'save as type' in .RPD-JSON format.
- 4. Email it as an attachment.

#### Share Saved Report via a Role

Allows you to share a saved report definition with users who have a specific role. For example, if you create a Budget Summary Report for grant accounts and want to share the report with your building principals (who all have an existing role called "Principals"), you will select the 'Principal" role in this option and your report will be displayed under each of the principal's Report Manager.

- 1. From the Report Menu select 'Report Manager'
- 2. Click on \_\_\_\_\_ beside the desired report. A window will open listing all the Roles currently on the user's system
- Check beside the desired Roles to grant access to this saved report.
- 4. Click on Save

Ocancel

to return to the Report Manager grid and not assign the report

to a role. 1. Any user with the checked Role will now see the report in their 'Report Manager'.

to save the change and click on

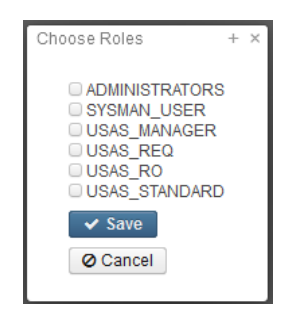

#### Predefined (Template) SSDT Reports

| Predefined Report<br>Name | Classic<br>Report<br>Comparison | Definition                                                                                                    |
|---------------------------|---------------------------------|----------------------------------------------------------------------------------------------------|
| Appropriation<br>Summary  | APPSUM                          | Produces a summary report for one, several, or all of the appropriation accounts. It includes the expendable amount, actual expenditures, current encumbrances, unencumbered balance, and percentage spent/encumbered.                |
| Audit Trail               | AUDITS                          | Produces an 'audit trail' report when adding, deleting, or making modifications while using the programs in USAS-R                                                                                                    |
| Budget Summary            | BUDSUM                          | Produces a summary report for one, several, or all of the budget accounts. It includes the expendable amount, actual expenditures, current encumbrances, unencumbered balance, and percentage spent/encumbered.                       |
| Cash Summary              | FINSUMM                         | Produces a summary report for one, several, or all of the cash accounts. It includes the fund beginning balance, MTD and FTD expenditures and receipts, current fund balance, current encumbrances and the unencumbered fund balance. |
| Five Year Forecast        | USASFF                          | Produces a report containing the forecast line numbers and totals. The report will contain three prior year's actual values. It also includes the current FYTD expendable/receivable values as the first year estimate.               |
| Fund Revenue<br>Summary   | FNDREV                          | Produces a summary report for one, several, or all of the cash accounts. It includes the receivable amount, actual receipts, balance receivable, and FYTD percent received.                                                           |
| Monthly Balance<br>Report | BALMON                          | Produces a report of ending monthly cash balance for one, several or all funds for a particular month(s) or fiscal year(s).                                                                                                    |

| Negative Budget<br>Report                 | NEGBUD                | Produces a report displaying budget accounts that have a FYTD Unencumbered Balance less than zero.                                                                             |
|-------------------------------------------|-----------------------|----------------------------------------------------------------------------------------------------|
| Outstanding<br>Disbursement<br>Summary    | Outstanding<br>CHEKPY | Produces a listing of outstanding checks which have been processed.                                                                                                    |
| Outstanding<br>Invoices by Vendor<br>Name | Outstanding<br>INVLST | Produces a report of used of outstanding invoices.                                                                                                    |
| Outstanding PO<br>Detail                  | Outstanding<br>PODETL | Produces a detailed outstanding purchase order report containing information on individual purchase order items                                                                |
| Outstanding PO<br>Summary                 | Outstanding<br>POSUMM | Produces a report summarizing outstanding purchase order information                                                                                                    |
| Revenue Summary                           | REVSUM                | Produces a summary report for one, several, or all of the revenue accounts. It includes the receivable amount, actual receipts, balance receivable, and FYTD percent received. |
| Summary of Cash<br>Balances by Fund       | FNDCASH               | Produces a summary of cash by fund and includes Fund, Description, FY Beginning Balance, FYTD Activity, MTD Activity and Current Fund Balance.                                 |

If you use a report frequently, checkmark the 'Favorite' box. When you log into USAS-R, it displays your "Favorites" on your home page so you can easily access them

## **Custom Report Creator**

- Generate New Custom Report
  - Select Object
  - Select Properties
  - Configure Filters
  - Generate Report
- Restore Custom Report
- Import Report
- Save Custom Report
- View Saved Reports

The custom report creator option allows for dynamic reporting of all data objects in USAS-R. It allows the user to filter the data using advanced search criteria, determine which columns to include on the report and the order of the columns, and do control breaks with totals. The user can output to a variety of formats including text, pdf, excel, and csv format, along with other lesser known formats, and select page size and orientation. The report definitions can be saved under a given name under 'Save Report'. Once a report definition is saved it will appear on the R eport Manager grid as well as in the 'Restore' drop-down in the 'Custom Report Creator' menu option. If the report definition is selected from the restore drop-down or viewed in the Report Manager all report criteria will be restored as defaults and can then be overridden as needed before

|                                                                                                    | Report Manager |             |
|----------------------------------------------------------------------------------------------------|----------------|-------------|
| generating the report. The user may wish to view a listing of saved reports which can be done by clicking on the |                | . This will |
| then take them into the Report Manager.                                                                          |                |             |

| Detail Report |         |               |         |             |                |
|---------------|---------|---------------|---------|-------------|----------------|
| Select Object | Restore | Import Report | Save As | Save Report | Report Manager |

There are many different ways to generate a Custom Report.

## **Generate New Custom Report**

- 1. From the Report menu select 'Custom Report Creator'
- 2. Select Object
  - 1. Available Objects are listed in the Select Object Drop-down

### 3. Select Properties

Report-able properties are available for nearly all possible related data types. The properties within those related data types are
represented in an expandable tree format. Properties are selected by either double clicking on the properties on the left or drag
and drop them into the box on the right. Once the user has selected the desired properties, they can order them in the box on
the right as they wish the columns to appear on the report by drag and drop. Properties may be removed by clicking on the

beside the property. Within the properties selected, the user will need to determine how to sort the report. Sorting is accomplished by choosing a number under the Sort Priority column. In order to control break or page break by a property it must first be assigned a sort priority.

| Select Object                                             | Restore                            |              |                 |             | Save As            |               |            |                |        |
|-----------------------------------------------------------|------------------------------------|--------------|-----------------|-------------|--------------------|---------------|------------|----------------|--------|
| CashAccount •                                             | Cafeteria Fund Report              | ~            | V Import Report |             | Cafeteria Fund Re  | Save Report   |            | Report Manager |        |
| Properties:                                               | Select Properties Configure Filter | s Generate I | Report          |             |                    |               |            |                |        |
| Account History                                           | Display Name                       | Suppressed   | Sort Priority   | Sort Order  | Suppress Repeating | Control Break | Page Break | Function       | Remove |
| Active     Anticipated Revenues                           | Full Account Code                  | 0            | 1 🔻             | Ascending • |                    | 0             |            |                | ×      |
| <ul> <li>Budgets</li> <li>Code</li> </ul>                 | Description                        |              | 0 •             | Ascending • | 0                  |               |            |                | ×      |
| Code 1<br>Code 2                                          | Initial Cash                       |              | 0 •             | Ascending • | 0                  | 0             |            | Sum 🔻          | ×      |
| Current Encumbrance<br>Current Fund Balance               | MTD Received                       |              | 0 •             | Ascending • | 0                  |               |            | Sum 🔻          | ×      |
| Current Payables<br>Current Pre Encumbrance               | FYTD Received                      | 0            | 0 •             | Ascending • | 0                  | 0             |            | Sum 🔻          | ×      |
| Current Remaining Balance<br>Current Unencumbered Balance | MTD Expended                       |              | 0 •             | Ascending • | 0                  |               |            | Sum 🔻          | ×      |
| Date<br>Date Range                                        | FYTD Expended                      |              | 0 •             | Ascending • | 0                  |               |            | Sum 🔻          | ×      |
| Description<br>E MIS Fund Category                        | Current Fund Balance               | 0            | 0 •             | Ascending • | 0                  |               |            | Sum 🔻          | ×      |
| Full Account Code                                         | Current Encumbrance                |              | 0 🔻             | Ascending • |                    | 0             |            | Sum 🔻          | ×      |
| <ul> <li>Fund Type<br/>Future Encumbrance</li> </ul>      | Current Unencumbered Balanc        | 0            | 0 •             | Ascending • | 0                  |               |            | Sum 🔻          | ×      |

#### 2. Customize Properties

- 1. For each property, the user may customize the following:
  - 1. Suppressed: the property will not appear on the report. This is useful if the user selects a property for control break purposes but does not want it to appear on each detail line of the report.
  - 2. Sort Priority: the order in which the report will be sorted
  - 3. Sort Order: sort the property in ascending (lowest to highest) or descending order
  - 4. Control Break: if the property changes, it will bold the change. For example if you run a budget report and sort/control break on the fund every time there is a new fund it will bold the fund number.
  - 5. Page Break: advance to the next page when the property value changes
  - 6. Function: available on a numeric property which will allow the user to get subtotals, average, min or max

#### 4. Configure Filters

- 1. Allows the user to include or exclude specific properties within the object. For example when selecting the object 'Budget' and the user only wants to see the general fund they can use the configure filter screen to include only the general fund budget accounts. Please refer to the Grid section of the Navigation chapter for more information on how to use the advanced search.
  - 1. Users have the ability to save their current query and load any previously saved queries from the advanced search . Any saved queries for that object will appear in a drop-down, the query will be applied immediately upon selecting that option from the drop-down.

#### 5. Generate Report

- 1. Report Options choose the desired options from the drop-downs
  - 1. Format: the report can be saved as: PDF (download), PDF (inline), Comma Separated Values, Excel, View (html), Plain Text, XML or Jasper Report Design
  - 2. Page Size: Letter, Legal, Halfletter, Note, Ledger
  - 3. Orientation: Portrait or Landscape
  - 4. Name: Enter the name to be displayed on the top of the report
- 2. Save Report: To save the report settings to be restored later, enter a name in the save as box and click on Save Report
- 3. Click on 'Generate Report' to create the report using the format specified

### **Restore Custom Report**

Previously Saved Reports may be restored to be generated again or to make changes and generate a new report.

1. From the Report menu select 'Custom Report Creator'

| Restore |   |
|---------|---|
|         | - |

- 2. Select the desired Report Name from the Restore drop-down
- 1. Report definitions will be applied immediately upon selecting the report name from the drop-down 3. Make any desired changes and create the report by clicking the tabs

| Select Properties Configure Fi | ers Generate Report |                                                                    |
|--------------------------------|---------------------|--------------------------------------------------------------------|
| he report                      |                     | to select and customize properties, configure filters and generate |

## Import Report

Users can download their own previously saved report definitions via the Saved Reports and share them with others. For example a saved report may be downloaded by a user and then emailed to another. In order to generate a report definition that has been shared by a different user it has to be imported into the custom report option.

1. From the Report menu select 'Report Manager'

- 2. Click on
- 3. Browse to find the desired report and once it has either been double clicked or selected and open clicked in the browser pop-up window the report definition is applied immediately.
- 4. Make any desired changes and create the report by clicking the tabs

|     | Select Properties | Configure Filters | Generate Report |                                                                    |
|-----|-------------------|-------------------|-----------------|--------------------------------------------------------------------|
|     |                   |                   |                 | to select and customize properties, configure filters and generate |
| the | e report.         |                   |                 |                                                                    |

## Save Custom Report

Users can save report definitions. Previously saved reports are managed in the Report Manager

- 1. From the Report menu select 'Custom Report Creator'
- 2. Make desired report selections

|                                             | Save As |             |
|---------------------------------------------|---------|-------------|
|                                             |         | Save Report |
| me in the box beside the Save Report button |         |             |

3. Enter in a Report Nar

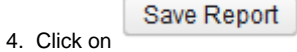

## **View Saved Reports**

Users may view saved reports via the Report Manager.

1. From the Report menu select 'Report Manager'. This will take a user to the Report Manager grid.

## **Account Status Report**

The Account Status Report combines both budget and revenue activity on a single report. The report shows receipt, expenditure, purchase order, and invoice information.

The default date range is the current posting period. By default all accounts are selected but the user can narrow down accounts by utilizing the account dimensions listed. The account status report is sorted by full account, activity and subtotaled only by activity. It does not include accounts without transactions.

| Account Status | Report           |
|----------------|------------------|
| Fund           |                  |
| SCC            |                  |
| OPU            |                  |
| Start Date     | 3/1/17           |
| End Date       | 3/31/17          |
|                | 🛓 Submit 🛛 Clear |
|                |                  |

This account status report is slightly different from the Legacy ACCSTS report as it does not include account status or cash position blocks.

## **Budget Account Activity Report**

The Budget Account Activity report is a detailed report of the transactions that make up the amounts in the expenditure accounts. The report includes expendable, expenditure and encumbrance data.

| Budget Account Activity Report Options<br>Beginning Period |  |  |
|------------------------------------------------------------|--|--|
| July 2015 (FY 2016)                                        |  |  |
| Ending Period                                              |  |  |
| April 2016 (FY 2016)                                       |  |  |
| Sort Options                                               |  |  |
| Fund/SCC, Full Account Code                                |  |  |
| 🛓 Submit                                                   |  |  |

- Beginning and ending transaction periods are selected by clicking on the down arrow.
- Sort Options include:
  - Fund/SCC, Full Account Code
  - Full Account Code, Transaction Date
- Click on submit to a produce the report in PDF format.

## **Financial Detail Report**

The Financial Detail report is a detailed report of the transactions that make up the amounts in the cash accounts. The report includes both receipt and expenditure data with the option of including outstanding encumbrances as well.

Financial Detail Report Options

Include outstanding encumbrances on report

| Beginning Period           |  |
|----------------------------|--|
| September 2016 (FY 2017) 🔻 |  |
| Ending Period              |  |
| September 2016 (FY 2017) 🔻 |  |
| Sort Options               |  |
| Fund & SCC 🔹               |  |
| 🕹 Submit                   |  |

- Including Outstanding Encumbrances includes the purchase order number, purchase order date, item description, account and the
  outstanding encumbered amount for each outstanding purchase order item. Depending on the sort option selected, it will subtotal the
  outstanding encumbrances.
- Beginning and ending transaction periods are selected by clicking on the down arrow.
- Sort Options include:
  - Fund/SCC
    - Full Account Code
    - Transaction Date
- Click on submit to a produce the report in PDF format.

## **Revenue Account Activity Report**

The Revenue Account Activity report is a detailed report of the transactions that make up the amounts in the revenue accounts. The report includes receivable and receipt data.

| Revenue Account Activity Report Options |  |  |  |
|-----------------------------------------|--|--|--|
| Beginning Period                        |  |  |  |
| July 2015 (FY 2016) 🔹                   |  |  |  |
| Ending Period                           |  |  |  |
| April 2016 (FY 2016) 🔹                  |  |  |  |
| Sort Options                            |  |  |  |
| Fund/SCC, Full Account Code             |  |  |  |
| 🛓 Submit                                |  |  |  |

- Beginning and ending transaction periods are selected by clicking on the down arrow.
- Sort Options include:
  - Fund/SCC, Full Account Code
  - Full Account Code, Transaction Date
- Click on submit to produce the report in PDF format.

## Extracts

Extracts allows

| Gaap Export        |          |
|--------------------|----------|
| Select Fiscal Year | T        |
|                    | 🛓 Submit |
|                    |          |
|                    |          |

## GAAP

## **Positive Pay**

This is a file of the checks processed that the district sends to the bank. Banks use the positive pay file to match the checks the school issues with those presented for payment to help with fraud detection.

- 1. Select bank account number.
- 2. Select which checks to include by date range, number range, and check type.
- 3. A sequential file and report are created. Choose the file format.
- 4. Click on Generate.

| Format Ty<br>CSV<br>Fixed | /pe:                  |        |        |
|---------------------------|-----------------------|--------|--------|
| Extract Fi                | elds                  |        |        |
|                           | Name                  | Length | Format |
| 0                         | Bank Account Number 🔻 |        |        |
| ٢                         | Check Number          |        |        |
| Starting Date:            |                       |        |        |
| <b>≵</b> Generate         |                       |        |        |

## System

System menu contains programs that control how processing is defined and done on the system and other options that only an administrator would access.

## **Classic Import**

This option is accessed under the System menu and is used to import the data from Classic USAS into USAS-R. The user will enter the

information needed to access the files on the VMS system and click

Start Import

. Users have the ability to anonymize the data during

the import by checking the

Anonymize Data:

box. Anonymizing could be used to prepare a set of data for demo or training purposes.

|              | Start Import    |
|--------------|-----------------|
|              | Anonymize Data: |
| Irn:         |                 |
| Remote Path: |                 |
| Vms Host:    |                 |
| FTPPassword: |                 |
| FTPUsername: |                 |

## Configuration

• Edit Configuration

This option allows the user to enter configuration details for any installed modules.

| Configuration |   |                                                       |  |  |
|---------------|---|-------------------------------------------------------|--|--|
|               |   | Description                                           |  |  |
|               | I | Authentication and Password Requirement Configuration |  |  |
|               | I | Import Utility Configuration                          |  |  |
|               | I | Disbursement Configuration                            |  |  |
|               | I | EMIS SOAP Service Configuration                       |  |  |
|               | Z | GL Journal Entry Module Configuration                 |  |  |
|               | ľ | USPS Configuration                                    |  |  |
|               | I | Payable Module Configuration                          |  |  |
|               | Z | Expenditure Module Configuration                      |  |  |
| ľ             | I | Revenue Module Configuration                          |  |  |
|               | Z | PreEncumbrance Module Configuration                   |  |  |
|               | Z | Encumbrance Module Configuration                      |  |  |
|               | Z | File Storage Configuration                            |  |  |
|               | I | Database Administration Configuration                 |  |  |

## **Edit Configuration**

- 1. From the System menu select 'Configuration'
- Click on beside desired module
   Make any necessary changes
- 4. Click on
- ✓ Save to save the changes, click on OCancel to leave as it was.

## **Custom Field Definitions**

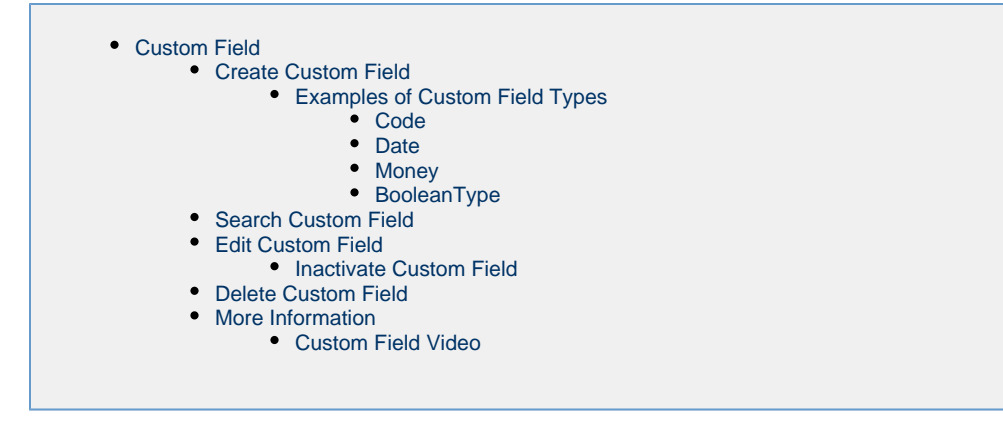

## **Custom Field**

A user can currently only create custom fields for user interfaces in the new grid format. User-defined custom fields are also not supported for 3rd party vendors integrating via the USAS Soap Service, however standard custom fields pre-defined by the system generally are supported.

A "Custom Field" is a field that the district defines that is seen in the different interfaces when creating, editing, or querying a record. Custom fields are also available for reporting purposes.

## **Create Custom Field**

1. From the System menu select 'Custom Field Definition'

2. Click on + Create

3. Select the 'Type' of custom field from the drop down

| Create Custom Field | Definition                                                                                        | + × |
|---------------------|---------------------------------------------------------------------------------------------------|-----|
| Туре*               | ✓                                                                                                 |     |
| AppliesToRecord*    | Email<br>CreatedUser<br>User<br>LastModifiedDateTime<br>Text<br>DateTime<br>Code<br>Date<br>Money |     |

4. Select the record that this custom field will apply to from the 'Applies To Record' drop down

| Create Custom Field | Definition                                                                                                    | + × |
|---------------------|----------------------------------------------------------------------------------------------------|-----|
| Type*               | LastModified 🗸                                                                                                    |     |
| AppliesToRecord *   |                                                                                                    |     |
|                     | AccountMapping<br>AnticipatedRevenue<br>Appropriation<br>BankAccount<br>Budget<br>CashAccount<br>Disbursement<br>Distribution<br>ExpenditureAccount |     |
|                     | 1-8/24                                                                                                    |     |

5. Click on Continue

#### 6. Enter in desired information

The Display Name is what appears as the field label when viewing, creating, or editing a record.

7. Click on Field Grid.

#### **Examples of Custom Field Types**

#### Code

Custom Field Code Type will appear as a drop down when editing the record.

#### Date

Custom Field Date Type allows either entering the date or selecting the date from a popup calendar

#### Money

Custom Field Money Type will not accept commas, or dollar signs.

#### BooleanType

Custom Field Boolean Type creates a checkbox

### **Search Custom Field**

The custom field grid allows the user to search for existing custom fields on the system by clicking in the filter row in the grid columns and

entering in the desired information. Click on any row of the search results to see a summary view of the record. Click on Leside a custom

a in the upper right side of the grid.

fieldt to see the full details. The Advanced Search can be utilized by clicking on the

Note: To filter the grid result by the Applies To property you have to surround your search criteria with wildcards (%). So to limit the grid to all

custom fields that apply to vendors, you enter %vendor% in the filter box. This does a 'starts with' query, so you can enter all or part of the word vendor, but you need to surround it with %.

### **Edit Custom Field**

Click on \_\_\_\_\_ in the grid beside the custom field to edit the custom field. Only fields that are allowed to be edited will be displayed.

#### Inactivate Custom Field

Click on the *in the grid beside the custom field or when viewing the record. Uncheck the active box and save your changes. The custom field will no longer appear in the 'applies to' interface.* 

- 1. From the System menu select 'Custom Field Definition"
- 2. Search for and select desired custom field
- 3. Click on the beside the custom field and uncheck the active box
- Click on o remove the changes and leave the record as it was.
   Click on o remove the changes and leave the record as it was.

### **Delete Custom Field**

Click on the site in the grid beside the desired custom field. A confirmation box will appear and you will be asked to confirm that you really do want to delete this custom field.

#### **More Information**

Each Custom Field has a Display Name and a Property Name. The Display Name is what appears as the field label when viewing, creating, or editing a record. The Property Name is intended to be a shorter abbreviation of the field which is used other places in the software where the field may be selected, such as in the advanced query and report properties selection boxes.

A Custom Field may be a code, date, money, text, web address, email address, user or a Boolean (true/false) field, as defined by the "type" selected when the Custom Field is created. Each Custom Field applies to a single type of data, for example, Vendor. A Custom Field which has an "applies to" of Vendor will only appear in the Vendor interface and when generating Vendor reports.

Some of the types have unique restrictions or capabilities:

Money - will not accept dollar signs or commas

WebAddress - http:// or https:// is required at the beginning

BooleanType - will typically be represented as true or false, or as a checkbox which may be checked (true) or unchecked (false)

**Code** - Allows optional entry of a list of valid codes and their related description. When this Custom Field is used in a create or edit, the user is presented with a dropdown list allowing them to select from the list of valid codes. If no valid codes are entered, then this is just a text box where the user can enter their desired code.

**DateTime** - is considered read-only and cannot be entered via the create/edit options. This type can only be updated by the system via the rules engine.

Email Address - must be in a valid email address format

User - allows selecting a valid username from a dropdown list

In addition, a custom field with a type of **CreatedUser** or **LastModifiedUser** will cause the user who created or last updated the applies to record to be automatically recorded in the custom field. Similarly, a field with a type of **CreatedDateTime** or **LastModifiedDateTime** will cause the date that the applies to record was created or last updated to be recorded in the custom field.

You may set a Custom Field to inactive if you wish to stop using it. The Custom Field may be reactivated at a later time if desired by changing it's active flag.

#### **Custom Field Video**

## DBA

This option allows a Database Administrator to do direct queries against the database.

## Query

| Database Ad | dministration |   |
|-------------|---------------|---|
| Query       |               |   |
| Type*       |               | ^ |
| Query       |               |   |
|             |               | н |
|             |               |   |
|             | Go            |   |
|             |               | - |

The user may select the desired programming language to be used for the query by utilizing the drop down box under the Query.

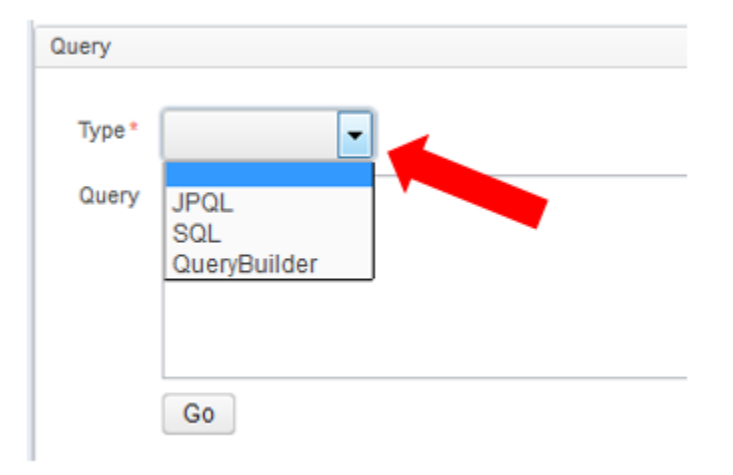

## **Modules**

| <ul><li>Install Mo</li><li>UnInstall</li></ul> | dule<br>Module |  |  |
|------------------------------------------------|----------------|--|--|
|                                                |                |  |  |

This option will display all available modules within the software version the entity is using, whether they are required, and whether they are

installed. Required modules will be grayed out and optional modules will either display a <u>+</u> or <u>-</u>. If the <u>-</u> is displayed beside the module it means that it is installed.

## **Install Module**

- 1. From the System menu select 'Modules'
- 2. Click on the \_\_\_\_\_ beside desired module

| Messages                                      |               | + × |
|-----------------------------------------------|---------------|-----|
|                                               |               |     |
|                                               |               |     |
| ✓ Info - Module org.ssdt_ohio:usas.achProcess | ing installed |     |

+

## **UnInstall Module**

- 1. From the System menu select 'Modules'
- 2. Click on the beside desired module
- 3. A message will be displayed stating it has been uninstalled

| Messages |
|----------|
|          |
|          |

✓ Info - Module org.ssdt\_ohio:usas.achProcessing uninstalled

## Monitor

EventsStatus

Administrators have the ability to view various types of events occurring within the system as well as the status. Grid results are displayed in two

|                 | Events | Status |  |
|-----------------|--------|--------|--|
| different tabs. |        |        |  |

## **Events**

The types of events currently monitored by this option are:

- Recent repository events database access, including queries, updates, creates, etc.
- Lifecycle events for instance, when the domain was started, when it began running, etc.
- Recent exceptions
- Authentication events
- · Recent metric events elapsed time for events of interest

The admin can change the type of event displayed in the grid by utilizing the drop down box on the 'Event' display tab.

| Eve | nts Status          |                            |
|-----|---------------------|----------------------------|
|     | Recent Exceptions   |                            |
|     | Timestamp           | Туре                       |
|     | 2015-12-15 15:07:28 | Repository Exception Event |
|     | 2015-12-15 15:07:28 | Repository Exception Event |
|     | 2015-12-15 14:36:35 | Repository Exception Event |

## Status

ente

The 'Status' display grid looks slightly different.

| Туре   | Name                                            | Value                    |
|--------|-------------------------------------------------|--------------------------|
| Status | org.ssdt_ohio.model.ModelState                  | RUNNING                  |
| Status | org.ssdt_ohio.model.ModelState:IMPORTING.since  | 2015-12-10T17:56:36.615Z |
| Status | org.ssdt_ohio.model.ModelState:IMPORTING.until  | 2015-12-10T17:57:05.545Z |
| Status | org.ssdt_ohio.model.ModelState:RUNNING.since    | 2015-12-13T17:19:00.377Z |
| Status | org.ssdt_ohio.model.ModelState:RUNNING.until    | 2015-12-13T17:17:23.720Z |
| Status | org.ssdt_ohio.model.ModelState:STARTING.since   | 2015-12-13T17:18:58.920Z |
| Status | org.ssdt_ohio.model.ModelState:STARTING.until   | 2015-12-13T17:19:00.377Z |
| Status | org.ssdt_ohio.model.ModelState:STOPPED.since    | 2015-12-13T17:17:23.720Z |
| Status | org.ssdt_ohio.model.ModelState:STOPPED.until    | 2015-12-13T17:18:58.919Z |
| Status | org.ssdt_ohio.modules.rules.RulesService        | NORMAL                   |
| Module | org.ssdt_ohio:ssdt.common.crash:installed       | true                     |
| Module | org.ssdt_ohio:ssdt.common.customfield:installed | true                     |
| Module | org.ssdt_ohio:ssdt.common.dba:installed         | true                     |
| Module | org.ssdt_ohio:ssdt.common.rules:installed       | true                     |
| Module | org.ssdt_ohio:ssdt.common.template:installed    | true                     |

## **Remap Budgets**

Users have the ability to define what level of reporting they require for their entity's appropriations and then remap the budgets according to those requirements. In order to define a different level of budgeting other than the system default a rule would have to be created and enabled.

The system default for all budgets is the fund, first two digits of the function, first digit of the object and the special cost center.

This option re-maps Budgets into their associated Appropriations per district rules. If no custom rules exist, the system defaults will be used.

C Remap Budgets

## Roles

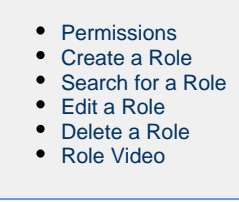

Roles are defined by the district to represent the basic functions, responsibilities, or tasks of users in the district. Each role is granted one or more "Permissions", each of which allows a specific functionality within the software. For example, there are separate permissions which allow create, update, delete, and/or view access to each main interface in the system. Each user is then assigned one or more roles, thus granting them the permissions related to those roles.

Roles are defined by the entity. Below are a few examples:

Clear

TREASURER SUPERINTENDENT SECRETARY ASSISTANT\_TREASURER ACCOUNTS\_PAYABLE ACCOUNTS\_RECEIVABLE SECRETARY TECH\_COORDINATOR TEACHER

## Permissions

Permissions allow a user to perform certain functions within the software. Permissions are set up in a hierarchy. Granting access to the top level grants all the access below it. For example, the following permissions are available for accounts:

USAS\_ACCOUNT

USAS\_ACCOUNT\_CASH

USAS\_ACCOUNT\_CASH\_CREATE

USAS\_ACCOUNT\_CASH\_DELETE

USAS\_ACCOUNT\_CASH\_UPDATE

USAS\_ACCOUNT\_CASH\_VIEW

USAS\_ACCOUNT\_EXPENDITURE

USAS\_ACCOUNT\_EXPENDITURE\_CREATE

USAS\_ACCOUNT\_EXPENDITURE\_DELETE

USAS\_ACCOUNT\_EXPENDITURE\_UPDATE

USAS\_ACCOUNT\_EXPENDITURE\_VIEW

USAS\_ACCOUNT\_REVENUE

USAS\_ACCOUNT\_REVENUE\_CREATE

USAS\_ACCOUNT\_REVENUE\_DELETE

USAS\_ACCOUNT\_REVENUE\_UPDATE

USAS\_ACCOUNT\_REVENUE\_VIEW

Granting a permission of USAS\_ACCOUNT will give the ability to create, delete, update, and view any cash, expenditure or revenue account. Granting a permission of USAS\_ACCOUNT\_EXPENDITURE will give the ability to create, delete, update, and view any expenditure account, but will not give any access to cash or revenue accounts. Granting only a permission of USAS\_ACCOUNT\_EXPENDITURE\_VIEW will give the ability to view expenditure accounts but not to create, update, or delete them.

## **Create a Role**

1. From the System menu select 'Role'

2. Click on

3. Enter in an Id and description

| ADMIN<br>ADMIN_CONSOLE<br>ADMIN_EVENTS<br>ADMIN_EVENTS<br>ADMIN_RIGHT<br>ADMIN_RIGHT_CREATE<br>IS<br>IS_AUTHENTICATED<br>IS_AUTHENTICATED_FULLY<br>LOGIN<br>MODULE<br>MODULE_ADMIN<br>MODULE_AUDIT_REPORT<br>MODULE_CONFIGURATIONSTORE<br>MODULE_CONFIGURATIONSTORE_REPO<br>MODULE_CUSTOMFIELD<br>MODULE_CUSTOMFIELD_CREATE<br>MODULE_CUSTOMFIELD_REPORT<br>MODULE_CUSTOMFIELD_REPORT<br>MODULE_CUSTOMFIELD_REPORT<br>MODULE_CUSTOMFIELD_REPORT<br>MODULE_CUSTOMFIELD_REPORT |  |
|----------------------------------------------------------------------------------------------------|--|
| Role Permissions                                                                                                    |  |

2. click the arrow to the right to assign a permission and click the arrow to the left to un-assign a

# permission

5. Click on

to create the Role, click on

to not create the Role and return to the Role grid

## Search for a Role

The Role grid allows the user to search for existing account filters by clicking in the filter row in the grid columns and entering in the desired information. Click on any row of the search results to see a summary view of the record. The Advanced Search can be utilized by clicking on the

⊘ Cancel

in the upper right side of the grid.

## Edit a Role

Q

Click on

Click on the click on the click on the grid beside the Role to edit it. Only fields that are allowed to be edited will be displayed. Any user that is granted the Role that is being updated will automatically assume the updates done to that Role once the changes are saved.

## **Delete a Role**

in the grid beside the desired Role . A confirmation box will appear asking to confirm that the Role should be deleted.

Roles may only be deleted if the role is not assigned to any user record
## **Role Video**

## Rules

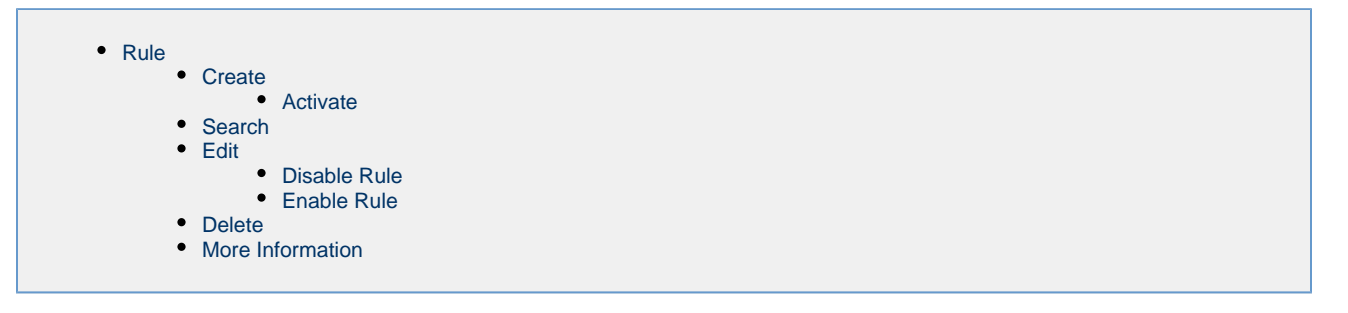

## Rule

A "Rules Engine" allows various types of business rules to be written in a text format and easily applied to the system "on the fly" – without even logging out or shutting it down. USAS-R comes with its own set of required business rules, as well as a number of optional business rules that the district may enable or disable as they desire. Customized rules can also be written for each district, either by district personnel with the appropriate access to do so, or with help from their ITC or the SSDT. A few examples of using customized business rules are custom validations, sending email or Twitter notifications, or even updating fields based on certain criteria. These can also be used in conjunction with Custom Fields

|          | Bundled means it came with USAS-R, mandatory means it can not be disabled.                          |
|----------|----------------------------------------------------------------------------------------------------|
| Crea     | te                                                                                                  |
| 1.       | From the System menu select 'Rules'                                                                 |
| 2.<br>3. | Click on<br>Enter in required rule information                                                      |
|          | Check the enabled box if the user wants it to be in affect the next time the rulesets are activated |
| 4.       | Click on to ensure rule is correct                                                                  |
| 5.       | Click on to create the rule, click on Cancel to not create the rule.                                |

#### Activate

Rules do not take affect as soon as they are saved. In order to make a new or changed rule take affect, the user would click on Activate . This will reload all of the enabled rulesets and they will become effective immediately.

## Search

The Rules grid allows the user to search for existing Rules on the system by clicking in the filter row in the grid columns and entering in the desired information. Click on any row of the search results to see a summary view of the record. The Advanced Search can be utilized by clicking

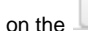

Q

in the upper right side of the grid.

| <b>D</b> .1 | ле | s |  |
|-------------|----|---|--|
|             |    |   |  |

| + 0 | reate | O Ac | tivate                                                                                                    |   |                                         |                          |         |           |         |
|-----|-------|------|----------------------------------------------------------------------------------------------------|---|-----------------------------------------|--------------------------|---------|-----------|---------|
|     |       |      | Name                                                                                                    | - | Description                             |                          | Bundled | Mandatory | Enabled |
|     |       |      |                                                                                                    |   |                                         |                          |         |           |         |
| ۲   | 2     | 0    | org.ssdt_ohio.usas.rules.opu.Opu                                                                                                    |   | Error: OPU code and/or IRN are invalid  |                          | true    | true      | true    |
| ۲   | 8     | 0    | org.ssdt_ohio.usas.module.usascodes.validation.AccountValidation                                                                                                    |   | Account code validation                 |                          | true    | true      | true    |
| ۲   | ß     | 0    | org.ssdt_ohio.usas.module.usascodes.AccountDescriptionRule                                                                                                    |   | Account description set when left blank |                          | true    | false     | true    |
| ۲   | ß     | 0    | $org.ssdt\_ohio.usas.module.preencumbrance.ReqBalanceCheckWarningExcludePreencumbranceBalanceCheckWarningExcludePreencumbranceBalanceCheckWarningExcludePreencumbranceBalanceCheckWarningExcludePreencumbranceBalanceCheckWarningExcludePreencumbranceBalanceCheckWarningExcludePreencumbranceBalanceCheckWarningExcludePreencumbranceBalanceCheckWarningExcludePreencumbranceBalanceCheckWarningExcludePreencumbranceBalanceCheckWarningExcludePreencumbranceBalanceCheckWarningExcludePreencumbranceBalanceCheckWarningExcludePreencumbranceBalanceBalanceCheckWarningExcludePreencumbranceBalanceBal$ | n | Warning: Negative unencumbered balanc   | e check - requisition    | true    | false     | false   |
| ۲   | I     | 0    | org.ssdt_ohio.usas.module.preencumbrance.POBalanceCheckWarningExcludePreencumbran                                                                                                    | C | Warning: Negative unencumbered balanc   | e check - purchase order | true    | false     | false   |

## Edit

The options listed will depend if the rule is bundled and/or mandatory. If the rule is bundled and mandatory a user will only be able to view it. If the rule is bundled and not mandatory the user will be able to view or disable it. If the rule is not bundled then the user will be able to edit, delete or disable it.

Click on the \_\_\_\_\_ in the grid beside the Rule to edit the record.

#### **Disable Rule**

A rule may be disabled if it is not mandatory.

- 1. From the System menu select 'Rules'
- 2. Search for desired Rule
- 3. Click on Status Status 4. Uncheck the Save
- 5. Click on and close the pop up window
  6. Click on Activate in order for the change to go into affect

#### **Enable Rule**

A disabled rule may be enabled at any time.

From the System menu select 'Rules'
 Search for desired Rule
 Click on 
 Status
 Check the 
 Enabled
 Click on 
 and close the pop up window
 Click on 
 Activate in order for the change to go into affect

## Delete

Click on the in the grid beside the desired rule. A confirmation box will appear and you will be asked to confirm that you really do want to delete this rule. A rule may be deleted if it is not bundled.

#### **More Information**

Customized rules can also be written for each district, either by district personnel with the appropriate access to do so, or with help from their ITC or the SSDT. A few examples of using customized business rules are custom validations, sending email or Twitter notifications, or even updating

fields based on certain criteria. These can also be used in conjunction with Custom Fields

# **Show Sessions**

• Terminate a Session

This option will list any active sessions currently in the entity's USAS-R application and gives the option of terminating the session.

|   | Session Id                       | Username | • | Last Login       |     | Last Activity    |     | Idle Time | ≡ |
|---|----------------------------------|----------|---|------------------|-----|------------------|-----|-----------|---|
|   |                                  |          |   |                  |     |                  |     |           |   |
| Θ | 1543C89682F63643E5A56CD85077DA51 | admin    |   | 02/27/2017 01:11 | :44 | 02/27/2017 01:52 | :57 | 3m 27s    |   |
| 0 | AAFEDA19107FC3F293B57D22A3C2CEEE | admin    |   | 02/27/2017 01:11 | :44 | 02/27/2017 01:56 | :24 |           |   |

## **Terminate a Session**

1. From the System menu select 'Show Sessions'

Cancel

- 2. From the grid, filter the desired session
- 3. Click on <sup>12</sup> to the left of the session you want to delete.

4. A pop up will display asking if the user wants to terminate this session. Clicking on

will leave the session active.

ок

will terminate the session and

## Users

clicking on

| <ul> <li>Users</li> </ul> | i                    |  |
|---------------------------|----------------------|--|
| •                         | Create a User        |  |
| •                         | Search               |  |
| •                         | • Edit               |  |
| •                         | Change User Password |  |
| •                         | Delete               |  |
| •                         | Users Video          |  |

## Users

A "user" is a person that the software is designed for and is using it. The username entered when creating the user is the username they will use to log into USAS-R.

Users are assigned one or more Roles. The roles assigned to the user thus determine the access that user will have in the system.

## Create a User

- 1. From the System menu select 'User'
- 2. Click on
- 3. Enter in required user information

|          |                                       | User                                                             | + ×                                                                                                    |
|----------|---------------------------------------|------------------------------------------------------------------|----------------------------------------------------------------------------------------------------|
|          |                                       | ✓ Save Ø Ca                                                      | ncel                                                                                                    |
|          |                                       | Username                                                         |                                                                                                    |
|          |                                       | Name                                                             |                                                                                                    |
|          |                                       | Title                                                            |                                                                                                    |
|          |                                       | Email                                                            |                                                                                                    |
|          |                                       | Assigned Roles                                                   | ADMINISTRATOF SECRETARY<br>SECRETARY<br>SYSMAN_USER<br>USAS_MANAGEF<br>USAS_REQ<br>USAS_RO                                                                                              |
|          |                                       | Filters                                                          | T                                                                                                    |
|          |                                       | Created Date                                                     |                                                                                                    |
|          |                                       | Last Login                                                       |                                                                                                    |
|          |                                       | Account Expiration                                               |                                                                                                    |
|          |                                       | Password Expiration                                              |                                                                                                    |
|          |                                       |                                                                  | Account Expired                                                                                                    |
|          |                                       |                                                                  | Password Expired                                                                                                    |
|          |                                       |                                                                  | ✓ Enabled                                                                                                    |
|          |                                       |                                                                  | Locked                                                                                                    |
|          |                                       |                                                                  | External Authentication                                                                                                    |
| 4.<br>5. | 1.<br>Select a l<br>Grant the<br>1. h | Filter from the drop<br>User one or more<br>highlight desired ro | o down<br>roles<br>les                                                                                                    |
|          |                                       | To select m<br>To select m<br>permission                         | nore than one role at a time hold the control key and click on each one.<br>Nore than one role in consecutive order highlight the first role, hold the shift key and highlight the list |
| 6.       | Click on                              | ✓ Save                                                           | create the user, click on Cancel to not create the user                                                                                                    |

### Search

The User grid allows the user to search for existing account filters by clicking in the filter row in the grid columns and entering in the desired information. Click on any row of the search results to see a summary view of the record. The Advanced Search can be utilized by clicking on the

in the upper right side of the grid.

#### Edit

Q

Click on

in the grid beside the user to edit the record. Only fields that are allowed to be edited will be displayed.

## **Change User Password**

A user's password may be changed for them or if the user knows their password, they may also change it themselves by clicking on the Change Password link on the login page.

- 1. From the System menu select 'User'
- 2. Search for desired user
- 3. Click on
- 4. Enter in the new password and verify it

|             | Change Password +                       | ×                  |
|-------------|-----------------------------------------|--------------------|
|             | Save Ø Cancel                           |                    |
|             | New Password                            |                    |
|             | Verify Password                         |                    |
|             |                                         |                    |
| 1.          |                                         |                    |
| 5. Click on | to make the change, click to to not cha | ange the password. |

### Delete

Click on \_\_\_\_\_\_ in the grid beside the desired user. A confirmation box will appear asking to confirm that the user should be deleted.

### **Users Video**

# Utilities

Utilities menu contains information on the user currently logged in.

# **Account Filters**

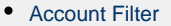

- Create Account filter
- Search Account filter
- Edit Account filter
- Add Account filter to User
- Delete Account filter
- More Information
- Account Filter Video

## **Account Filter**

An 'account filter' controls what accounts a user can create, read, update, delete and process transactions against on the system. Each user may be assigned an account filter via the System/User option.

### **Create Account filter**

| Accoun | nt Filter |                        |                                                    |                                                           |                                     |                             |                               |                              |                            |                              |                             |                            |               |                  |         | + × |
|--------|-----------|------------------------|----------------------------------------------------|-----------------------------------------------------------|-------------------------------------|-----------------------------|-------------------------------|------------------------------|----------------------------|------------------------------|-----------------------------|----------------------------|---------------|------------------|---------|-----|
| •      | Save      | O Cancel               | ]                                                  |                                                           |                                     |                             |                               |                              |                            |                              |                             |                            |               |                  |         |     |
| Filter | AP C      | Clerk                  |                                                    |                                                           |                                     |                             |                               |                              |                            |                              |                             |                            |               |                  |         |     |
|        | Order     |                        | ТІ                                                 | Fund                                                      | Func                                | Receipt                     | Object                        | SCC                          | Subject                    | OPU                          | IL                          | Job                        |               |                  |         |     |
| 0      |           | 1                      |                                                    |                                                           |                                     |                             |                               |                              |                            |                              |                             |                            | 0             |                  |         |     |
| +      |           |                        |                                                    |                                                           |                                     |                             |                               |                              |                            |                              |                             |                            |               |                  |         |     |
|        | 1.<br>2.  | From th<br>Click or    | ne Utilities r                                     | menu select<br>ate                                        | t 'Account fi                       | Iters'                      |                               |                              |                            |                              |                             |                            |               |                  |         |     |
|        | 3.        | Enter ir<br>1.         | the require<br>Enter the<br>important<br>order num | ed informati<br><b>Order</b> num<br>to assign th<br>nber. | ion:<br>ber in which<br>ne more det | n the inform<br>ailed accou | nation shoul<br>unts with lov | d be entere<br>ver order nu  | d and proce<br>umbers (e.g | essed. Whe<br>. 1, 2, 3)     | en assigning<br>and the les | g order nur<br>ss detailed | nbers<br>acco | s, it is<br>unts | a hig   | her |
|        |           | 2.                     | Click on<br>for i.e P                              | + to ad                                                   | d accounts<br>mbrance).             | and check<br>Leaving a c    | all boxes th<br>checkbox bl   | at apply (he<br>ank indicate | over over thes that acce   | ne letter C,<br>ess will not | R, U etc an<br>be granted.  | d it will disp             | olay          | whati            | it stai | nds |
|        | 4.        | Click or<br>filter gir | <mark>√ Sa</mark><br>d.                            | to cre                                                    | eate the acc                        | count filter,               | click on                      | ⊘ Cancel                     | to not cre                 | eate the ac                  | count filter                | and return                 | to th         | e Acc            | ount    |     |

## Search Account filter

The account filter grid allows the user to search for existing account filters by clicking in the filter row in the grid columns and entering in the desired information. Click on any row of the search results to see a summary view of the record. The Advanced Search can be utilized by clicking

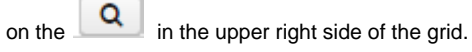

#### **Edit Account filter**

Click on

n in the grid beside the account filter to edit the filter. Only fields that are allowed to be edited will be displayed.

#### Add Account filter to User

- 1. From the System menu select 'User'
- 2. Search for the desired username

3. Click on

in the row beside the desired username

| Username            | admin                                                                                 |
|---------------------|---------------------------------------------------------------------------------------|
| Name                | System Administrator                                                                  |
| Title               |                                                                                       |
| Email               |                                                                                       |
| Assigned Roles      | SECRETARY A<br>SYSMAN_USER<br>USAS_MANAGEF<br>USAS_REQ<br>USAS_RO<br>USAS_STANDAR = + |
| Filters             |                                                                                       |
| Created Date        |                                                                                       |
| Last Login          |                                                                                       |
| Account Expiration  |                                                                                       |
| Password Expiration |                                                                                       |
|                     | Account Expired                                                                       |
|                     | Password Expired                                                                      |
|                     | ✓ Enabled                                                                             |
|                     | Locked                                                                                |
|                     | External Authentication                                                               |

5. Click on **Save** to update the username, click on **O Cancel** to not update the username and return to the User.

## **Delete Account filter**

ο in the row beside the desired account filter . A confirmation box will appear asking to confirm that the account filter should be Click on deleted. An account filter that is assigned to a User in the system can not be deleted.

## **More Information**

If no entries are made in the Account Filter option, access will be granted to all account codes. If one or more account codes are entered, access is denied to all other codes that were not entered. If two or more account codes are entered, the system will use the first matching account code entered to determine the access level. Thus if similar account codes are to be entered in the the more specific account codes should be entered

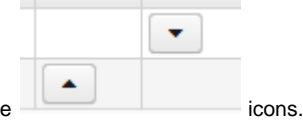

before the generalized account codes. The order of the accounts displayed can be 'reordered' using the

## **Account Filter Video**

# **Automatic Reconciliation**

- 1. Select the saved formats (bank)
- 2. Select a named Auto-rec format to import
- 3. Click on Load

| CSV<br>Fixed L | ength        |        | Saved Formats | ▼ Loa |
|----------------|--------------|--------|---------------|-------|
| nport Fiel     | ds           |        |               |       |
|                | Field        | Length | Format        |       |
| <b>0</b> +     | Bank Account | 12     | ([0-9]+)      |       |
|                |              |        |               |       |
|                |              |        |               |       |
|                |              |        |               |       |
|                |              |        |               |       |
|                |              |        |               |       |
|                |              |        |               |       |

# **Change Password**

- Change Password
   Madula Configu
  - Module Configuration

## **Change Password**

If the user knows their old password they can change their password using the 'change password' link found on the USAS-R Login page or by the 'change password' option under the Utilities Menu.

| Jsername | username |   |  |
|----------|----------|---|--|
|          |          |   |  |
| Password | password | ] |  |
| Login    |          | _ |  |

| Username*                                                                                          |                                                        |                 |           |
|----------------------------------------------------------------------------------------------------|--------------------------------------------------------|-----------------|-----------|
| Old Password *                                                                                     |                                                        |                 |           |
| New Password*                                                                                      |                                                        |                 |           |
| Verify New Password*                                                                               |                                                        |                 |           |
|                                                                                                    | ✓ Change Password                                      | O Cancel        | ]         |
|                                                                                                    |                                                        |                 |           |
| <ol> <li>Enter in the userna</li> <li>Enter in the current</li> <li>Enter in a new page</li> </ol> | ime of the account that the part<br>t account password | ssword should b | be change |

- 3. Enter in a new password
- 4. Enter in the new password again for verification Change Password

O Cancel to change the password, click on

to reset the options and not change the

- 5. Click on password.
- 6. If the password was changed successfully the use will receive a pop-up notifying them of the change where they will then click on OK to continue on.

#### Module Configuration

The requirements for a password may be different from one entity to another depending on how they have chosen to authenticate and how they have the 'Authentication and Password Requirement Configuration' module configured. Requirements may be changed using the Module Configuration option from the Admin menu.

- 1. From the System menu select 'Configuration'
- 2. Click on beside the 'Authentication and Password Requirement Configuration' in the grid
- 3. Make any desired changes

| Edit Authentication a | nd Password Requ + ×              |                             |
|-----------------------|-----------------------------------|-----------------------------|
| ✓ Save ØC             | Cancel                            |                             |
|                       | Password Complexity               |                             |
| Minimum Length        | 8                                 |                             |
|                       | Require Mixed Case                |                             |
|                       | Require Numeric                   |                             |
|                       | Password Expiration               |                             |
| Password Lifetime     | 90                                |                             |
|                       | Pre Expire Passwords              |                             |
|                       |                                   |                             |
|                       |                                   |                             |
| ✓ Save                | - Loop da se Constitue de serve   | O Cancel                    |
| Click on t            | o keep the configuration changes, | click on to leave as it was |

# Mass Load

Allows you to mass-load cash, expenditure and revenue accountsinto USAS-R.

| USAS Load File       | Choose File | No file chosen |
|----------------------|-------------|----------------|
| Importable Entities: |             | •              |
|                      | Load        |                |

From the Utilities menu,

- 1. Click on 'Choose File' to select an outside file to import.
- 2. Select an importable entity
- 3. Click on Load.

# **Positive Pay Extract**

| Format <sup>®</sup><br>CSV<br>Fixed<br>Extract | Type:<br>d<br>Fields  |        |        |
|------------------------------------------------|-----------------------|--------|--------|
|                                                | Name                  | Length | Format |
| 0                                              | Bank Account Number 🔻 |        |        |
| +<br>Star                                      | rting Date:           |        |        |
| 🛓 Ge                                           | enerate               |        |        |

# **Show Profile**

Show profile will give detailed information about the user account currently logged into the USAS-R application.

It contains the username and the organization the user is logged into as well as any assigned roles to that user.

# User Profile

Username: admin Organization: Junit County Schools

Assigned Roles:

| ld 🔶           | Description                |
|----------------|----------------------------|
| ADMINISTRATORS | Application Administrators |
|                |                            |
|                |                            |
|                |                            |
|                |                            |
|                |                            |
|                |                            |
|                |                            |
|                |                            |
|                |                            |
|                |                            |
|                |                            |
|                |                            |
|                |                            |
|                |                            |
|                |                            |
|                |                            |
|                |                            |
|                |                            |

# **USPS** Integration

USPS Integration controls if and how the software is connected to the USPS-R system.

# **Security Configuration**

- Generate API Key
- Disable Message Security
  - USPS Module Configuration

This option allows the admin to configure a security key to allow USAS-R to communicate with USPS-R. A similar configuration must be completed in the USPS-R system.

## **Generate API Key**

This allows the admin to generate an application id and key for USAS-R, which can then be entered into the USPS-R system. The "Remote application id" and "Remote API key" would be the USPS-R id and key.

1. From the USPS Integration menu select 'Security Configuration'

Generate API Key

- 2. Click on
- 3. A confirmation box will be displayed click on

Ok to continue

| Confirm                                                                                                    | ×                |
|----------------------------------------------------------------------------------------------------|------------------|
| Generating a new API key for this system will overwrite any previously saved keys. Are you sure you want to continue? |                  |
|                                                                                                    |                  |
| Cancel Ok                                                                                                    |                  |
| A new API key will be generated, at this point the 'remote application ID' and 'remote API key' from the Leantered    | USPS-R system wo |

O Cancel Save 5. Click on to not keep the information. to keep the new information, click on

# **Disable Message Security**

This option deletes the security key that was generated and will disable the communication between USAS-R and USPS-R.

1. From the USPS Integration menu select 'Security Configuration'

| 2. | Click on                                                                                                    |    |
|----|----------------------------------------------------------------------------------------------------|----|
| 3  | A confirmation box will be displayed, click on                                                                                |    |
| 0  | Confirm                                                                                                    | ×  |
|    | Disabling message security will permanently delete the local security key for this system. Are you sure you want to continue? |    |
|    |                                                                                                    |    |
|    | Cancel                                                                                                    | )k |

In addition to this option, USPS-R configuration information must also be entered into the Module Configuration option for the USPS module. These options will only be available if the USPS module is installed.

#### **USPS Module Configuration**

- 1. From the Admin menu select 'Module Configuration'
- Click on beside the USPS configuration
   Enter in the required information

O Cancel to leave the configuration as is. ✓ Save 4. Click on to keep the changes, click on

| dit USPS Configuratio | n                 | + |
|-----------------------|-------------------|---|
| 🗸 Save 🛛 🖉 Car        | cel               |   |
|                       |                   |   |
|                       |                   |   |
| Application Id        |                   |   |
| Арі Кеу               |                   |   |
| Remote Application Id |                   |   |
| Remote Api Key        |                   |   |
|                       | Client Dns Lookup |   |
| Client Host           | 127.0.0.1         |   |
| Client Port           | 44001             |   |
| O Auth                |                   |   |
|                       | Server Dns Lookup |   |
| Server Host           | 127.0.0.1         |   |
| Server Port           | 44000             |   |
|                       |                   |   |

# **Test Connection**

This option will allow the admin to test the connection between USAS-R and USPS-R. To use this, the admin must first use the Module Configuration option to enter the configuration details for the USPS Module, and also enter the security key into the USPS Integration/Security Configuration option.

1. From the USPS Integration menu select 'Test Connection'

```
Test Connection
```

2. Make any desired changes to the host, port, DNS lookup and Click on

```
3. A summary will appear below stating whether the connection was refused or successful
```

```
2015-12-16T15:45:53.540: attempting to connect to 127.0.0.1 on port 44001...
2015-12-16T15:45:53.541: java.net.ConnectException: Connection refused
at java.net.PlainSocketImpl.socketConnect(Native Method)
at java.net.AbstractPlainSocketImpl.doConnect(AbstractPlainSocketImpl.java:350)
at java.net.AbstractPlainSocketImpl.connectToAddress(AbstractPlainSocketImpl.java:206)
at java.net.AbstractPlainSocketImpl.connect(SocksSocketImpl.java:392)
at java.net.SocksSocketImpl.connect(SocksSocketImpl.java:392)
at java.net.Socket.connect(Socket.java:589)
at java.net.Socket.(Socket.java:434)
at java.net.Socket.(Socket.java:434)
at java.net.Socket.(Socket.java:434)
at java.net.Socket.(Socket.java:434)
at java.net.Socket.(Socket.java:434)
at java.net.Socket.(Socket.java:434)
at java.net.Socket.(Socket.java:434)
at java.net.Socket.(Socket.java:434)
at java.net.Socket.(Socket.java:434)
at java.net.Socket.(Socket.java:434)
at java.net.Socket.(Socket.java:434)
at java.net.Socket.(Socket.java:434)
at java.net.Socket.(Socket.java:434)
at java.net.Socket.(Socket.java:434)
at java.net.Socket.(Socket.java:434)
at java.net.Socket.(Socket.java:434)
at java.net.Socket.(Socket.java:434)
at java.net.Socket.(Socket.java:434)
at java.net.Socket.(Socket.java:434)
at java.net.Socket.(Socket.java:434)
at java.net.Socket.(Socket.java:434)
at java.net.Socket.(Socket.java:434)
at java.net.Socket.(Socket.java:434)
at java.net.Socket.(Socket.java:434)
at java.net.Socket.(Socket.java:434)
at java.net.Socket.(Socket.java:434)
at java.net.Socket.(Socket.java:434)
at java.net.Socket.(Socket.java:434)
at java.net.Socket.(Socket.java:434)
at java.net.Socket.(Socket.java:434)
at java.net.Socket.(Socket.java:434)
at java.net.Socket.(Socket.java:434)
at java.net.Socket.(Socket.java:434)
at java.net.Socket.(Socket.java:434)
at java.net.Socket.(Socket.java:434)
at java.net.Socket.(Socket.java:434)
at java.net.Socket.(Socket.java:434)
at java.net.Socket.(Socket.java:434)
at java.net.Socket.(Socket.java:434)
at java.net.Socket.(Socket.java:434)
at java.net.S
```